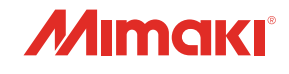

# デジタル・コーティングマシン

# DCF-605PU Digital Coat Model

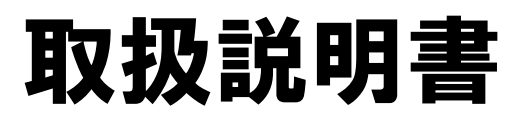

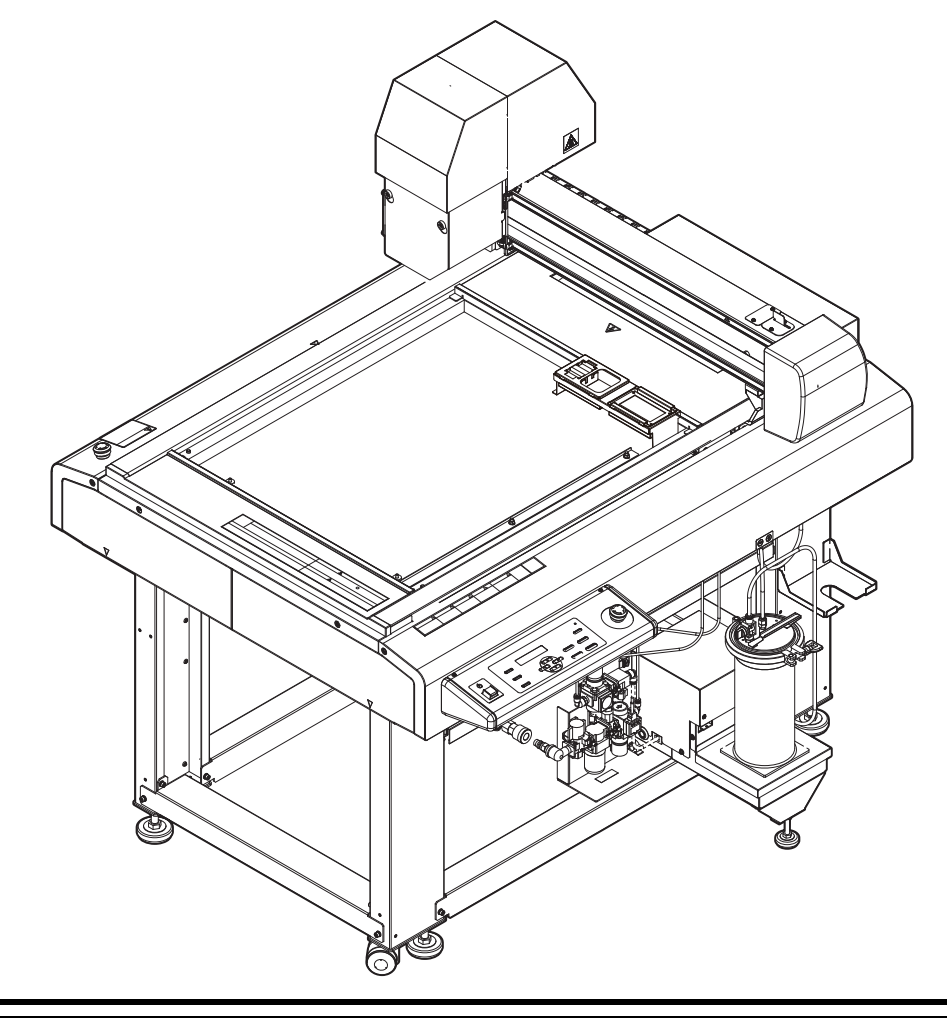

取扱説明書の最新版は、弊社ホームページからもダウンロードできます。

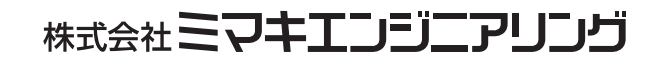

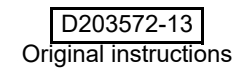

# もくじ

| はじめに             | v   |
|------------------|-----|
| 免責事項             | V   |
| 電波障害自主規制         | V   |
| テレビ/ラジオの受信障害について | vi  |
| 付属品について          | vi  |
| 安全にお使いいただくために    | vii |
| マーク表示について        | vii |
| 警告ラベル            | xi  |
|                  |     |

# 第1章 ご使用の前に

| 使用上の制限について              |      |
|-------------------------|------|
| 使用者の制限                  | 1-2  |
| エリア制限                   | 1-2  |
| 設置について                  | 1-3  |
| 本機の移動                   | 1-4  |
| 各部の名称とはたらき              |      |
| 本体                      | 1-5  |
| ヘッド                     | 1-6  |
| エアレギュレーター               | 1-7  |
| 操作パネル                   | 1-8  |
| ケーブルの接続                 |      |
| インターフェイスケーブルの接続         | 1-9  |
| 電源ケーブルの接続               | 1-10 |
| 停止スイッチについて              | 1-11 |
| 停止の方法                   | 1-11 |
| 停止からの回復                 | 1-11 |
| ローカル/リモート状態について         | 1-12 |
| ローカル状態とディスプレイ表示         | 1-12 |
| リモート状態とディスプレイ表示         | 1-12 |
| インクについて                 | 1-13 |
| インク什様                   | 1-13 |
| インクの消費有効期限について          |      |
| インクニアエンドが表示されたとき        |      |
| インクエンドが表示されたとき          |      |
| インクボトルを交換する             |      |
| インク登録情報をインク IC チップに書き戻す | 1-19 |
| タンクキャリブレーション            |      |
|                         |      |

# 第**2**章 基本動作

| 基本操作の流れ      | 2-2 |
|--------------|-----|
| ツールの取り付け     | 2-3 |
| エアキャップの取り付け  | 2-3 |
| 電源のオン        | 2-5 |
| 塗布剤の吐出量を調整する | 2-6 |
| 流量調整を行う      | 2-6 |

| 霧化エアの圧力を調整する       | 2-8  |
|--------------------|------|
| 流量調整を行う            | 2-8  |
| ワークを固定する           | 2-9  |
| ワークの外形で固定する        | 2-9  |
| 塗布確認を行う            | 2-10 |
| 塗布確認を行う            | 2-10 |
| FineCoat による塗布     | 2-11 |
| 塗布する               | 2-13 |
| 有効塗布エリアについて        | 2-13 |
| 塗布する               | 2-13 |
| 処理を中断する            | 2-14 |
| 処理を再開する            | 2-14 |
| 処理を中止する(データクリア)    | 2-14 |
| 手動で捨て打ちする(捨て打ちモード) | 2-15 |
| 電源のオフ              | 2-16 |
|                    |      |

# 第3章 便利な使い方

| 設定機能一覧表             | 3-2  |
|---------------------|------|
| ジョグモードによる機能         | 3-4  |
| 捨て打ちの設定             | 3-5  |
| ワイピングの設定            | 3-6  |
| 流量確認モードの設定          | 3-7  |
| 圧力の設定               | 3-8  |
| スリープの設定             | 3-9  |
| 起動モードの設定            | 3-10 |
| データエンドモードの設定        | 3-11 |
| その他の便利な機能           | 3-12 |
| 時刻の設定               | 3-12 |
| 表示単位の設定             | 3-13 |
| キーブザーの設定            | 3-14 |
| ネットワークの設定           | 3-15 |
| LANGUAGE の設定        | 3-17 |
| 設定した内容を初期状態に戻す      | 3-18 |
| 装置情報を確認する           | 3-19 |
| その他の情報を表示する         | 3-20 |
| トンボを使って位置を合わせる      | 3-21 |
| 同じデータをもう一度塗布する(コピー) | 3-22 |

# 第**4**章 メンテナンス

| メンテナンスに関するご注意  |     |
|----------------|-----|
| メンテナンス項目とタイミング | 4-3 |
| メンテナンスに必要な道具   |     |
| メンテナンス方法       |     |
| 液供給ホース         | 4-5 |

| 浸け置きバットへのメンテナンス液の補充             | 4-5  |
|---------------------------------|------|
| 捨て打ちバットの点検 / 廃棄                 | 4-8  |
| 外装のお手入れ                         | 4-9  |
| 塗布パネル面 / タンク周辺 / 浸け置き・捨て打ちバット … | 4-9  |
| サックフィルターを交換する                   | 4-10 |
| ミストフィルターを交換する                   | 4-11 |
| エアキャップに溜まったメンテナンス液を排出する         | 4-13 |
| エアキャップの清掃                       | 4-14 |
| インクのメンテナンス                      | 4-15 |
| 経路にエアーが入った場合の復旧手順               | 4-15 |
| ノズルキャップを付ける                     | 4-15 |
| ワイパーを交換する                       | 4-16 |
| フラッシングメッシュの交換                   | 4-18 |
| ボードホルダーの交換                      |      |
| インクを排出する                        | 4-20 |
| インク経路を洗浄する                      | 4-23 |
| サプライ品について                       |      |
|                                 |      |

# 第5章 困ったときは

| こんなときは              | 5-2 |
|---------------------|-----|
| 故障?と思う前に            | 5-3 |
| 電源をオンにしても動作しない      | 5-3 |
| アプリからデータを送信しても動作しない | 5-3 |
| ツールがワークの上を引きずる      | 5-4 |
| 塗布した線が点線になる/かすれる    | 5-4 |
| メッセージを表示するトラブル      |     |
| モータに関するエラー          | 5-5 |
| リモートで表示されるエラー       | 5-5 |
| センサーに関するエラー         | 5-6 |
| 使用状況に応じたエラー         | 5-6 |
| インクに関するエラー          | 5-7 |
| その他のエラー             | 5-8 |
|                     |     |

第 6 章 付録

| 仕様              | 6-2 |
|-----------------|-----|
| LICENSE Library | 6-3 |

iv

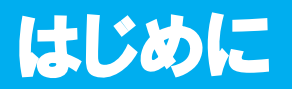

この度は DCF-605PU シリーズをお買い上げいただきまして、誠にありがとうございます。 本書は、デジタル・コーティングマシン DCF-605PU デジタルコートモデルについて説明いたします。

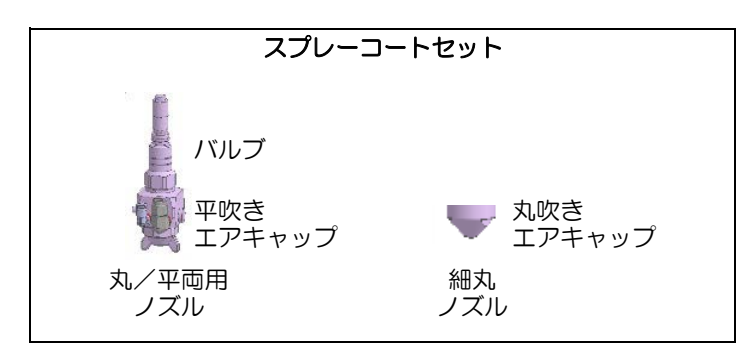

安全に正しくお使いいただくために、本書をよくお読みいただき、十分に理解してから使用してください。 本書で使用しているイラストは、機能や手順、操作の説明を目的としており、本機と異なる場合があります。 あらかじめご了承ください。

### 免責事項

- DCF-605PU(以後、本機と称します)の故障有無に関わらず、本機をお使いいただいたことによって 生じた直接、または間接的な損害に対して、当社は一切の責任を負いません。
- 本機により作成された製作物に対して生じた直接、または間接的な損害に対して、当社は一切の責任を 負いません。
- 弊社推奨品以外の装置などを使用すると、火災、または本機の破損事故のおそれがあります。この場合には保証の対象外となります。また、それに対して生じた直接、または間接的な損害に対して、当社は一切の責任を負いません。
- ・弊社純正インク、メンテナンス液をご使用ください。それ以外を使用すると、塗布品質の低下、本機の故障のおそれがあります。この場合には保証の対象外となります。また、それに対して生じた直接、または間接的な損害に対して、当社は一切の責任を負いません。
- インクボトルのインクを詰め替えないでください。この場合には保証の対象外となります。また、それに対して生じた直接、または間接的な損害に対して、当社は一切の責任を負いません。
- 本機は防爆構造ではありません。
   そのため、ご使用になる塗布剤、インク、メンテナンス液のSDSを参照し、適切な換気設備を設置してください。
   換気設備がない状態での操作について、安全は保障できません。
   また、引火性液体を取り扱う際は、必ず除電してから操作してください。

### 電波障害自主規制

本機は、情報処理装置等電波障害自主規制協議会(VCCI)の基準に基づくクラス A 情報技術装置です。本機を家庭で使用すると、電波妨害を引き起こすことがあります。

この場合は、使用者が適切な対策を講ずるよう要求されることがあります。

本機の接続に於いて、弊社指定のケーブルを使用しない場合は、VCCI ルールの限度を超えることが考えられます。必ず、弊社指定のケーブルを使用してください。

VCCI-A

## テレビ / ラジオの受信障害について

本機稼働中は、高周波が発生しています。不適切な条件下で使用した場合、ラジオやテレビの受信障害を発生 するおそれがあります。特殊なラジオやテレビに対して、保証しておりません。 本機がラジオやテレビ受信の障害原因と思われましたら、本機の電源を切り、ご確認ください。電源を切り受 信障害が解消すれば、本機が原因と考えられます。

次の手順のいずれか、またはいくつかを組み合わせてお試しください。

- テレビやラジオのアンテナの向きを変え、受信障害の発生しない位置をさがしてください。
- この製品から離れた場所にテレビやラジオを設置してください。
- この製品とは別の電源供給路にあるコンセントにテレビやラジオを接続してください。

### 付属品について

別紙の「付属品リスト」を参照の上、付属品の確認をしてください。 不足している物、破損している物がありましたら、販売店または弊社営業所、コールセンターにお問い合わせ ください。

Adobe、Illustratorは、Adobe Incorporatedの米国ならびにその他の国における商標、または登録商標です。 その他本書に記載されている会社名、および商品名は各社の日本ならびにその他の国における商標、または 登録商標です。

> 本書の内容を無断で転載することは禁止されています。 ©2021株式会社ミマキエンジニアリング All Rights Reserved.Copyright

# マーク表示について

本書では、マーク表示により操作上の注意内容を説明しています。注意内容により表示するマークは異なります。各マーク表示の持つ意味をご理解し、本機を安全に正しくお使いください。

| 記号         | 名称        | 説明                                                                      |
|------------|-----------|-------------------------------------------------------------------------|
| ▲警告        | 警告        | この指示を無視して誤った取り扱いをすると、死亡または重傷のおそれがある内容を示しています。必ずよくお読みになり、<br>正しくお使いください。 |
| ⚠注意        | 注意        | この指示を無視して誤った取り扱いをすると、軽傷または中程<br>度の負傷のおそれがある内容を示しています。                   |
| 注記         | 注記        | この指示を無視して誤った取り扱いをすると、財産の損害が発<br>生するおそれがある内容を示しています。                     |
|            | 一般警告図記号   | 注意しなければならない事項を示しています。具体的な注意事<br>項はマークの中に描かれます。                          |
| •          | 一般強制指示図記号 | 実行しなければならない事項を示しています。 具体的な指示内<br>容はマークの中に描かれます。                         |
| $\bigcirc$ | 一般禁止図記号   | してはいけない事項を示しています。 具体的な禁止内容はマー<br>クの中に描かれます。                             |
|            | ヒント       | 知っておくと便利な事項を示しています。                                                     |
| E.         | 参照情報      | 関連する内容の参照ページを示しています。<br>文字をクリックすると該当ページが表示されます。                         |

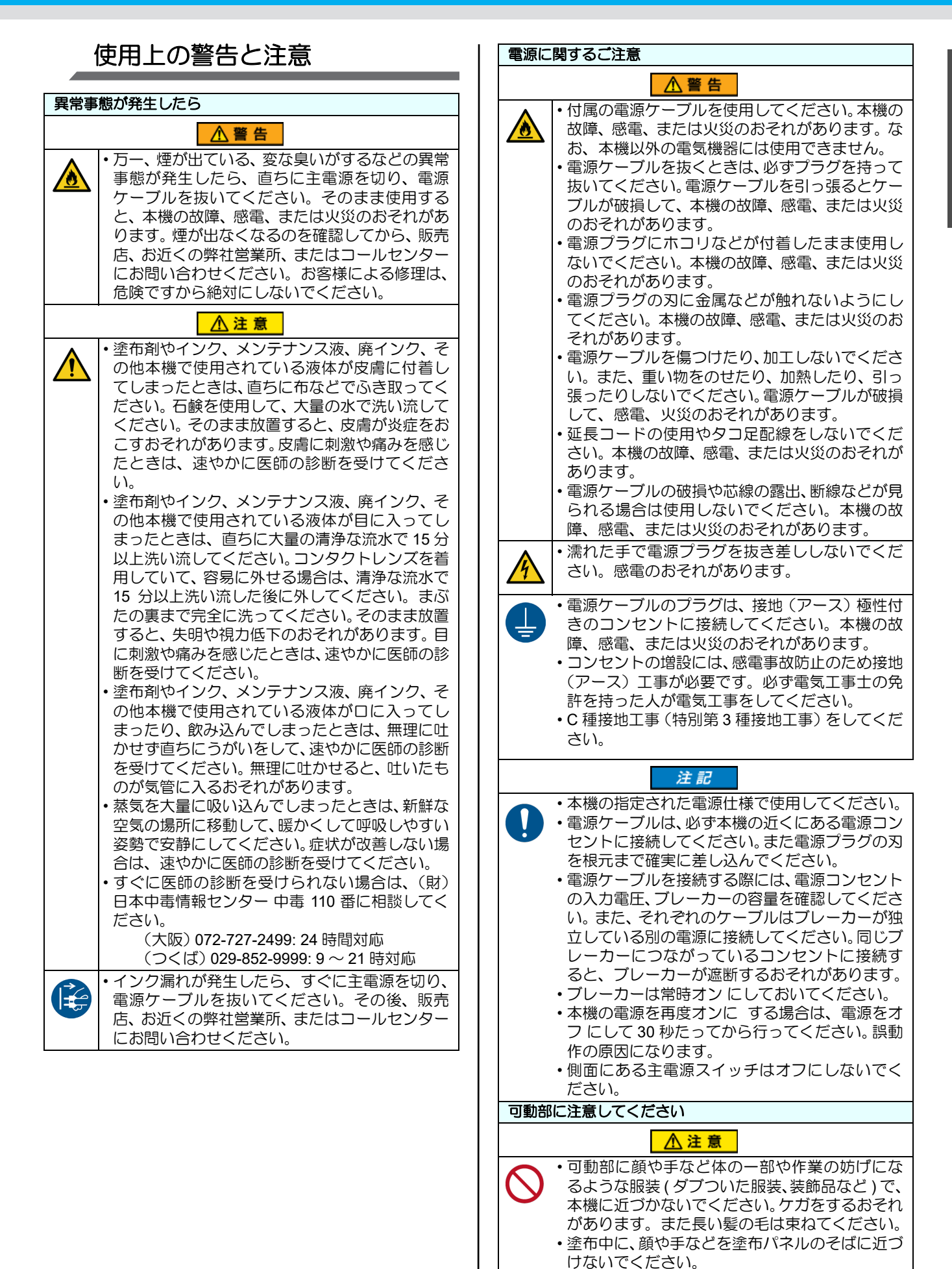

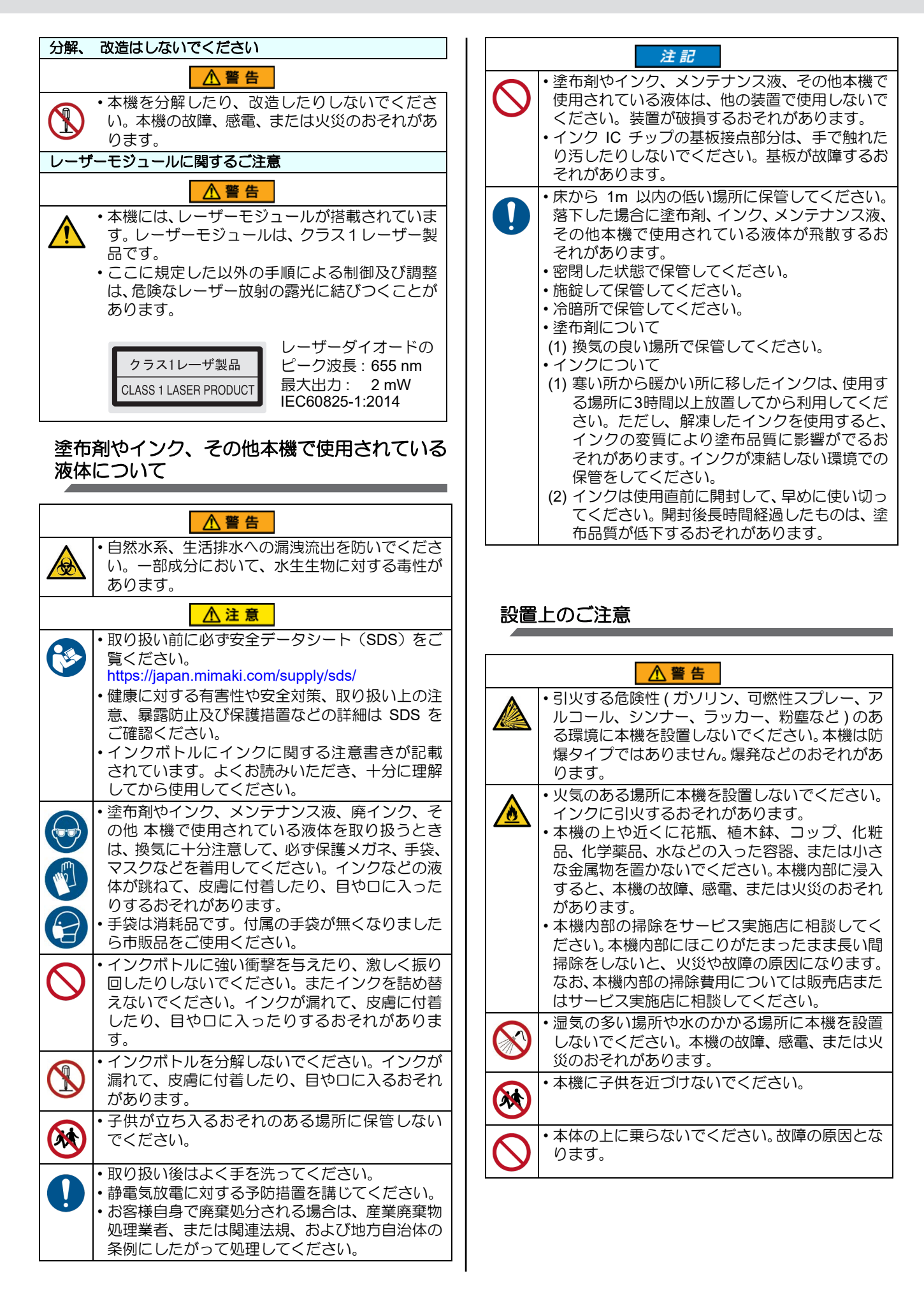

|            | ▲注意                                                                                                    |
|------------|----------------------------------------------------------------------------------------------------|
|            | <ul> <li>・ご使用になる塗布剤の安全データシート(SDS)<br/>を参照し、本機を安全に使用できる環境に設置し<br/>てください。</li> <li>https://japan.mimaki.com/supply/sds/</li> </ul>                                                                                                    |
| 0          | <ul> <li>・換気の悪い部屋、もしくは密閉された部屋に設置する場合は、必ず換気装置を設けてください。</li> <li>・排気口施工時には、必ず以下の内容をお守りください。</li> <li>(1) 排気口の設置については各国の地域の EHS (Environmental, Health and Safety) ガイドラインにしたがってください。</li> <li>(2) 排気口に閉鎖弁などを設置する場合、本機使</li> </ul>                                                     |
|            | 用時は必ず闭鎖井を開けてくたさい。                                                                                                    |
|            | 注記                                                                                                    |
| $\bigcirc$ | <ul> <li>・ホコリ、粉塵のある場所に設置しないでください。本機の内部に浸入すると、故障や塗布不良のおそれがあります。</li> <li>・エアコンなどの風があたる場所に設置しないでください。本機の内部にホコリや粉じんなどが浸</li> </ul>                                                                                                    |
|            | 人するおそれかあります。また、塗布品質に影響<br>を及ぼす場合があります。<br>• 不安定な場所や振動が発生する場所に設置しな<br>いでください。故障や塗布不良のおそれがありま<br>す                                                                                                    |
|            | <ul> <li>9。</li> <li>・直射日光などで、塗布パネル面の温度が60℃を<br/>越えるような場所には設置しないでください。塗<br/>布パネルが変形したり、故障の原因になります。</li> <li>・温度変化が激しい場所に設置しないでください。</li> <li>塗布不良のおそれがあります。</li> <li>・水平でない場所で使用しないでください。本機が<br/>傾いていると、正常な結果を得ることができません。また、故障の原因になります。</li> <li>・ノイズを発生する大型の機械が置いてある場所</li> </ul> |
| 0          | に設置しないでくたさい。<br>本機の仕様は以下のとおりです。以下の範囲外<br>で塗布を行うと、塗布膜厚が変化したり、塗布<br>後の表面が波状となったりすることがありま<br>す。<br>・動作可能環境:15~30℃、35~65% Rh<br>(結露なきこと)<br>・精度保証範囲:18~25℃、35~65% Rh<br>(結露なきこと)                                                                                                    |

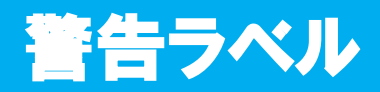

本機には警告ラベルが貼ってあります。警告ラベルの内容を十分理解してください。 警告ラベルが汚れて読めなくなったり、剥がれた場合は、新しい警告ラベルを販売店または弊社営業所にてお 買い求めください。

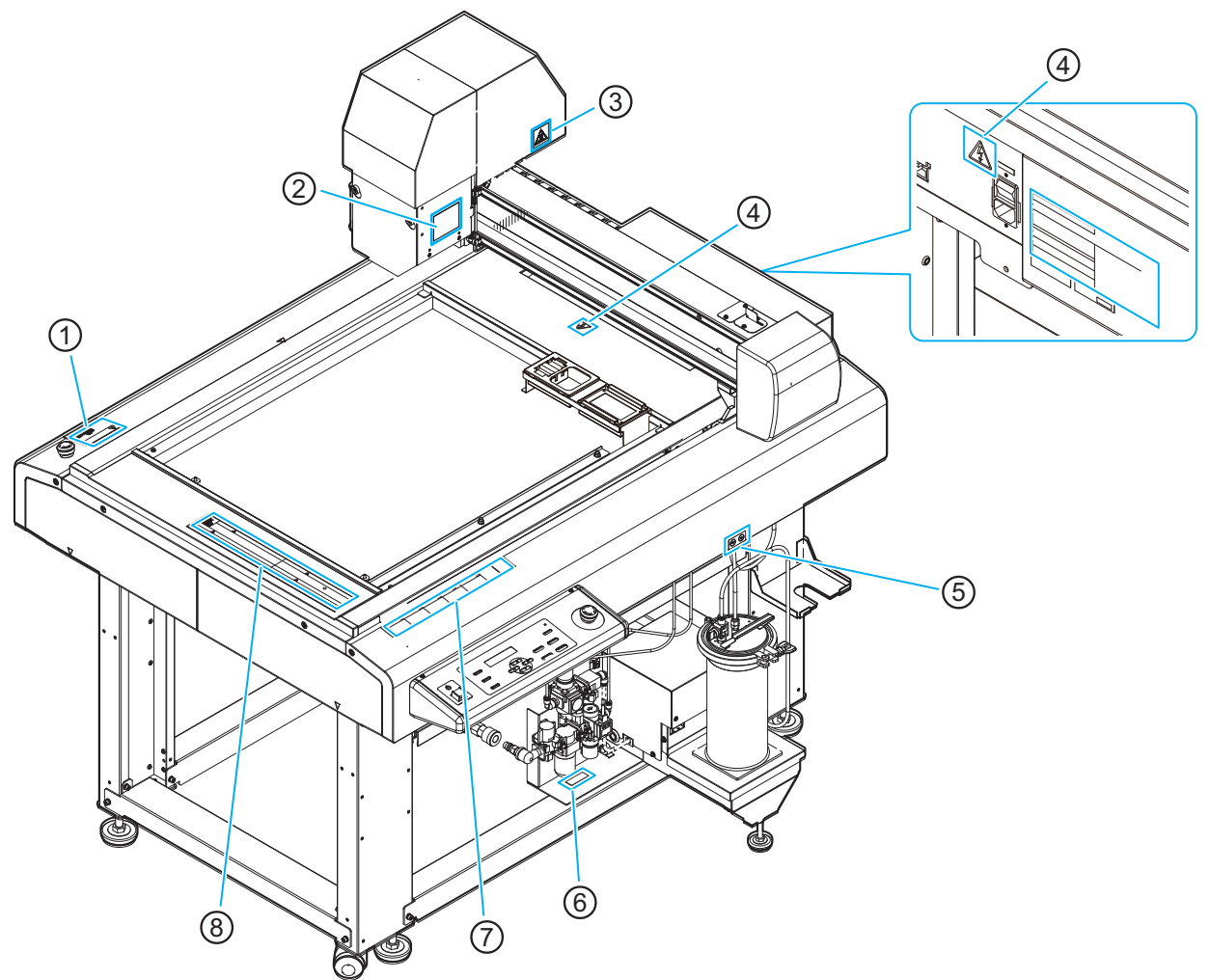

| ① 注文番号 : M902667                | ② 注文番号 : M917887                                                                                                    | ③ 注文番号 : M903239                     |
|---------------------------------|----------------------------------------------------------------------------------------------------|--------------------------------------|
| CAUTION<br>ATTENTION<br>ACHTUNG | スプレーコート使用時の注意<br>Cautios for the spray coat<br>電源をオフにした場合<br>ノズルにキャップを付けて下さい。<br>If the poter is off,<br>Please put the cap on the nossle. | <u>sss</u>                           |
| ④ 注文番号 : M907935                | ⑤ 注文番号 : M903330                                                                                                    | ⑥ 注文番号 : M917385                     |
| 4                               |                                                                                                    | <b>Air Pressure</b><br>Max 0. 5MPa ₅ |

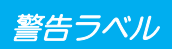

| 文字 合       人名名 合       A WARNING       A WARNING <t< th=""><th colspan="5">⑦ 注文番号 : M906115</th><th></th></t<>                                                                                                    | ⑦ 注文番号 : M906115                                                                      |                                  |                                                                     |                                                                                |                                                                                            |        |  |
|----------------------------------------------------------------------------------------------------|---------------------------------------------------------------------------------------|----------------------------------|---------------------------------------------------------------------|--------------------------------------------------------------------------------|--------------------------------------------------------------------------------------------|--------|--|
| 文字 合       文字 合       文 公 (C + C + C + C + C + C + C + C + C + C                                                                                                    |                                                                                       |                                  |                                                                     |                                                                                |                                                                                            |        |  |
| Action 2000 Monthold And The Action 2000 Monthold And The Action 2000 Monthold And T |                                                                                       | 告 ▲警告                            | <b>A</b> WARNING                                                    | A WAARSCHUWING                                                                 | <b>AVERTISSEMENT</b>                                                                       |        |  |
| ⑧ 注文番号: M902663          企業告       企WARNING         シッド移動中やリモートモードのときは、手や顔を<br>近づけないこと、<br>ソバーに当たり、ケガする原因になります。       HAZARDOUS MOVING PARTS<br>KEEP FINGERS AND OTHER BODY PARTS AWAY         ▲ AVERTISSEMENT       ▲ WARNUNG         PIECES MOBILES DANGEREUSES<br>IN APPROCHEZ PAS VOS DOIGTS OU D'AUTRES PARTIES DU CORPS       GEFÄHRLICH SICH BEWEGENDE TEILE<br>HALTEN SIE FINGERE UND ANDERE KÖRPERTEILE FERN                                                                                                    | 手振和身体清め 時部位、以免消                                                                       | の靠近运 危険な可動部<br>造成危险 指や体を近づけないように | HAZARDOUS MOVING PARTS<br>Keep fingers and other<br>body parts away | GEFAHRLICHE<br>BEWEGLICHE TEIE<br>Finger und andere<br>Körperteile fernhalten. | PIECES MOBILES<br>DANGEREUSES<br>Doigts et autres parties du<br>corps sont hors de portée. |        |  |
| ⑧ 注文番号: M902663          企業告       企WARNING         シッド移動中やリモートモードのときは、手や顔を<br>ごけないこと、<br>ソバーに当たり、ケガする原因になります。       HAZARDOUS MOVING PARTS<br>KEEP FINGERS AND OTHER BODY PARTS AWAY         企AVERTISSEMENT       企 AVERNUNG         PIECES MOBILES DANGEREUSES<br>N'APPROCHEZ PAS VOS DOIGTS OU D'AUTRES PARTIES DU CORPS       GEFÄHRLICH SICH BEWEGENDE TEILE<br>HALTEN SIE FINGERE UND ANDERE KÖRPERTEILE FERN                                                                                                    |                                                                                       |                                  |                                                                     |                                                                                |                                                                                            |        |  |
|                                                                                                    |                                                                                       |                                  |                                                                     |                                                                                |                                                                                            |        |  |
| 企警告     企WARNING       ヘッド移動中やリモートモードのときは、手や顔を<br>近づけないこと。<br>Yバーに当たり、ケガする原因になります。     HAZARDOUS MOVING PARTS<br>KEEP FINGERS AND OTHER BODY PARTS AWAY       ・ハンドを動中やリモートモードのときは、手や顔を<br>近づけないこと。     MAZARDOUS MOVING PARTS<br>KEEP FINGERS AND OTHER BODY PARTS AWAY       ・ハンドレードロードのときは、手や顔を<br>近くけないこと。     MAZARDOUS MOVING PARTS<br>KEEP FINGERS AND OTHER BODY PARTS AWAY       ・ハンドレードロードのときは、手や顔を<br>近くけないこと。     MAZARDOUS MOVING PARTS<br>KEEP FINGERS AND OTHER BODY PARTS AWAY       ・ハンドレードロードロードのときは、手や顔を<br>近くけないこと。     MAZARDOUS MOVING PARTS<br>KEEP FINGERS AND OTHER BODY PARTS AWAY       ・ハンドレードロードロードのときは、手や顔を<br>近くけないこと。     MAZARDOUS MOVING PARTS<br>KEEP FINGERS AND OTHER BODY PARTS AWAY       ・ハンドレードロードロードロードのときは、手や顔を<br>近くけないこと。     MAZARDOUS MOVING PARTS<br>KEEP FINGERS AND OTHER BODY PARTS AWAY       ・ハンドレードロードロードロードロードロードロードロードロードロードロードロードロードロー                                                                                                    |                                                                                       |                                  |                                                                     |                                                                                |                                                                                            |        |  |
| ヘッド移動中やリモートモードのときは、手や顔を<br>近づけないこと。<br>ソバーに当たり、ケガする原因になります。     HAZARDOUS MOVING PARTS<br>KEEP FINGERS AND OTHER BODY PARTS AWAY       ▲ AVERTISSEMENT     ▲ WARNUNG       PIECES MOBILES DANGEREUSES<br>N'APPROCHEZ PAS VOS DOIGTS OU D'AUTRES PARTIES DU CORPS     GEFÄHRLICH SICH BEWEGENDE TEILE<br>HALTEN SIE FINGER UND ANDERE KÖRPERTEILE FERN                                                                                                    | ₩ ● ● ● ● ● ● ● ● ● ● ● ● ● ● ● ● ● ● ●                                               |                                  |                                                                     | <b>WAR</b>                                                                     | NING                                                                                       |        |  |
| AVERTISSEMENT         WARNUNG           PIECES MOBILES DANGEREUSES         GEFÄHRLICH SICH BEWEGENDE TEILE           N'APPROCHEZ PAS VOS DOIGTS OU D'AUTRES PARTIES DU CORPS         HALTEN SIE FINGER UND ANDERE KÖRPERTEILE FERN                                                                                                    | ヘッド移動中やリモートモードのときは、手や顔<br>近づけないこと。<br>Yバーに当たり、ケガする原因になります。                            | lē                               | HAZARDOU<br>KEEP FINGI                                              | S MOVING PART<br>ERS AND OTHER                                                 | S<br>BODY PARTS A                                                                          | WAY    |  |
| PIECES MOBILES DANGEREUSES GEFÄHRLICH SICH BEWEGENDE TEILE<br>N'APPROCHEZ PAS VOS DOIGTS OU D'AUTRES PARTIES DU CORPS HALTEN SIE FINGER UND ANDERE KÖRPERTEILE FERN                                                                                                    |                                                                                       |                                  |                                                                     |                                                                                |                                                                                            |        |  |
|                                                                                                    | PIECES MOBILES DANGEREUSES<br>N'APPROCHEZ PAS VOS DOIGTS OU D'AUTRES PARTIES DU CORPS |                                  | GEFÄHRLICH SI<br>HALTEN SIE FIN                                     | CH BEWEGENDE                                                                   | E TEILE<br>ERE KÖRPERTEILE                                                                 | E FERN |  |

# xiii

第1章 ご使用の前に

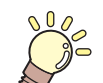

#### この章では ...

本機の各部の名称や設置方法など、ご使用の前に知っておいていただきたいことについて説明します。

| 使用上の制限について                            | 1-2                   |
|---------------------------------------|-----------------------|
| 使用者の制限                                | 1-2                   |
| エリア制限                                 | 1-2                   |
| 設置について                                | 1-3                   |
| 本機の移動                                 |                       |
| 各部の名称とはたらき                            |                       |
| 本体                                    |                       |
| ヘミド                                   | 1-6                   |
| エアレギュレーター                             | 1-7                   |
| 操作パネル                                 |                       |
| ケーブルの接続                               | 1-9                   |
| インターフェイスケーブルの接続                       | 1-9                   |
| 電源ケーブルの接続                             | 1-10                  |
| 停止スイッチについて                            | 1-11                  |
| 信止の方法                                 | 1_11                  |
| ら<br>この<br>ら<br>う<br>た<br>の<br>同<br>復 | 1-11                  |
| ローカル/リモート状能について                       | 1-12                  |
| ローカル状能とディスプレイ表示                       | 1-12                  |
| リモート状態とディスプレイ表示                       | 1-12                  |
| インクについて                               | 1_13                  |
| インク仕様                                 | 1-13                  |
| インクの消費有効期限について                        | 1_13                  |
| インクーアエンドが表示されたとき                      | 1-10<br>1_14          |
| インクエンドが表示されたとき                        |                       |
| インクボトルを交換する                           | 1_14                  |
| インク谷緑信報をインクル チップに書き定す                 | +۱-۱<br>1_10          |
| マンク主动(Fritz - シンドン) シンに自己(人身          | 1-13<br>1 <b>_</b> 21 |
| ノ ノ ノ ト ト ノ ノ レ ノ コ ノ                 |                       |

# 使用上の制限について

# 使用者の制限

本機を使用するオペレーターは、弊社が実施する安全教育の受講者、もしくはその受講者から教育を受けた方に限られます。

## エリア制限

- 適切な訓練を受けた使用者以外の者が装置に近づくことを禁止します。 専用の個室、 もしくは安全柵に て囲みを設けるなど、 物理的な方法で、 本機を隔離エリアに設置してください。
- ・安全柵にて隔離エリアを設ける場合は、 EN ISO13857 規格に準じたものを使用してください。
- ・専用の個室を設ける場合は、 出入り口のドアに鍵やインターロックを設置してください。
- リスクアセスメントを実施してください。

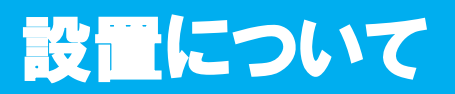

設置する際は (2) P.ix 「設置上のご注意」をよくお読みのうえ、十分に理解してから作業を行ってください。

次の設置スペースを確保できる場所に、本機を設置してください。

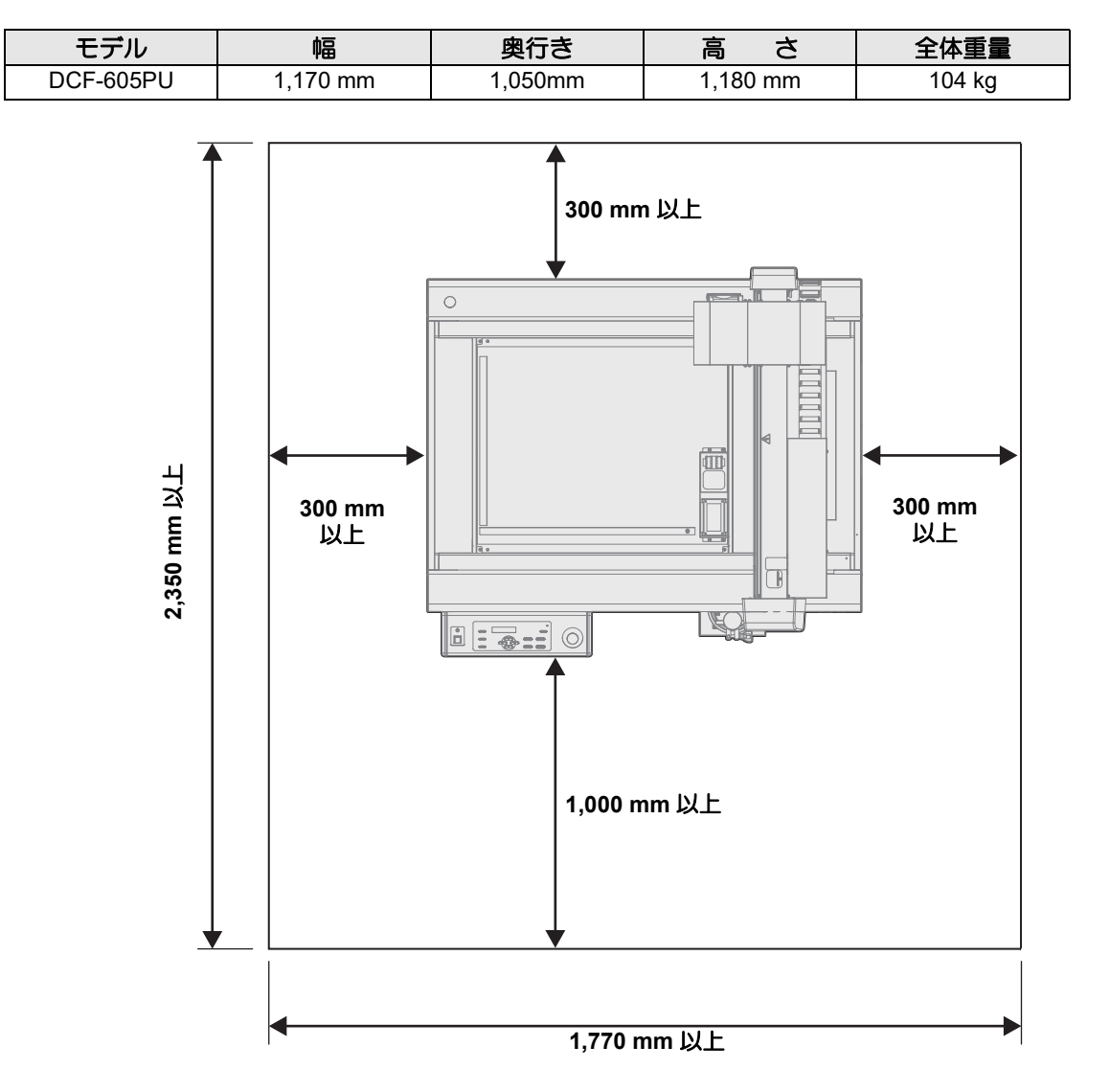

## 本機の移動

本機をやむを得ず、段差のない同一フロアー内で移動する場合は、下記のように行ってください。

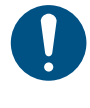

本機の移設の際は、販売店または弊社営業所、コールセンターにお問い合わせください。
 お客様が本機の移設を行うと、故障や破損の原因になります。
 本機の移設は、必ず専門の担当者におまかせください。

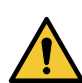

- 移動するときは、大きな振動を与えないでください。
- 移動後は、必ずキャスターをロックしてください。

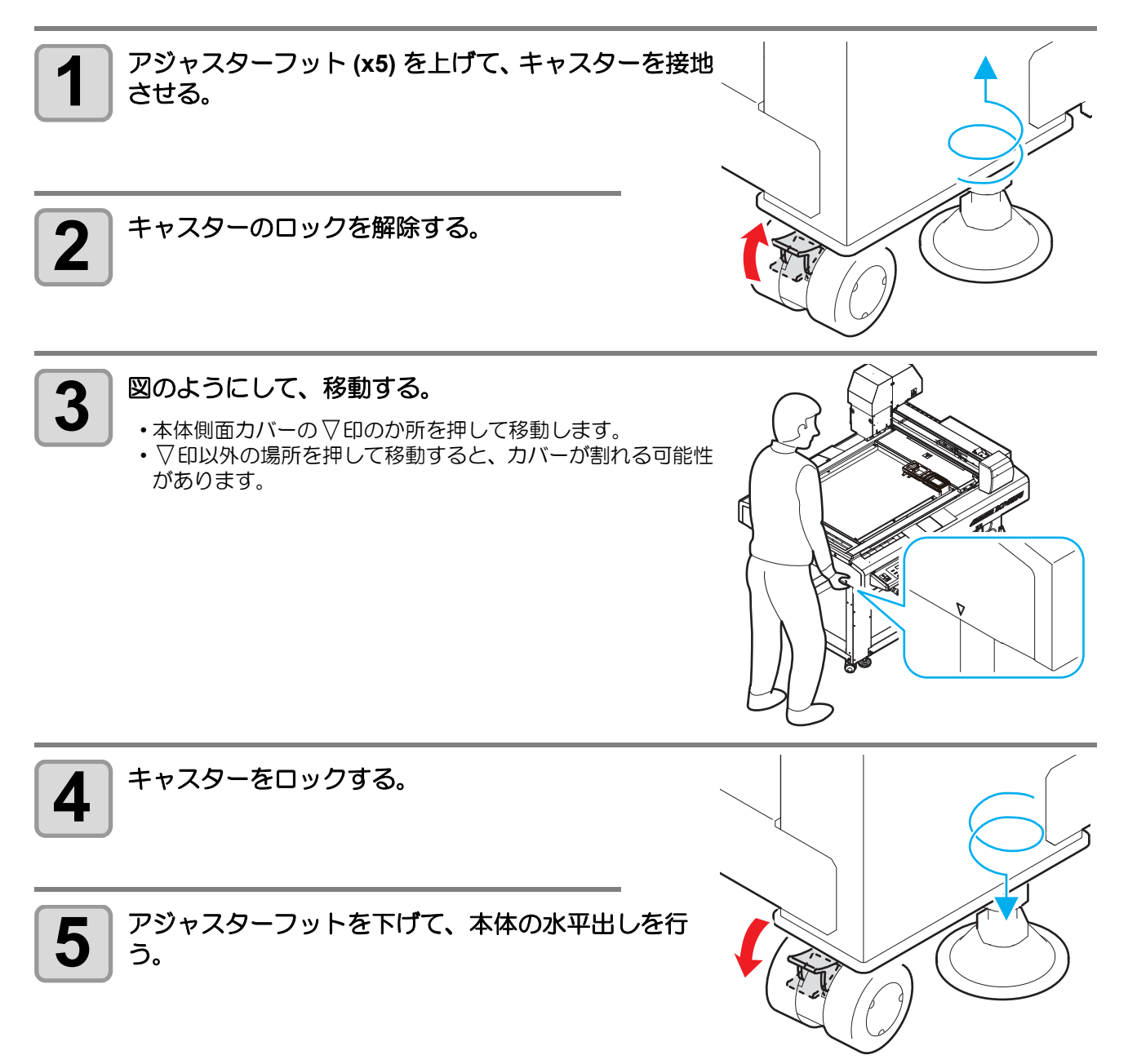

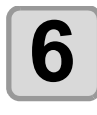

タンク Assy. の水平出しを行う。

# 各部の名称とはたらき

# 本体

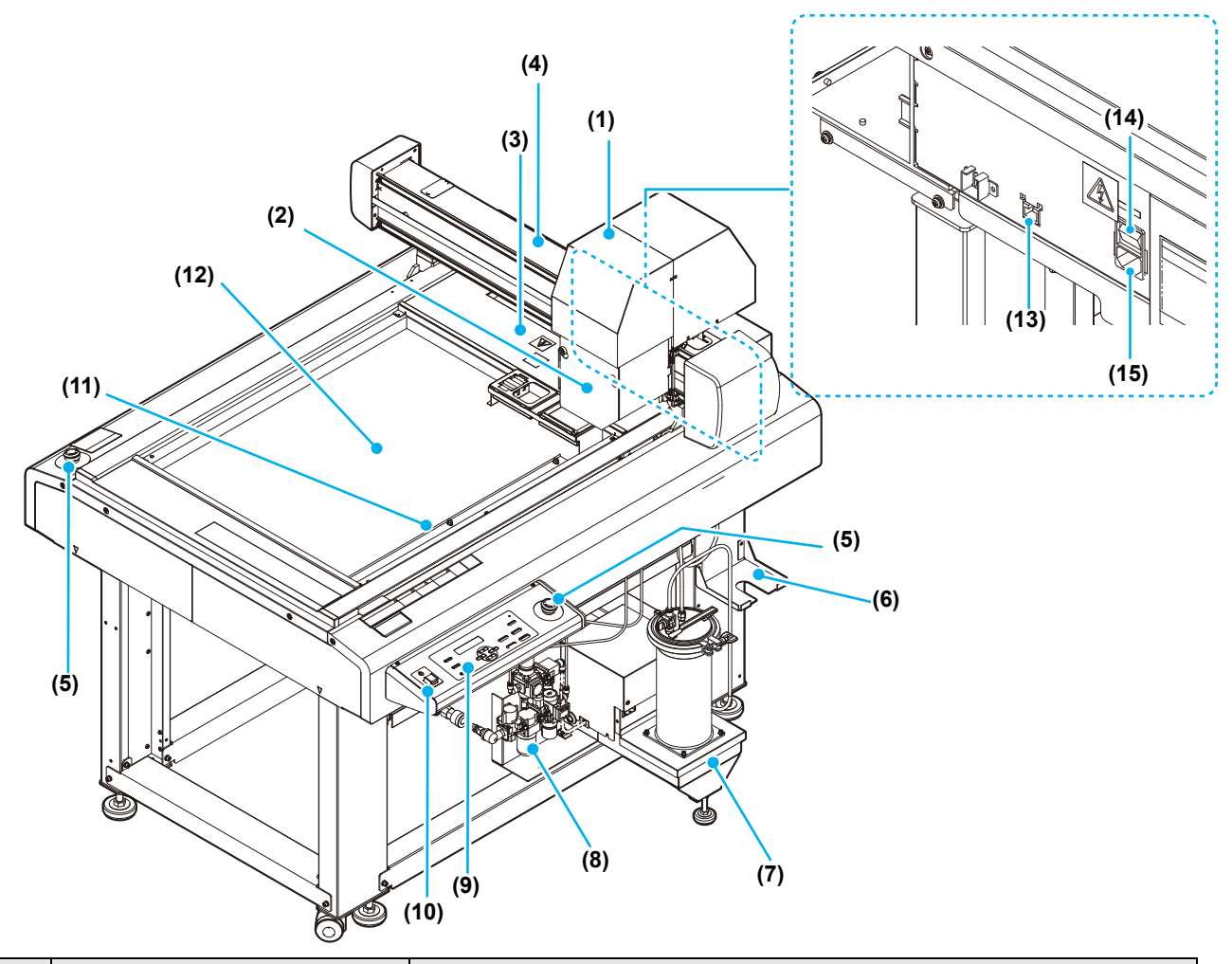

|      | 名 称        | はたらき                                            |  |
|------|------------|-------------------------------------------------|--|
| (1)  | ヘッド        | 塗布剤を塗布します。                                      |  |
| (2)  | ヘッドカバー     | ノズルキャップの付け外し、流量調整時などに外します。                      |  |
| (3)  | テーブル       | ワークや成果物を一時的に置いておくことができます。                       |  |
| (4)  | Y // -     | ヘッドを Y 方向に移動します。                                |  |
| (5)  | 停止 スイッチ    | 動作を停止します。                                       |  |
| (6)  | 蓋受け台       | タンクのフタを一時的に置いておくことができます。                        |  |
| (7)  | タンク Assy.  | 塗布剤を充填します。                                      |  |
| (8)  | エアレギュレーター  | 圧力の調整をします。                                      |  |
| (9)  | 操作パネル      |                                                 |  |
| (10) | 電源スイッチ     | 本機の電源をオン/オフします。                                 |  |
| (11) | セットガイドプレート | ワークをセットするときの目安とします。X 方向と Y 方向にあります。             |  |
| (12) | 塗布パネル      | ワークを取り付けます。( 22 P.2-9)                          |  |
| (13) | LAN コネクター  | LAN インターフェイスコネクターです。( 🍞 P.1-9)                  |  |
| (14) | 主電源スイッチ    | 本機の主電源をオン/オフします。通常は、オンの状態にしてください。保守作業時に、オフにします。 |  |
| (15) | 電源インレット    | 電源ケーブルを接続します。                                   |  |

# ヘミボ

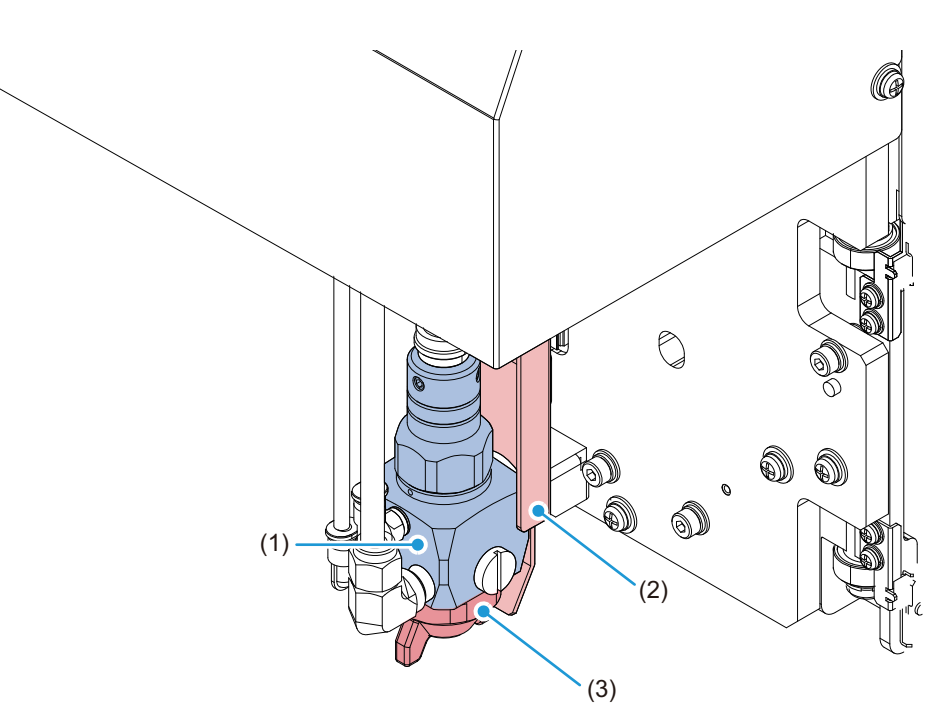

|     | 名 称          | はたらき                    |
|-----|--------------|-------------------------|
| (1) | スプレーガン部      | ノズルを取り付けます。( 22P P.2-3) |
| (2) | ノズル固定部       | ノズルを固定します。              |
| (3) | ノズル (エアキャップ) | 塗布剤を吐出します。              |

# エアレギュレーター

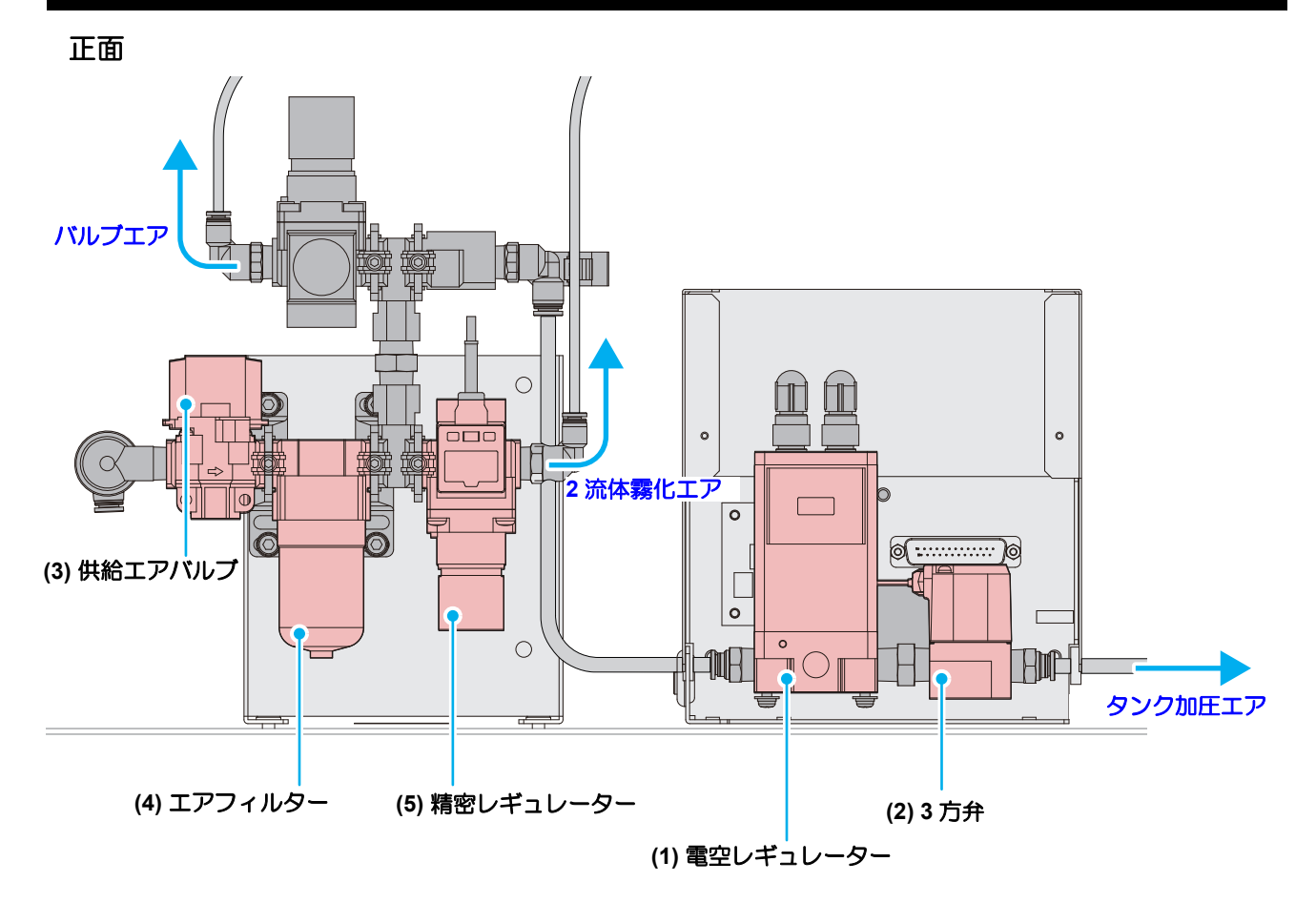

|     | 名称        | はたらき                                          |  |
|-----|-----------|-----------------------------------------------|--|
| (1) | 電空レギュレーター | 電気信号に比例して、圧送タンクに供給する圧縮空気の圧力を制御します。            |  |
| (2) | 3 方弁      | 圧縮空気の圧力の切り換えに使用します。                           |  |
| (3) | 供給エアバルブ   | E縮空気の供給有無を切り換えます。                             |  |
| (4) | エアフィルター   | 圧縮空気を取り込む際、内部にほこりやゴミ、水滴が入らないように防ぐフィ<br>ルターです。 |  |
| (5) | 精密レギュレーター | 家化エアの圧力を調整します。<br>② P.2-8「霧化エアの圧力を調整する」       |  |

# 操作パネル

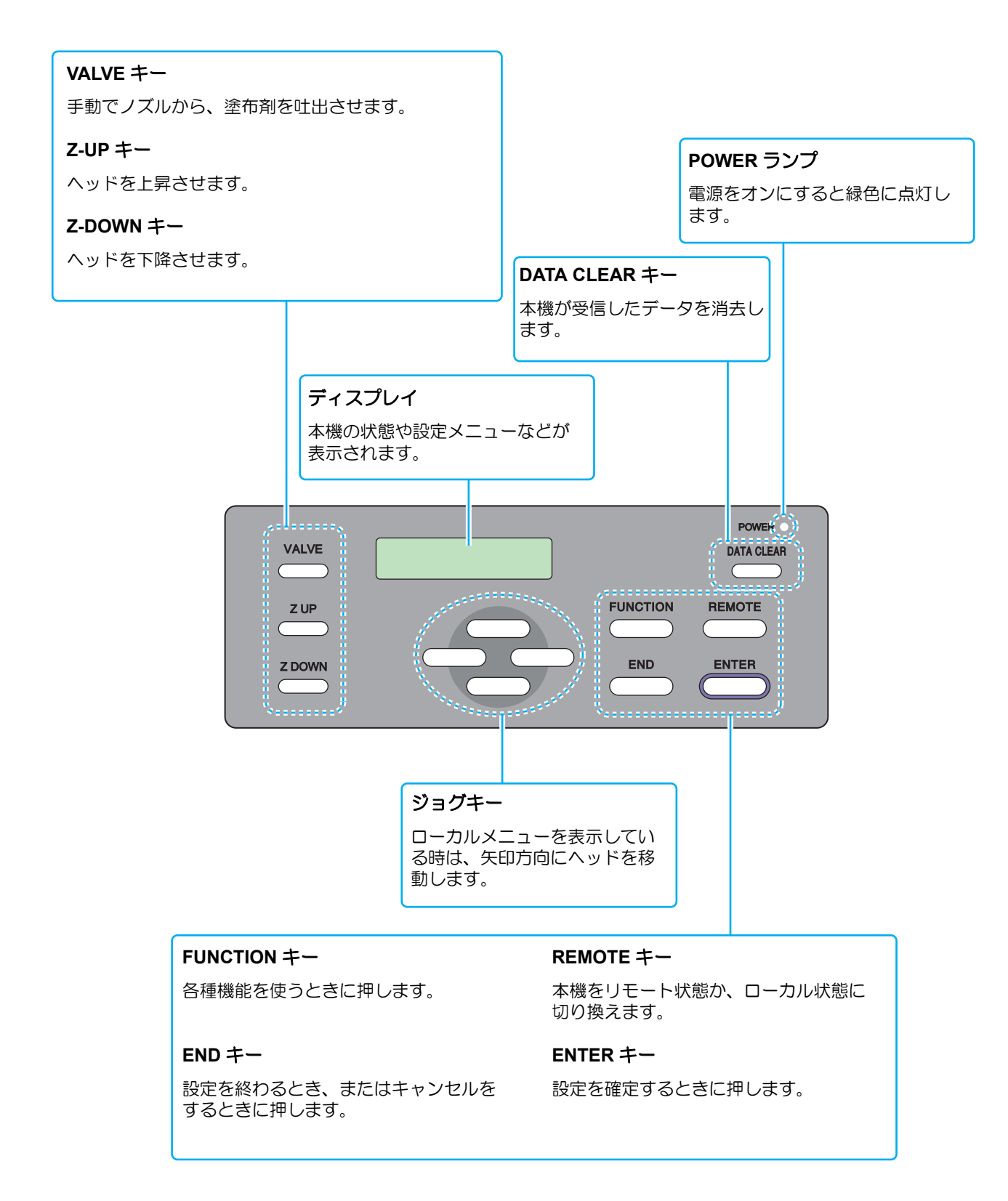

ケーブルの接続

# インターフェイスケーブルの接続

本機は標準で LAN のインターフェイスを搭載しています。

LAN ケーブルを使って、本機とコンピューターを接続します。カチッと音がするまで LAN ケーブルを差し込んでください。

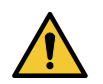

• LAN ケーブルを接続する際は、電源をオフ (空 P.2-16) にしてください。感電および本機が破損する恐れがあります。

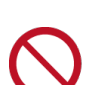

データ転送中は、ケーブルの抜き差しをしないでください。

● 接続する前に、本機とコンピューターの電源をオフにしてください。

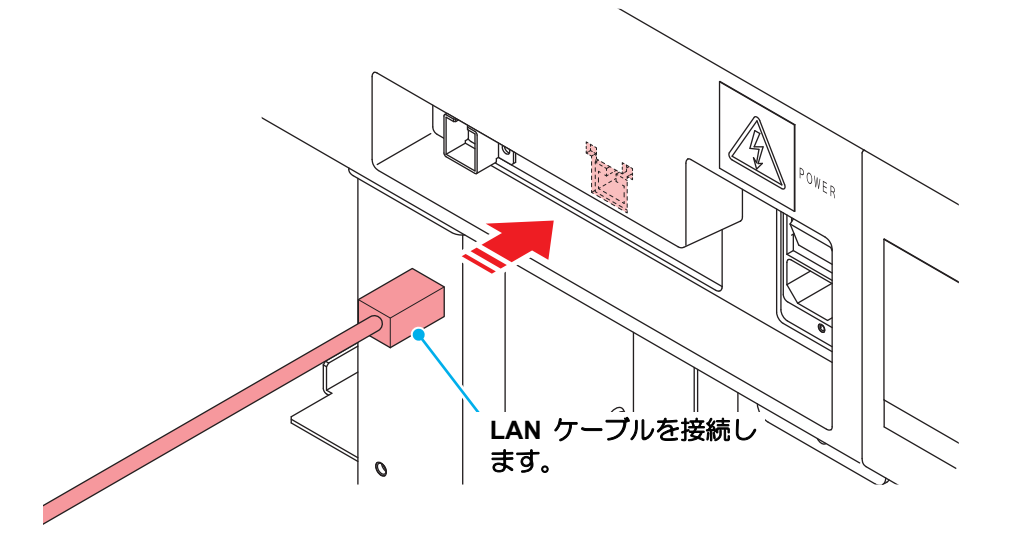

● LAN 接続確認方法

# 1

2

### 本機のディスプレイを確認する。

- ・ローカルガイダンスで確認することができます。
  (2) P.3-20「その他の情報を表示する」
- "100Mbps"、"10Mbps"、" 接続なし " と表示されている場合は、塗布 することができません。

LAN ステータス

1000 Mbps

### LAN コネクターのランプを確認する。

・本機が起動していると LAN コネクターのランプが点灯します。

| 色 | 状態 | 概要                                                                                                    |
|---|----|----------------------------------------------------------------------------------------------------|
| 緑 | 点灯 | 1000BASE-T で接続されています。                                                                                        |
|   | 消灯 | 1000BASE-T 以外で接続されています。<br>・ 橙ランプだけが点灯、もしくは点滅している場合、1000Mbps<br>に対応していません。コンピューターや周辺機器、ケーブルの<br>仕様を確認してください。 |
| 橙 | 点灯 | リンクアップ(接続されています)。                                                                                            |
|   | 点滅 | データを受信中です。                                                                                                   |
|   | 消灯 | リンクダウン(接続されていません)。                                                                                           |

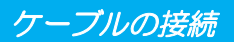

### ネットワーク経由で接続するときの注意事項

- ネットワークを以下の環境で構築してください。環境が適正でないと塗布することができません。
- カテゴリー6以上のLANケーブルを使用してください。
- 1000BASE-T 対応のコンピューター、スイッチングハブを使用してください。未対応の場合は塗布することができません。
- 本機と塗布データを転送するコンピューターは、同じネットワーク内に設定してください。ルーターを経由した接続はできません。
- 本機と直接接続する場合

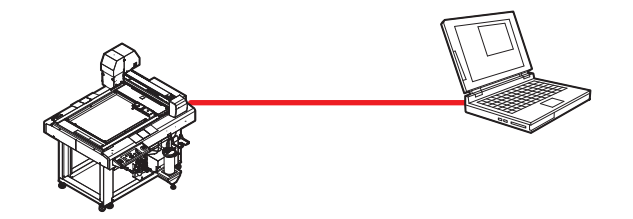

● スイッチングハブを経由して接続する場合

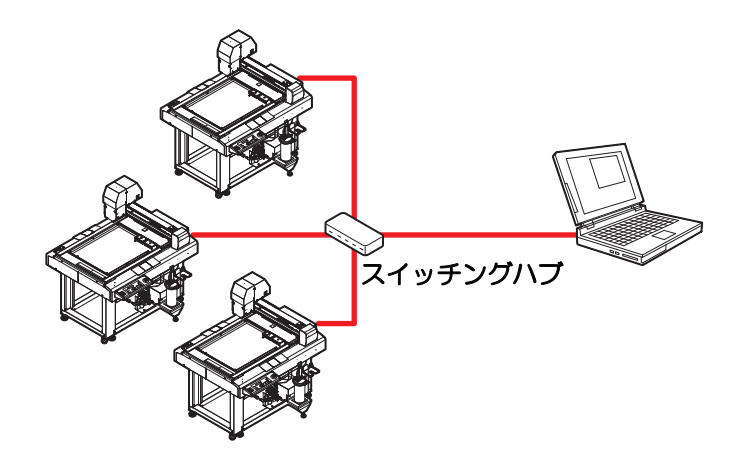

## 電源ケーブルの接続

インターフェイスケーブルを接続後、電源ケーブルを接続します。 電源ケーブルは、下記の電源仕様のコンセントに接続してください。

- 電圧: 単相 AC100 120V / 200 240V ± 10%
- 周波数:50/60Hz

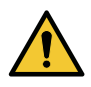

 日本国内で使用する場合、単相 100V - 120V で 使用してください。
 単相 AC200V へ接続して使用する場合、サービ スエンジニアにご相談ください。

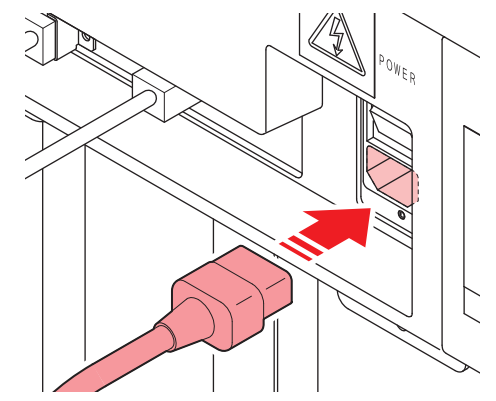

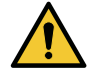

 ・必ずアース接続をして ください
 ・アースを接続しないで ご使用になると、本機 の破損や感電の原因と なることがあり、大変 危険です。

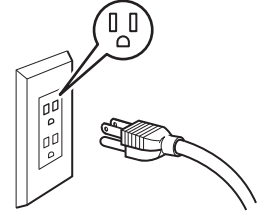

 2極のコンセントを使用する場合は、電源 ケーブルのプラグに付属の接地アダプタを接続します

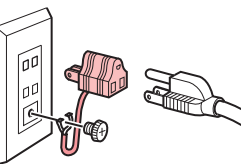

接地アダプタの緑色の 線(アース線)をアース処理してください。 アース処理できない場合は、電気工事店にご相 談ください。

# 停止スイッチについて

本機を緊急で停止させたい場合に押します。 停止スイッチは、本機前面と背面の2カ所にあります。

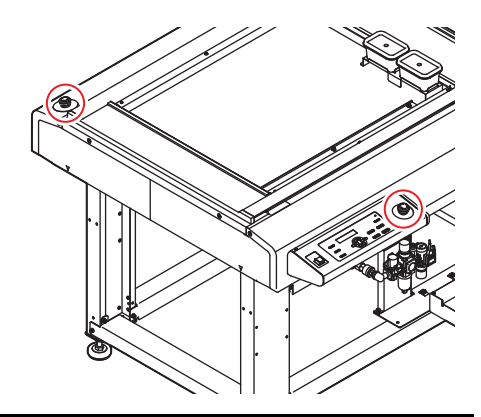

# 停止の方法

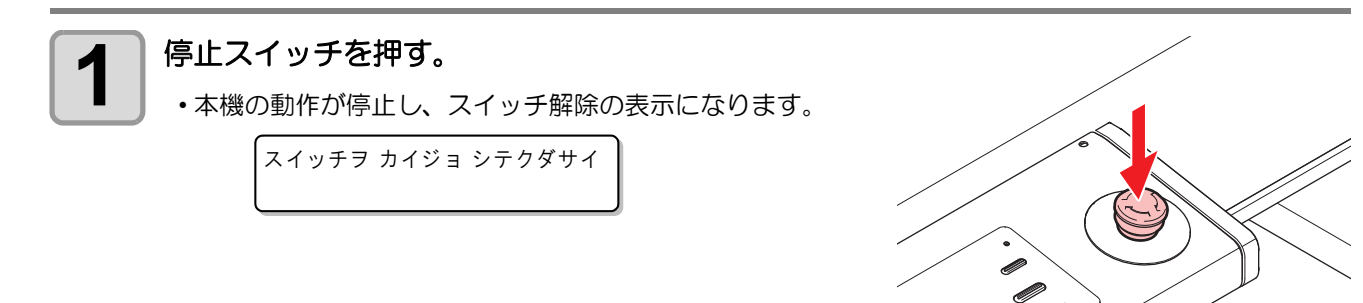

# 停止からの回復

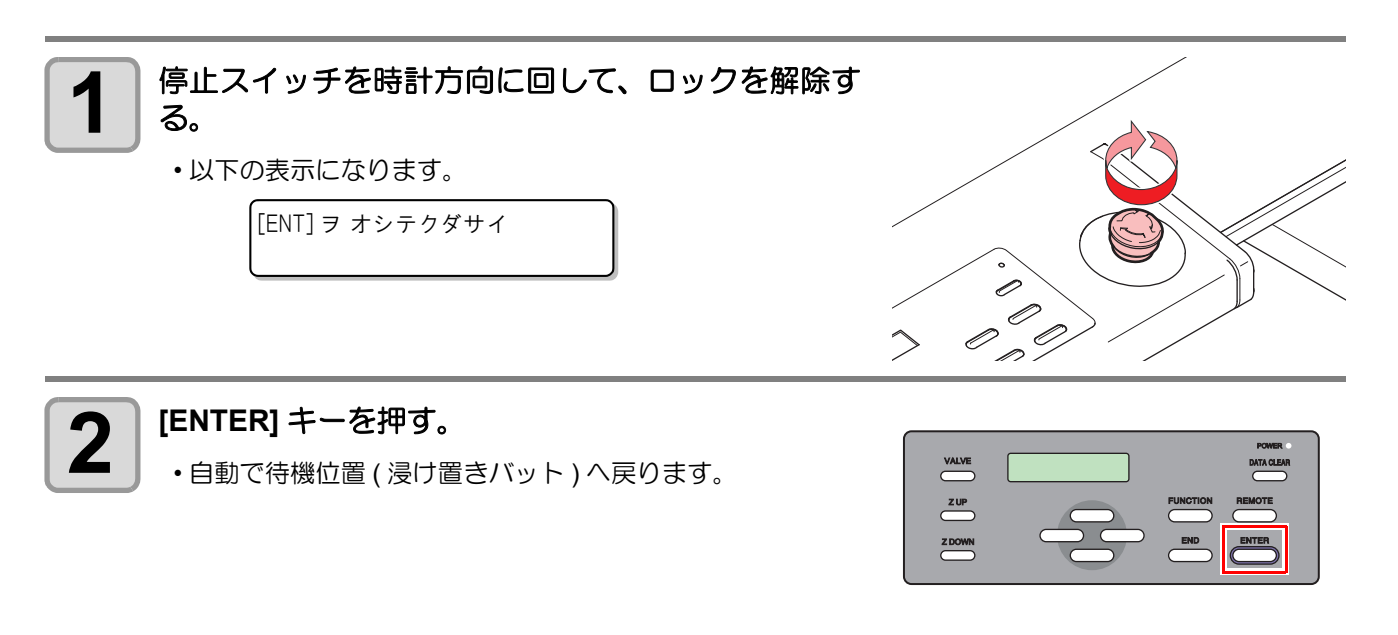

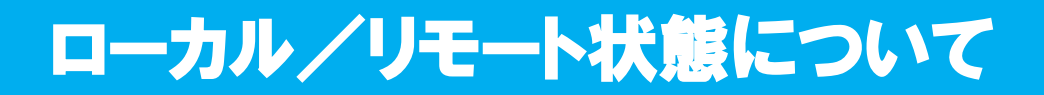

ローカル状態とリモート状態は、操作パネルの [REMOTE] キーを押すごとに切り替わります。

# ローカル状態とディスプレイ表示

ローカル状態では、ヘッドの移動、本機の各種機能の設定、およびコンピューターからのデータを受信することができます。

ディスプレイでは、塗布剤温度とタンク圧力の表示を交互に行ないます。

< ローカル > エキオン : 25.0 ℃ < ローカル > アツリョク : 0.200 MPa

< ローカル >

エラーが発生した場合、"サクズフカ"が表示され、リモートに切り替えることができません。情報メニューの"エラーリレキ"(22 P.3-19)を確認してエラーを解除してください。

サクズフカ

## リモート状態とディスプレイ表示

リモート状態は、受信したデータを塗布できる状態のことです。 操作パネル上の電源スイッチ、[REMOTE]が有効です。 ディスプレイでは、塗布剤温度とタンク圧力の表示を交互に行ないます。

> \*リモート \* エキオン : 25.0 ℃

| *リモート* |   |       |     |
|--------|---|-------|-----|
| アツリョク  | : | 0.200 | МРа |
|        | _ |       |     |

表示される温度は目安です。

# インクについて

インクや塗布剤を取り扱う場合は (APP P.ix 「塗布剤やインク、その他本機で使用されている液体について」 をよくお読みのうえ、十分に理解してから作業を行ってください。

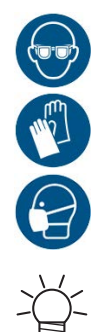

 インクやメンテナンス液、その他本機で使用されている液体を取り扱うときは、換気に十分注意して、必ず付属の保護メガネ、手袋、マスクなどを着用してください。インクなどの液体が跳ねて、 皮膚に付着したり、目やロに入ったりするおそれがあります。

• 種類の違うインク IC チップでは動作しません。

# インク仕様

| 項           | ĮΞ | 内容                                                                                                    |  |
|-------------|----|----------------------------------------------------------------------------------------------------|--|
| 種類          |    | 専用 UV 硬化インク(弊社純正品)                                                                                                    |  |
| カラー         |    | クリア                                                                                                    |  |
| 形態          |    | ボトル                                                                                                    |  |
| インク容量       |    | 1,000 ml                                                                                                    |  |
| 消費有効期限      |    | インクボトルに記載されているとおり。<br>ただし、開封後は消費有効期限内であっても3か月以内。                                                                        |  |
| 保存時         |    | 5 - 30℃(1 日の平均気温)<br>ただし、30℃ の場合 1 か月以内<br>範囲を外れる場合、インクの品質が低下するおそれがある。                                                  |  |
| 保存温度<br>輸送時 |    | 1-60°C<br>ただし、60°Cの場合120時間以内、40°Cの場合1か月以内<br>0°Cより低温になる場所、40°Cより高温になる場所は、できる限<br>り避けること。<br>範囲を外れる場合、インクの品質が低下するおそれがある。 |  |

# インクの消費有効期限について

インクボトルにインクの消費有効期限が記載されています。インクの消費有効期限を超えると、インクの吐出 不良や色みに変化を生じるおそれがあります。消費有効期限を超えても塗布することはできますが、新しいイ ンクに交換する、もしくは早めに使い切ることをお勧めします。

例)消費有効期限の記載が、2021年4月の場合

- ・5月:新しいインクに交換する、もしくは早めに使い切ってください。塗布することは可能です。
- •6月:新しいインクに交換する、もしくは早めに使い切ってください。塗布することは可能です。
- •7月:塗布することができません。

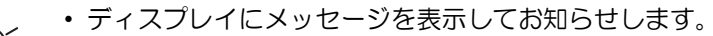

# インクニアエンドが表示されたとき

インクの残量が残りわずかになると以下のメッセージが表示されます。早めに新しいインクボトルに交換する ことをお勧めします。塗布することはできますが、塗布中にインクがなくなるおそれがありますので注意して ください。

> < ローカル > インクボトル ニアエンド

# インクエンドが表示されたとき

インクの残量が無くなると、以下のメッセージが表示されます。新しいインクボトルに交換してください。

< ローカル > インクボトル エンド

# インクボトルを交換する

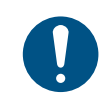

インクボトル交換を行う際は、○ Pix「塗布剤やインク、その他本機で使用されている液体について」をよくお読みのうえ、十分に理解してから作業を行ってください。手順と異なる方法で交換した場合、残量管理が正しく行われない場合があります。

| ローカル状態で、[FUNCTION] キーを押す。                                                                                                    | FUNCTION<br>マシンセッテイ [ENT]                                            |
|----------------------------------------------------------------------------------------------------|----------------------------------------------------------------------|
| 2 [メンテナンス]を選択し、[ENTER] キーを押す。                                                                                                    | FUNCTION<br>メンテナンス [ENT]                                             |
| 3 (Inter)キーを押す。                                                                                                    | メンテナンス<br>インクボトル コウカン [ENT]                                          |
| <ul> <li>・インク残量が 0.3L 以上ある場合は確認画面が表示されます。残ったインクを再度使用する可能性がある場合は[END] キーを押して (空 P.1-19「インク登録情報をインクIC チップに書き戻す」を行ってください。</li> <li>・タンクキャリブレーションが未実行の場合はインクボトルを交換できません。 (空 P.1-21「タンクキャリブレーション」の[ノーマルモード]を実施してください。</li> <li>・タンクキャリブレーションに失敗するなど、ロードセルに異常があるときは交換できません。</li> </ul> | ザンリョウ 0.3L イジョウ アリ<br>コウカン シマスカ? [ENT]<br>ERROR 539<br>タンク キャリブレーション |

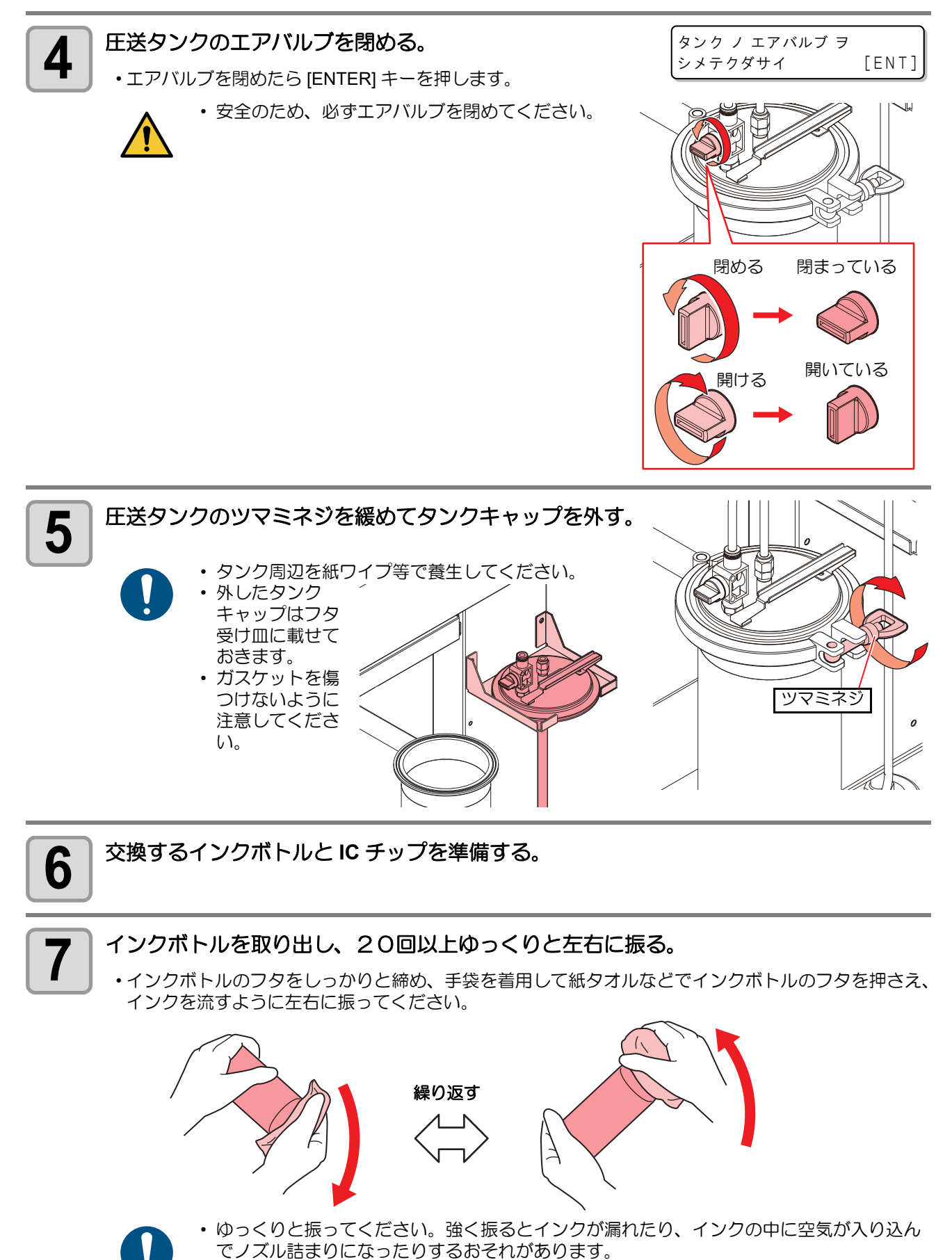

・ 使いかけのインクボトルの場合は、インクボトルが縦になるまで傾けてゆっくりと振って

ください。

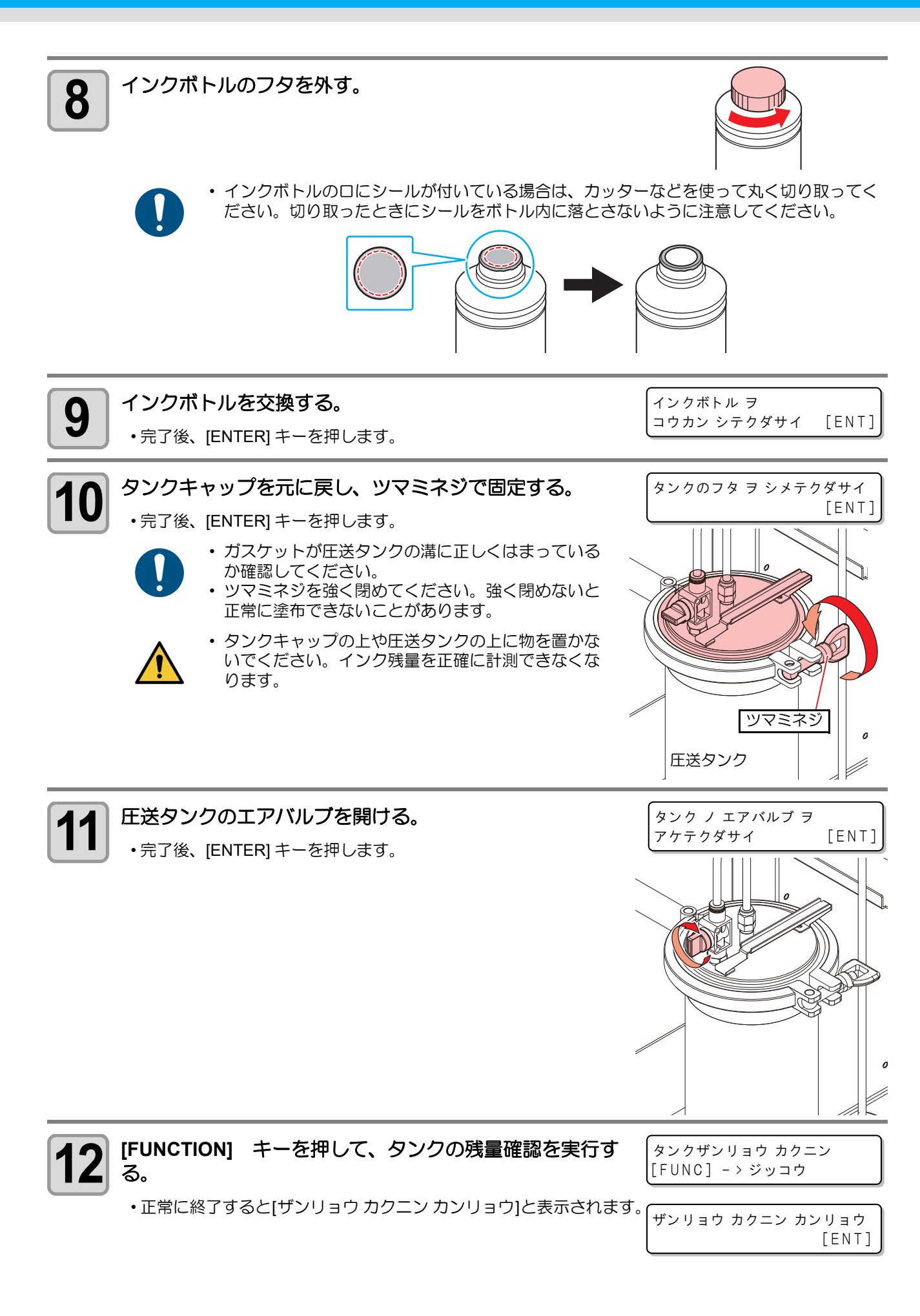

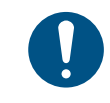

タンクに振動を与えないでください。残量が正しく計測できない原因となります。

「カクニン シッパイ シマシタ」と表示された場合、[リトライ](手順4(P.1-15)から再度実行)または(2) P.1-21「タンクキャリブレーション」を実行してください。何度実行しても失敗する場合は、販売店または弊社営業所、コールセンターにお問い合わせください。

カクニン シッパイ シマシタ リトライ < > キャリブレーション

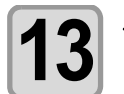

タンク横のインクICチップ差込口に、インクICチップを差し込む。

トウロクスル インクIC ヲ セット シテクダサイ

- インクと一緒に梱包されているインク IC チップを差し込んでください。インク IC チップ には、インクカラーやインク残量、消費有効期限などの情報が書き込まれています。異なる IC チップを差し込んだ場合、塗布することができません。
- インク IC チップについて
   インク IC チップのマークは、色情報を示しています。

| E400  | ູ.ະະ<br> |
|-------|----------|
| 469 F | SYKC     |
| マーク   | 7位置      |

| インクカラー | 表示マーク     |
|--------|-----------|
| クリア    | 〇〇(白丸が2個) |

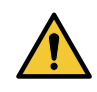

- IC チップは金属が付いている方を上側に向け、金属 を奥側にして差し込んでください。間違えて差し込 むと、本機の故障やIC チップ破損の原因となりま す。
- [IC チップの金属部分には触れないでください。静電 気による IC チップの破損、汚れや傷による IC 読み 取り不良の原因となります。

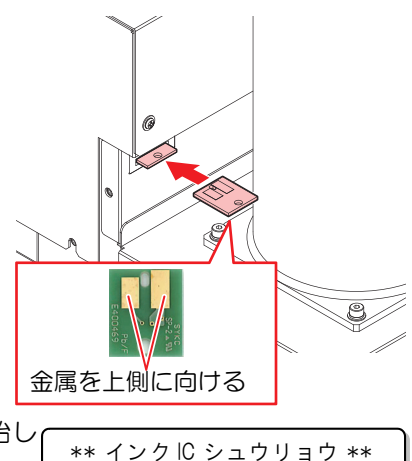

シバラク オマチクダサイ

ショウキゲン:2021/09

TCU-100 Clear 1.0L

ご使用の前に

- インク IC チップを差し込むと、本機でインク IC の読み込みを開始します。
- ・登録可能なインク IC チップの場合、インク情報が表示されます。 確認後、[ENTER] キーを押します。
- ワーニングメッセージが表示された場合は、以下の内容を参照して対処してください。

| メッセージ                         | 原因                                          | 対処方法                        |  |
|-------------------------------|---------------------------------------------|-----------------------------|--|
| インク キゲンギレ<br>[ENT]            | インクの消費有効期限が切れ<br>た。                         | 新しいインクに交換する、もしくは            |  |
| インク キゲンギレ(1 カゲツ)<br>[ENT]     | インクの消費有効期限から、1<br>か月経過した。                   | ることは可能です。                   |  |
| インクIC トウロク フカ<br>シヨウズミIC      | 登録済みのインク IC チップが<br>差し込まれた。                 | 新しいインク IC チップに交換してく<br>ださい。 |  |
| インクIC トウロク フカ<br>******(エラー名) | [エラー名]に表示される不具<br>合が発生し、インク IC を登録<br>できない。 | 正しいインクIC チップをセットして<br>ください。 |  |

16

| メッセージ                             | 原因                                             | 対処方法                                                                                                    |
|-----------------------------------|------------------------------------------------|----------------------------------------------------------------------------------------------------|
| インクIC トウロク フカ<br>インク キゲンギレ(2 カゲツ) | インクの消費有効期限から、2<br>か月経過した。                      | 新しいインクに交換してください。<br>塗布することができません。                                                                                                    |
| インクIC トウロク フカ<br>インクタイプ           | インクICチップに登録されて<br>いるインクの種類が本機で使<br>用できない種類である。 | 正しいインク種のインク IC チップを<br>セットしてください。                                                                                                    |
| インクIC トウロク フカ<br>インクカラー           | インクIC チップに登録されて<br>いるカラーが本機で使用でき<br>ないカラーである。  | 正しいインクカラーのインク IC チッ<br>プをセットしてください。                                                                                                    |
| インクIC トウロク フカ<br>インクIC イジョウ       | インク IC チップの情報にエ<br>ラーが発生した。                    | <ol> <li>インク IC チップが正しく挿入さ<br/>れているかどうかを確認してく<br/>ださい。</li> <li>電源を切って、しばらくたってか<br/>ら 電 源 を入れてください。</li> <li>P.2-16「電源のオフ」、P.2-5<br/>「電源のオン」</li> <li>新しいインク IC チップに交換し<br/>てください。</li> </ol> |

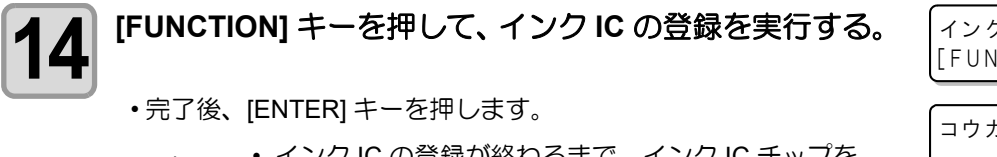

 インク IC の登録が終わるまで、インク IC チップを 外さないでください。登録の途中で IC インクチップ を外すと正しく登録できません。

経路充填を行わない場合は、(・・・を押しインク交換) 15 を終了する。 経路充填を行う場合は

トーを押す。

・[ENTER] キーを押すと、捨て打ち位置に移動します。

手動でノズルからインクを吐出する。

コウカン カンリョウ シマシタ [ENT]

ステウチイチ ヘ イドウシマス

ケイロジュウテン シマスカ?

NO <

[ENT]

> YES

\* ステウチ \* エキバルブ: OFF

 ノズルを取り付けた状態であることを確認してください。ノズルを取り外した状態で塗布 剤を吐出すると、霧状に飛散するおそれがあり、大変危険です。

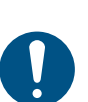

- ・塗布剤が安定して吐出できるようになるまで [VALVE] キーを長押しします。 • [VALVE] キーを離すと、吐出が止まります。
- [VALVE] キーをしばらく押してもノズルからインクが出な い場合は、マイクロメーターヘッドを回転させノズルを大 きく開いてください。

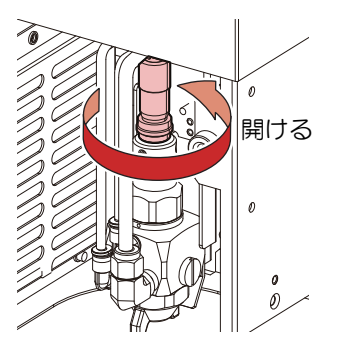

[FUNC] - > ジッコウ

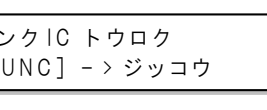

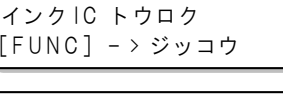

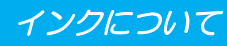

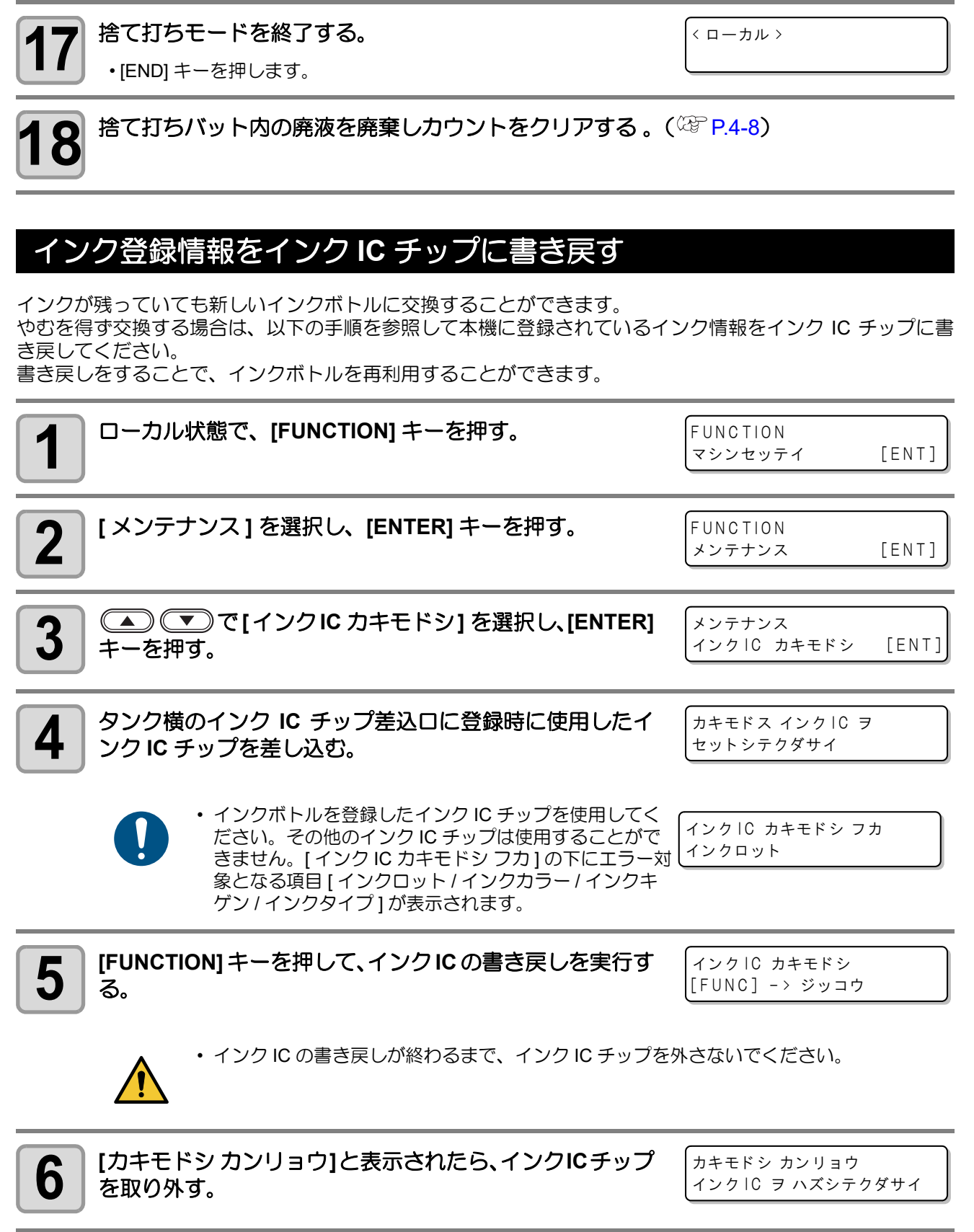

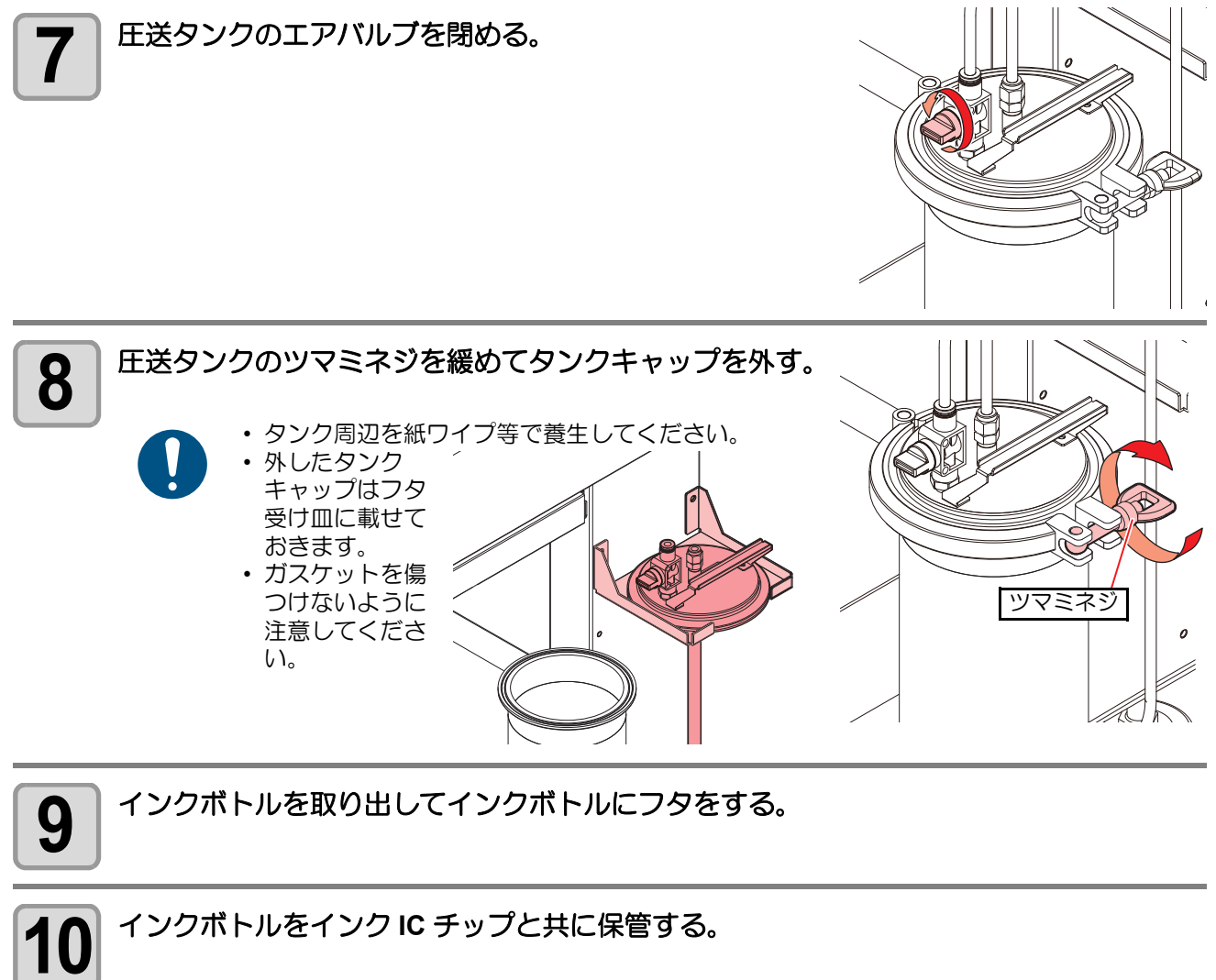

インクボトルをインク IC チップと共に保管する。

# タンクキャリブレーション

本機はインクの残量を圧送タンク下部に内蔵されているロードセルセンサーで管理しています。 インク残量表示と実際のインク残量に差がある場合や、ワーニングメッセージ「インクタンクセンサーイジョ ウ」「タンクキャリブレーション」が発生したときは、次の作業をしてください。

## ロードセルセンサーの補正方法について

ロードセルセンサーの補正方法には、次の2種類があります。 ノーマル: 1kg のおもりを使用して、高精度な補正ができます。 ゼロ調整:おもりを使用せずに補正を行うことができます。 補正作業を簡単に行えますが、"ノーマル"での調整より精度が落ちます。

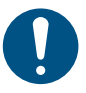

 キャリブレーション実施前、圧送タンクのエアバルブが閉まって いることを確認してください。

## 補正方法"ノーマル"で補正する

| <b>1</b> ローカル状態で、[FUNCTION] キーを押す。                         | FUNCTION<br>マシンセッテイ [ENT]      |
|------------------------------------------------------------|--------------------------------|
| 2 [メンテナンス]を選択し、[ENTER] キーを押す。                              | FUNCTION<br>メンテナンス [ENT]       |
| 3 (INTER] キーを押す。                                           | メンテナンス<br>タンク キャリブレーション [ENT]  |
| 4 [ノーマル]を選択し、[ENTER] キーを押す。<br>・ ・ ・ ・ いり替え (ゼロチョウセイ、ノーマル) | タンク キャリブレーション<br>:ノーマル         |
| 5 E送タンクのエアバルブが閉まっていることを確認し、<br>[ENTER] キーを押す。              | タンク ノ エアバルブ ヲ<br>シメテクダサイ [ENT] |

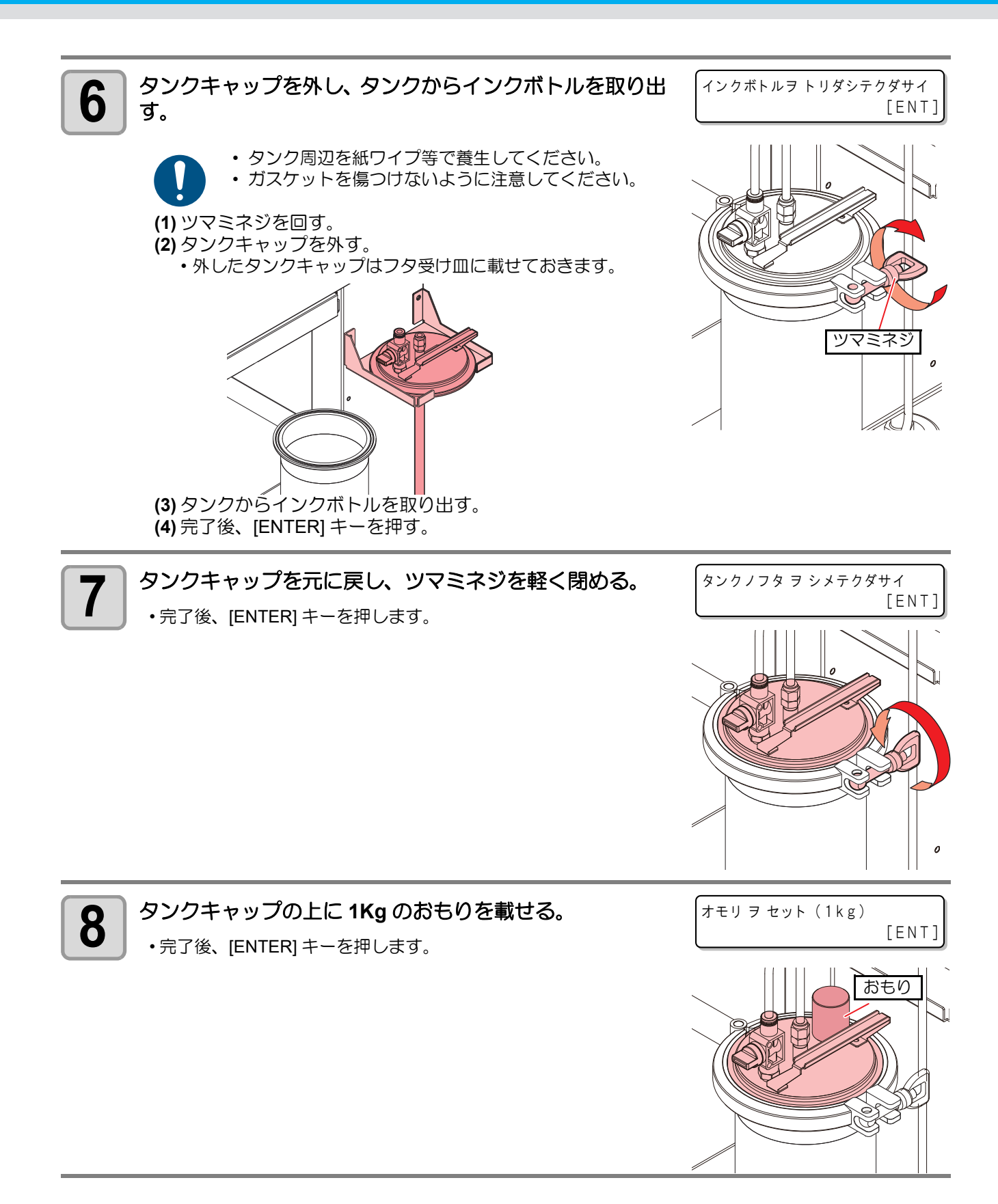
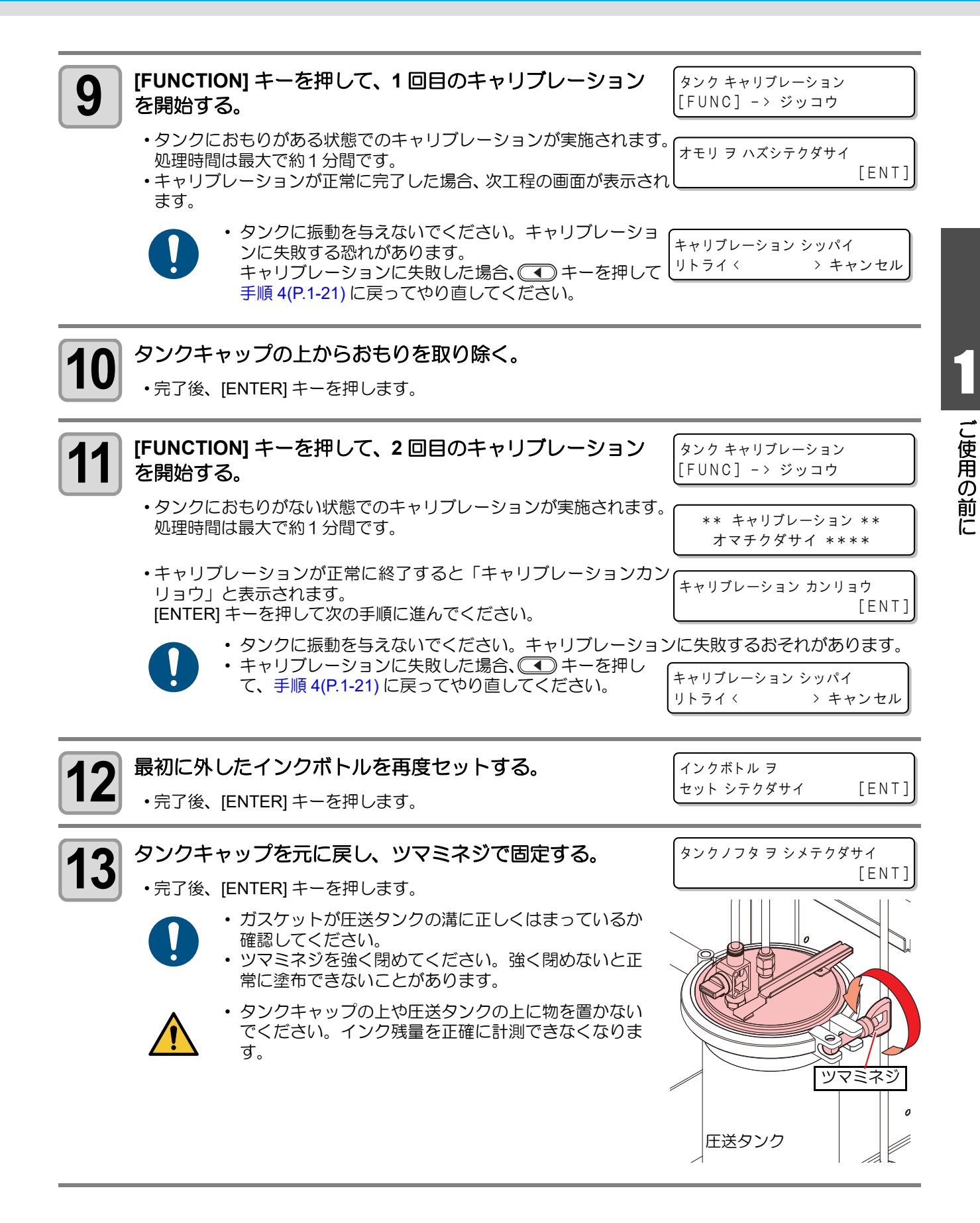

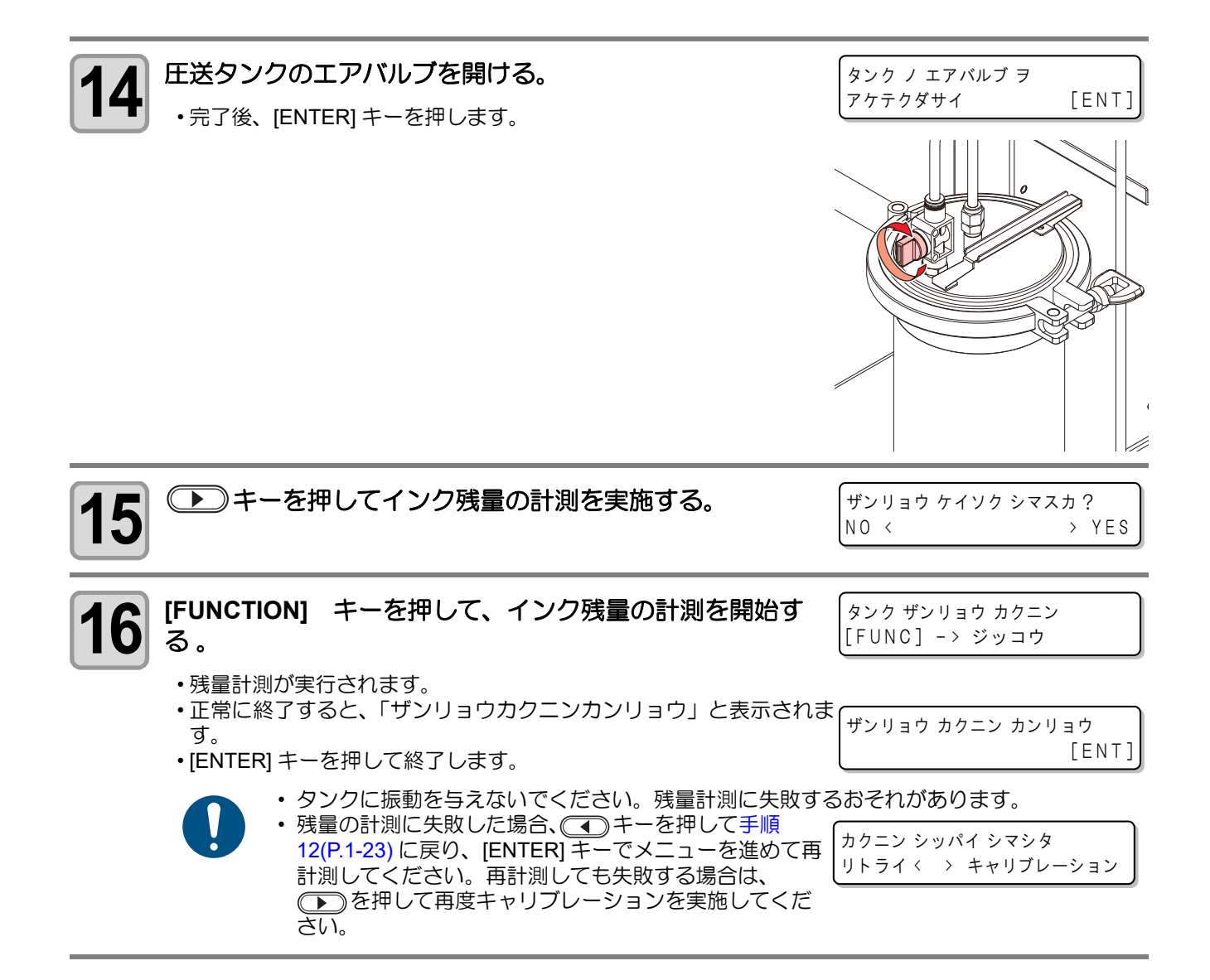

#### インクについて

補正方法"ゼロチョウセイ"で補正する

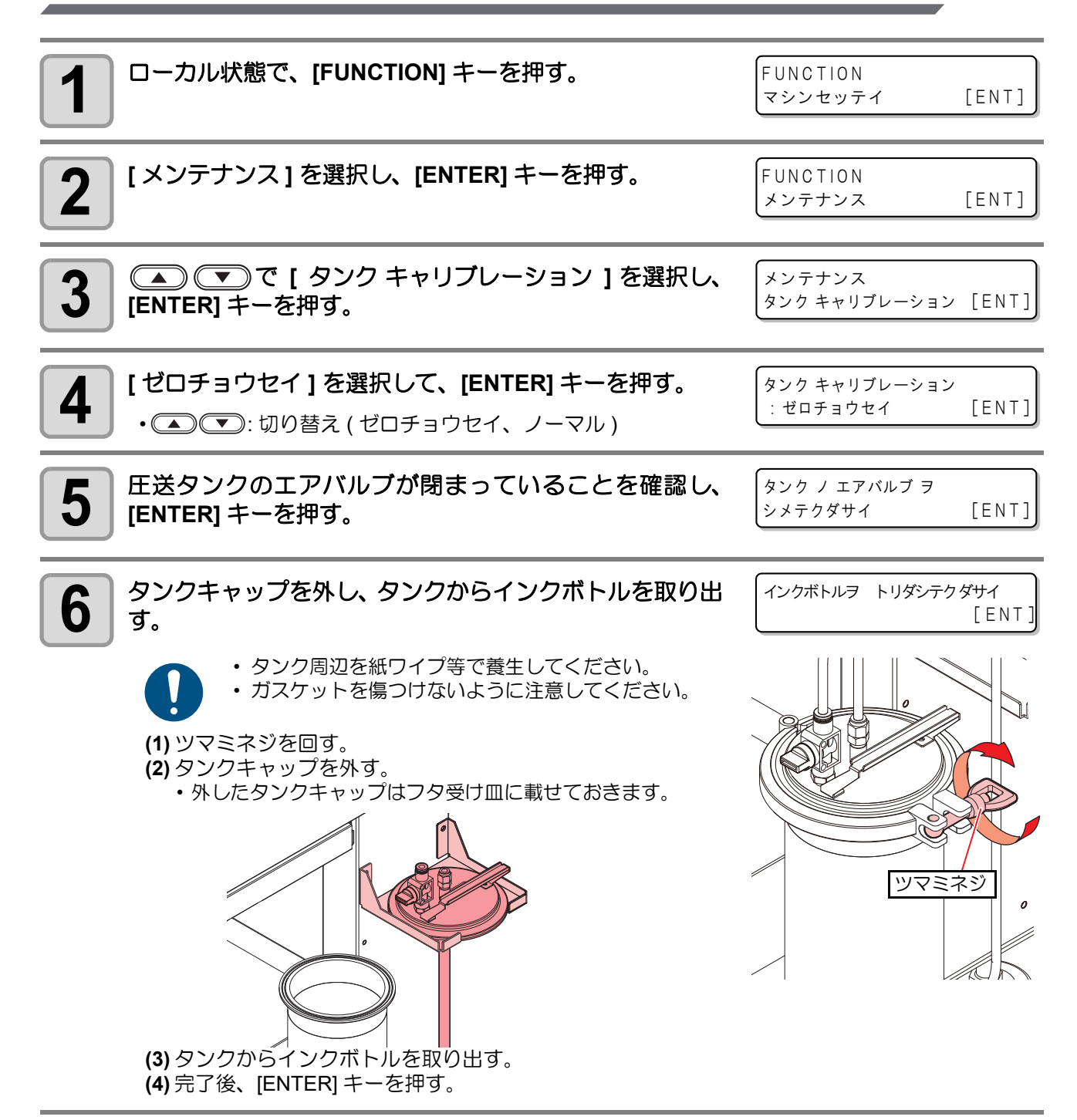

1-25

ご使用の前に

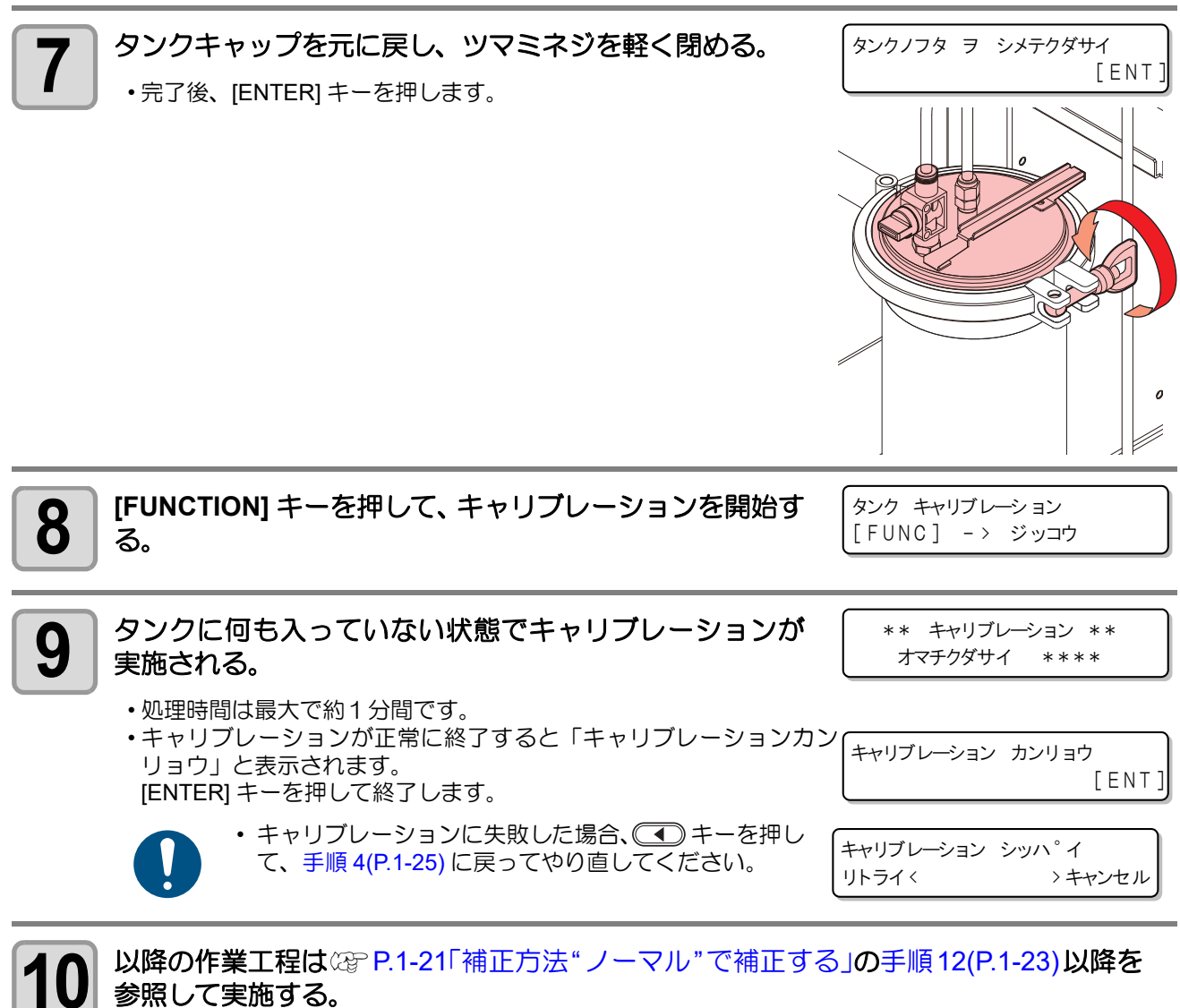

以降の作業工程は公PP.1-21「補正方法"ノーマル"で補正する」の手順12(P.1-23)以降を 参照して実施する。

第2章 基本動作

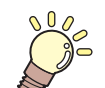

この章では ...

ツールの取り付け方から塗布までの、手順や設定方法について説明します。

| 基本操作の流れ         | 2-2  |
|-----------------|------|
| ツールの取り付け        | 2-3  |
| エアキャップの取り付け     | 2-3  |
| 電源のオン           | 2-5  |
| 塗布剤の吐出量を調整する    | 2-6  |
| 流量調整を行う         | 2-6  |
| ワークを固定する        | 2-8  |
| ワークの外形で固定する     | 2-8  |
| 塗布確認を行う         | 2-9  |
| 塗布確認を行う         | 2-9  |
| FineCoat による塗布  | 2-10 |
| 塗布する            | 2-12 |
| 有効塗布エリアについて     | 2-12 |
| 塗布する            | 2-12 |
| 処理を中断する         | 2-13 |
| 処理を再開する         | 2-14 |
| 処理を中止する(データクリア) | 2-14 |
| 電源のオフ           | 2-15 |

# 基本操作の流れ

基本的な操作の流れを示します。 詳細は、その項目の参照ページをお読みください。

| 1      | ツールを取り付ける        | 「ツールの取り付け」(P.2-3) を参照してください。                              |
|--------|------------------|-----------------------------------------------------------|
| 2      | 電源を入れる           | 「電源のオン」(P.2-5) を参照してください。                                 |
| 3      | 塗布剤の流量を調整する      | 「塗布剤の吐出量を調整する」(P.2-6) を参照してください。                          |
| 4      | 霧化エアの圧力を調整す<br>る | 「霧化エアの圧力を調整する」(P.2-8) を参照してください。                          |
| 5      | ワークを固定する         | 「ワークを固定する」(P.2-9) を参照してください。                              |
|        |                  |                                                           |
| 6      | 塗布確認を行う          | 「塗布確認を行う」(P.2-10) を参照してください。                              |
| 6<br>7 | 塗布確認を行う<br>塗布する  | 「塗布確認を行う」(P.2-10) を参照してください。<br>「塗布する」(P.2-13) を参照してください。 |

### エアキャップの取り付け

塗布方法に合わせて、ノズルを使い分けてください。

| エアキャップ    | ノズルの種類                   | 塗布方法                |
|-----------|--------------------------|---------------------|
| 丸吹きエアキャップ | 2 流体 細丸ノズル STA-10SK-0.5X | 細い幅を塗布する場合に使用します。   |
| 平吹きエアキャップ | 2 流体 丸ノズル STA-10N-0.5X   | 広い幅を塗布する場合に使用します。   |
|           | 2 流体 平ノズル STA-10N-0.5X   | より広い幅を塗布する場合に使用します。 |
|           | [塗布パターン]                 |                     |
|           |                          |                     |

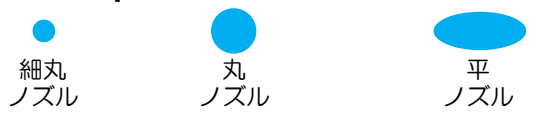

- エアキャップの交換の際は、換気に十分注意して、必ず適切な保護メガネ、手袋、マスクを着用して作業を行ってください。
- ・作業の際は、塗布パネル上に物が置いていないことを確認してください。
- FineCut/Coat9の「出力条件設定」画面で選択している[ノズルタイプ]に対応しているエアキャップを使用してください。

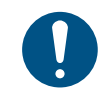

長時間使用しないときには、洗浄をしてください。

| _ |   |   |
|---|---|---|
|   |   |   |
|   |   |   |
|   |   |   |
|   | 1 | 1 |

2

電源を切る。(<sup>公</sup>P.2-16)

**ヘッドカバーを外す。** (1) ネジ (x2) を回して緩める。 (2) ヘッドカバーを上に持ち上げながら外す。

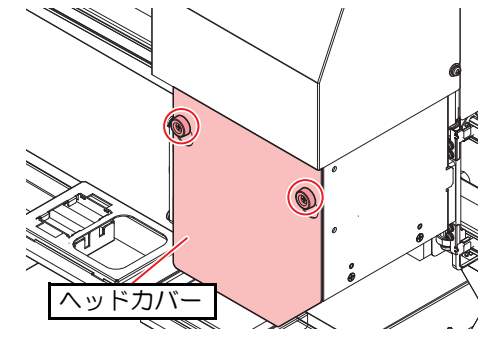

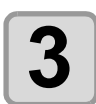

ノズルキャップが付いている場合は外す。

•ノズル固定部の突起部分に注意してキャップを外します。

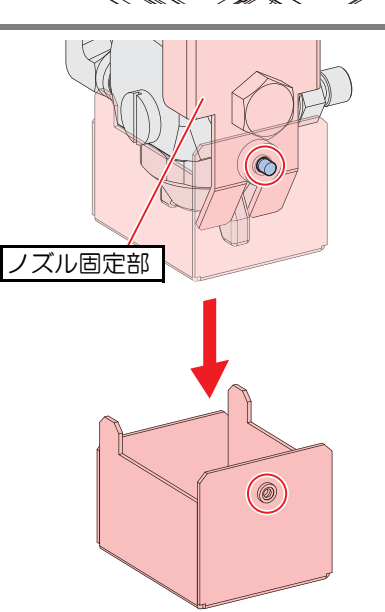

基本動作

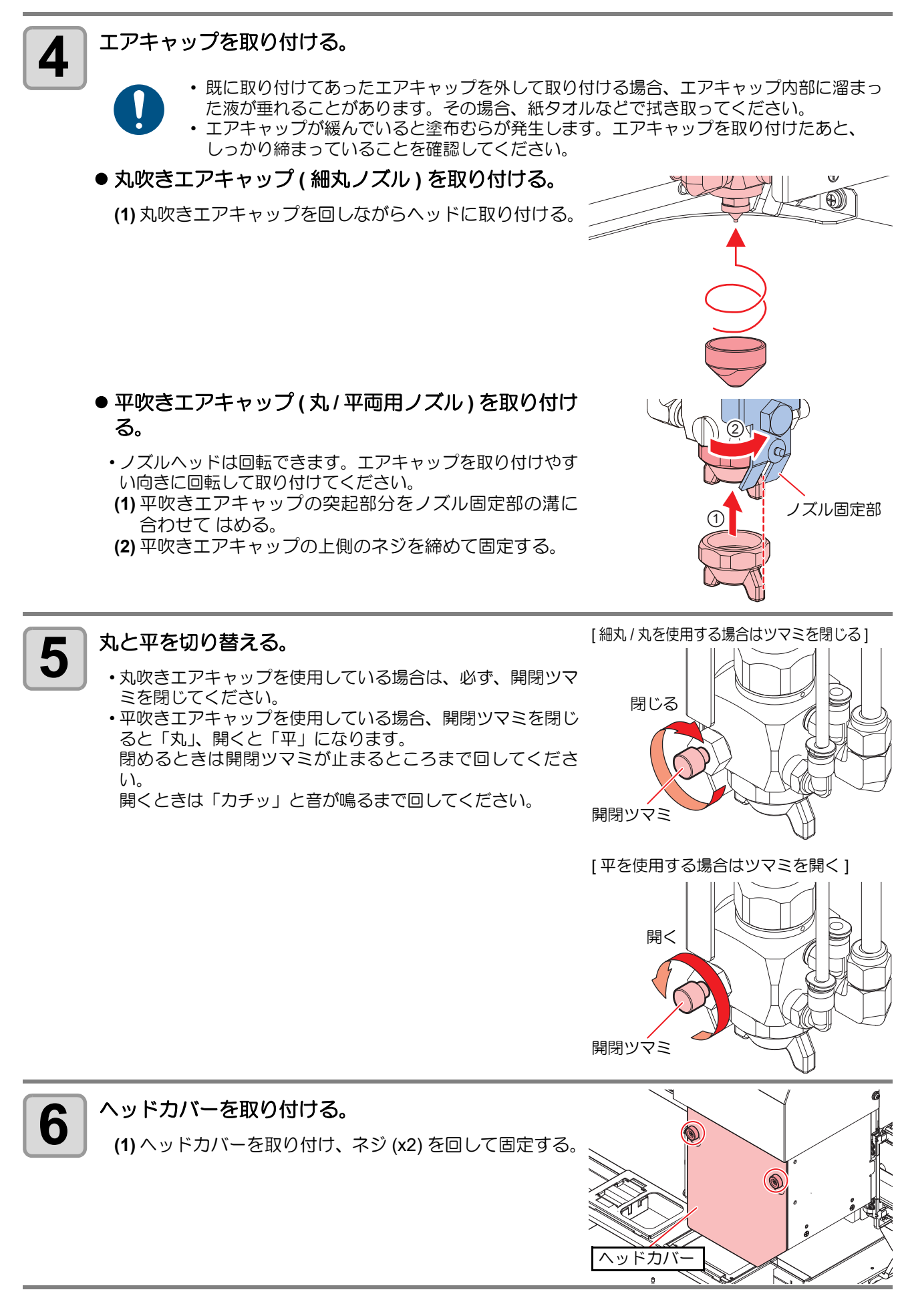

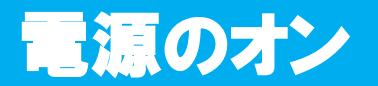

#### 本機には、2つの電源スイッチがあります。

主電源スイッチ:本機の右側面にあります。

**電源スイッチ**: 通常、電源のオン / オフをするときはこのスイッチを使用します。

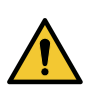

 ・電源をオンするときは、ワーク以外の物を塗布パネル上に乗せないでください。電源をオンすると ヘッドが右下の待機位置へ移動します。ヘッドに物が当たり故障の原因になります。

 本機の電源を再度オンする場合は、電源をオフにして 30 秒以上経ってから行ってください。誤動 作の原因になります。

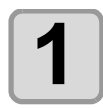

#### 塗布パネル上に物を置いていないことを確認する。

物が乗っている場合は、塗布パネルから降ろしてください。

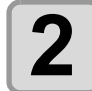

エアーの元圧の供給を開始し、供給エアバルブ を開ける。

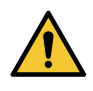

・エアーの元圧が供給され、供給エアバル ブが開いている状態にしてください。供 給されていない状態で電源をオンにする と、電空レギュレーターが故障するおそ れがあります。

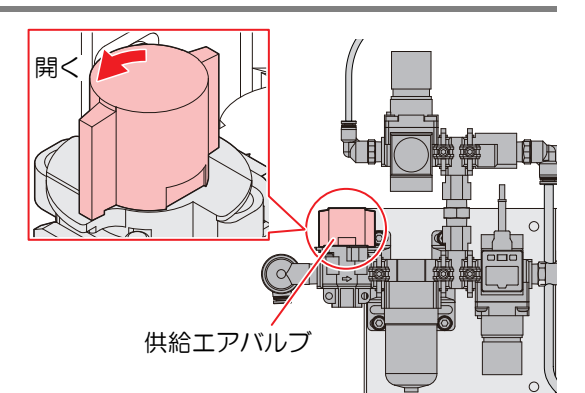

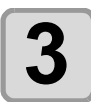

#### 主電源スイッチを入れる。

本機右側面にある主電源スイッチを「」」側に倒します。

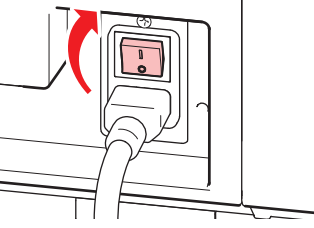

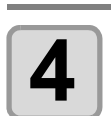

#### 電源スイッチを入れる。

 操作パネルにある電源スイッチを押します。 POWER ランプが点灯します(緑色)。

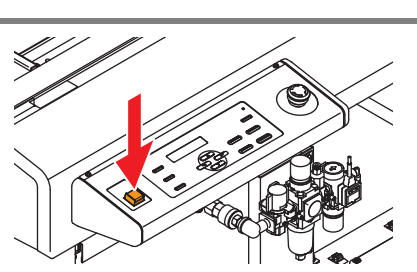

キャップ ヲ ハズシテカラ

ENTERキー ヲ オシテクダサイ

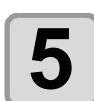

#### ノズルキャップを外してから [ENTER] キーを押す。

- (2) P.2-3「ノズルキャップが付いている場合は外す。」
- ・原点検出動作後、ヘッドが待機位置(浸け置きバット) へ移動します。

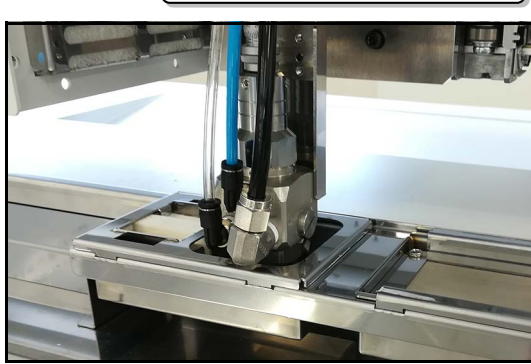

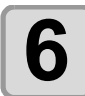

接続しているコンピューターの電源をオンにする。

### 流量調整を行う

本機では

- ノズル流量調整可能とするため流量計を追加しています。
- 本機のノズルは、上部のマイクロメーターを回転させることにより、ノズル開度を調整することが可能です。

この流量計とノズルを用いて、捨て打ちバット上で吐出を行いながらノズル開度を調節する事により、ノズル 毎のバラつきや温度による吐出量変動を一定にする事ができます。 流量調整をした後は、塗布確認(22P.2-10)を行い、塗布状態を確認してください。

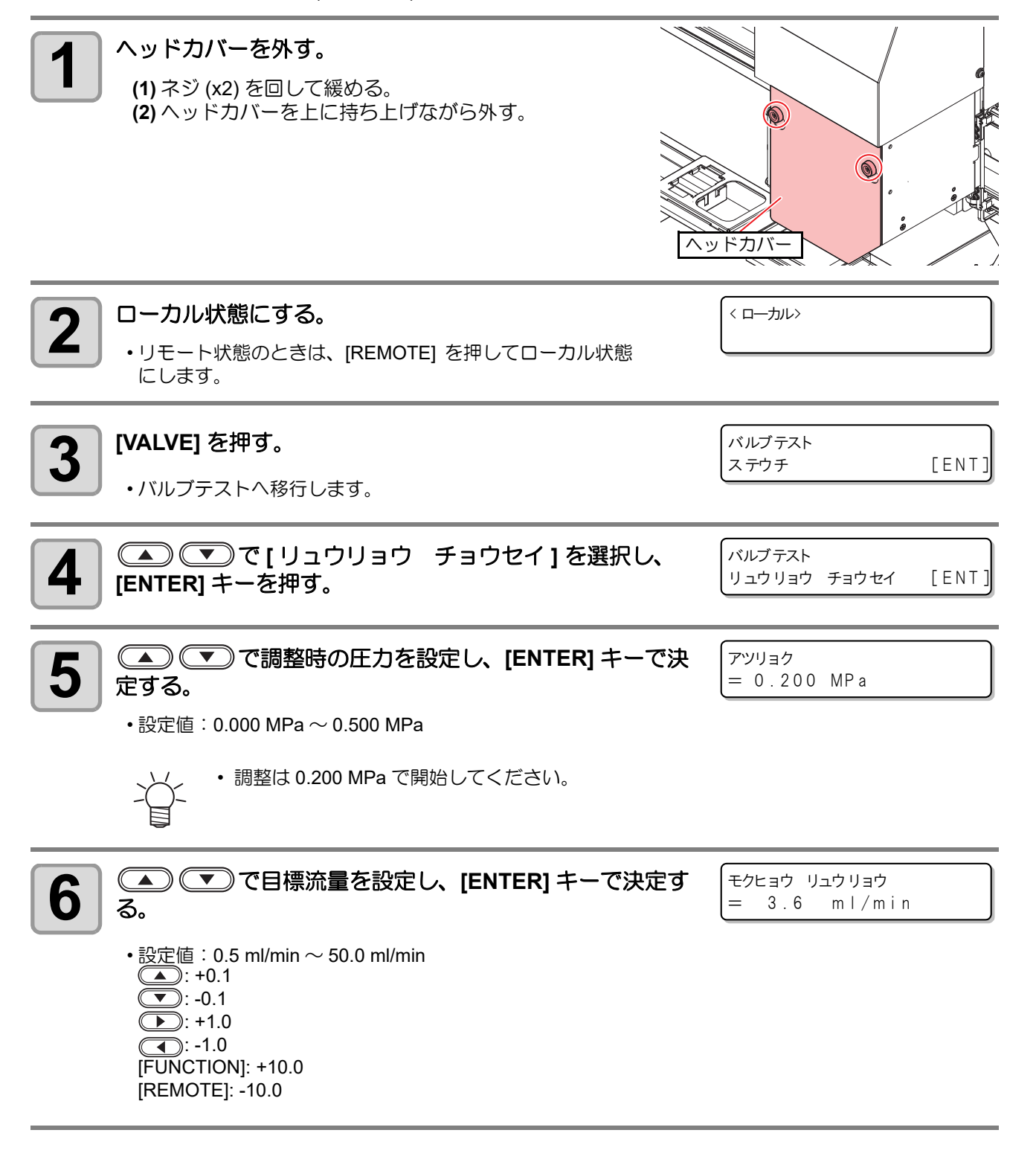

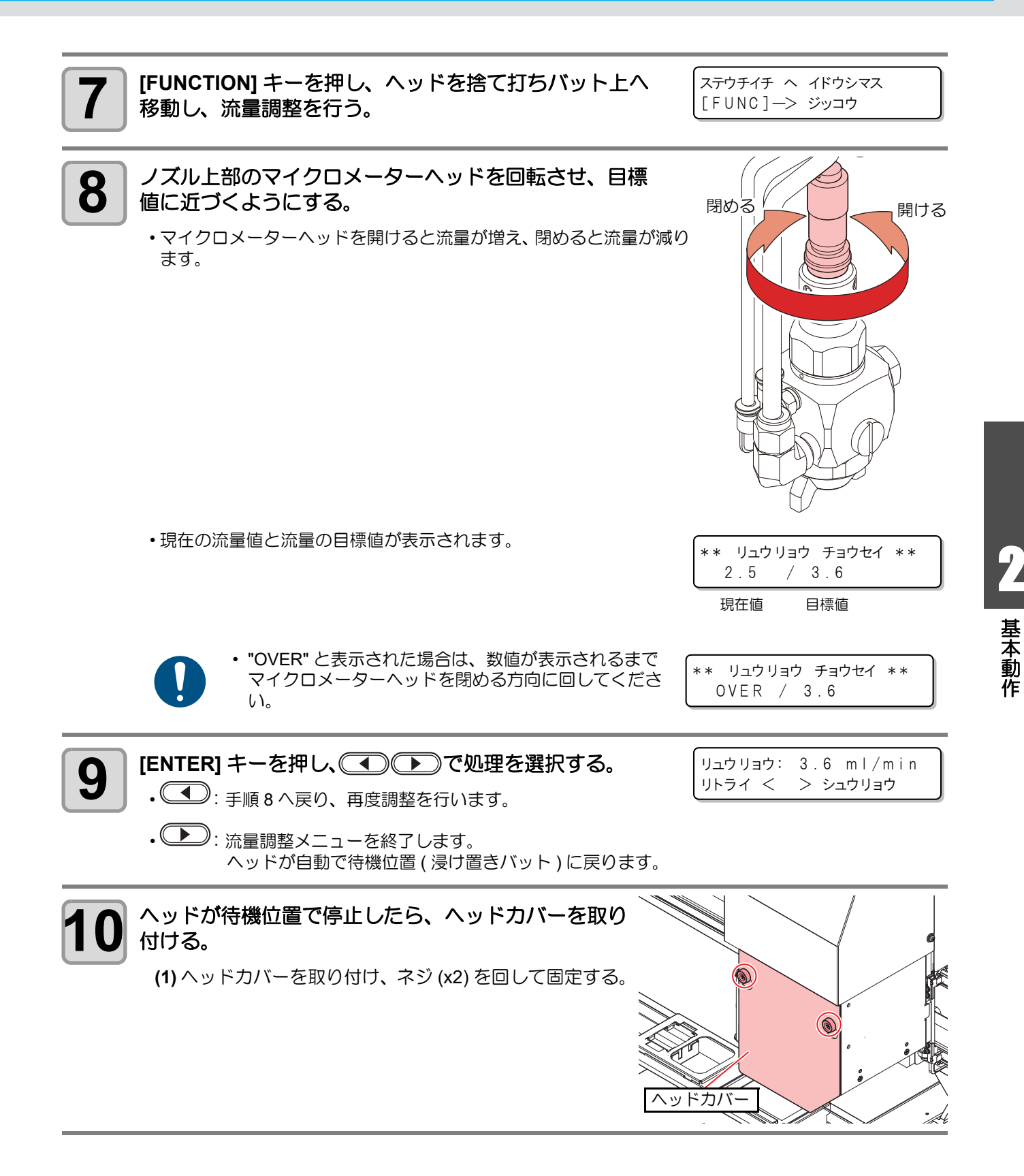

# 霧化エアの圧力を調整する

### 流量調整を行う

霧化エアの圧力が Fine Cut/Coat の出力条件設定と異なる場合、以下の手順で調整してください。

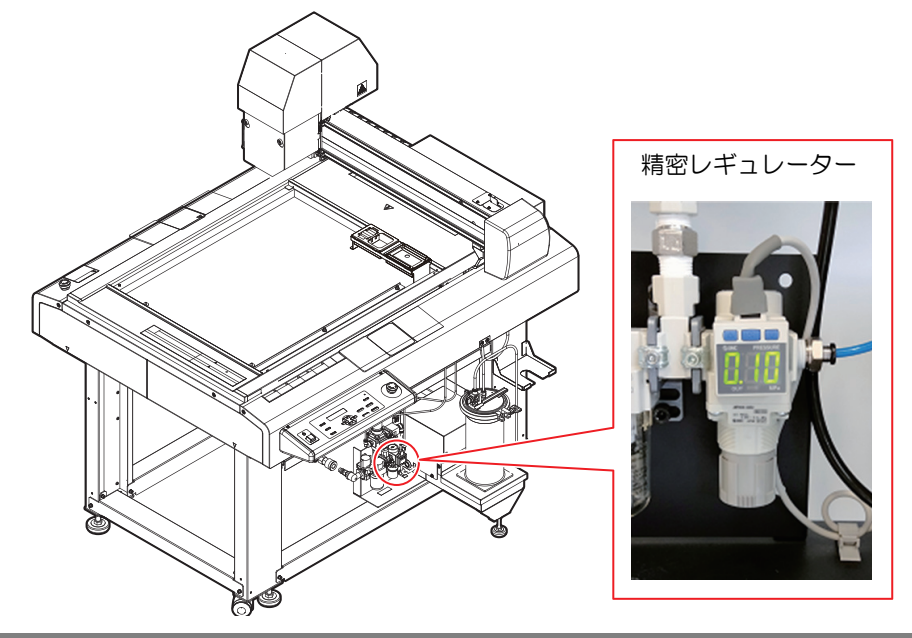

精密レギュレーターのハンドルを下げる。

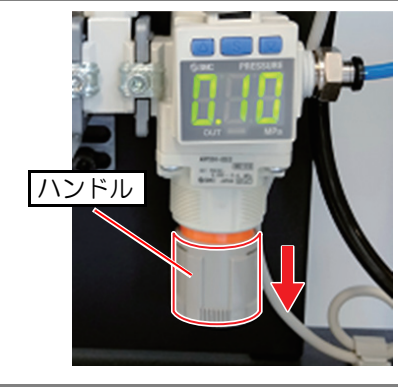

2

1

表示を見ながらハンドルを回して圧力を調整する。

上から見て
 時計回り:下げる(減圧)
 反時計回り:上げる(加圧)
 となります。

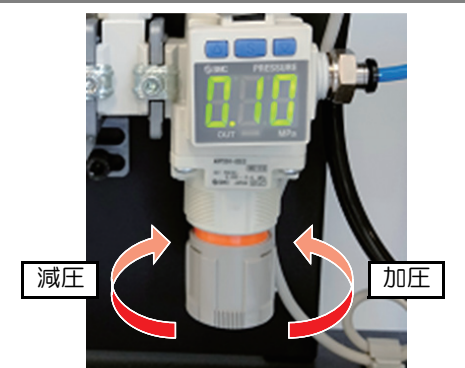

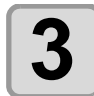

調整が終わったら、精密レギュレーターのハンドルを 上げる。

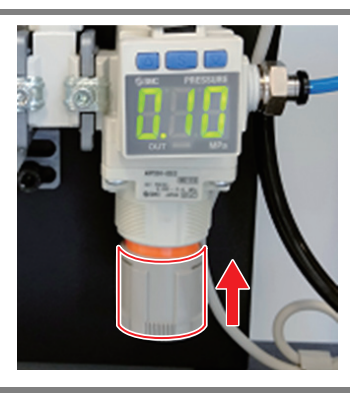

# ワークを固定する

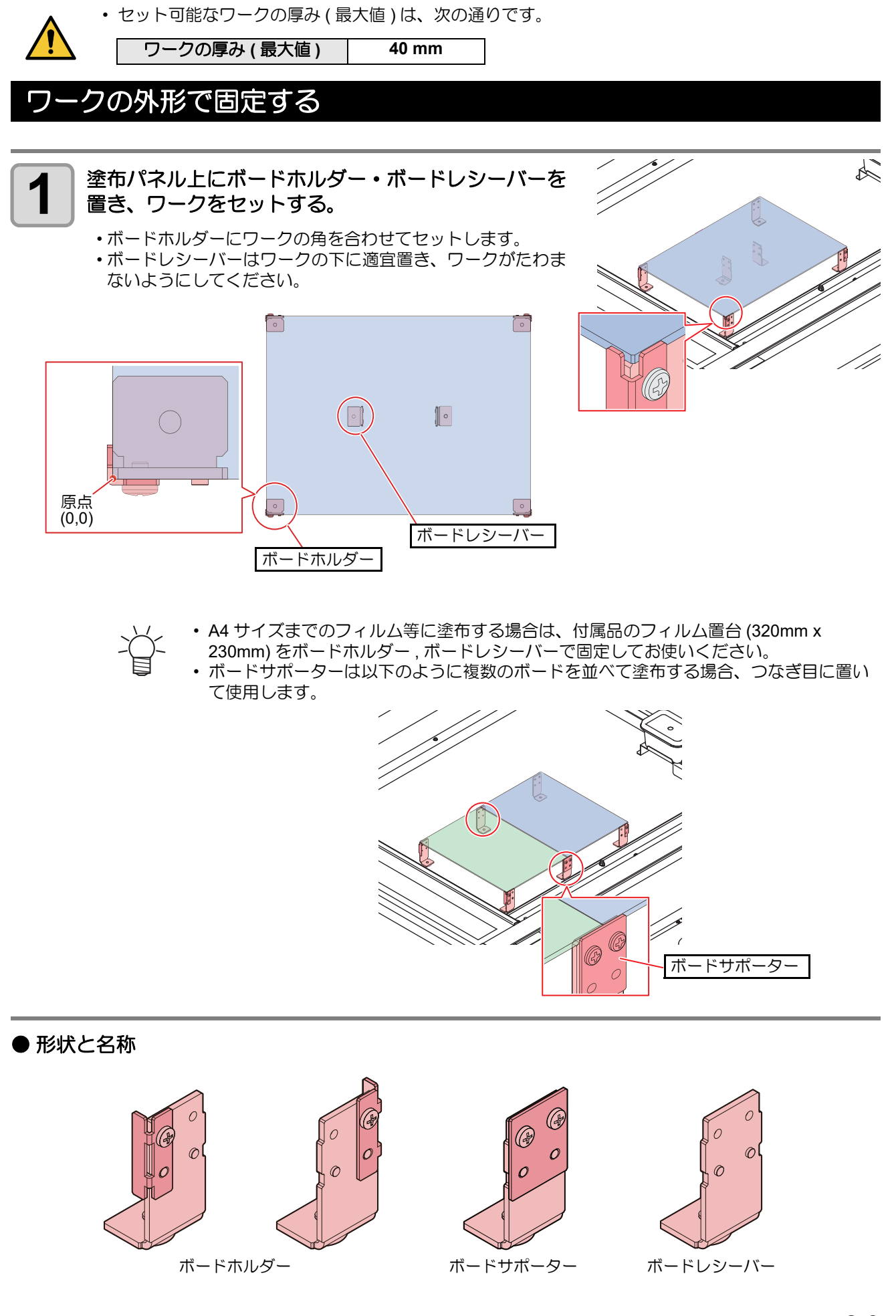

# 塗布確認を行う

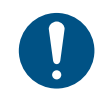

 ・一日の作業の前に必ず実施してください。

・塗布条件やノズルを付け替えた場合は、テスト塗布を行ってください。

#### テスト塗布では、次の項目を確認します。

| 確認するポイント  | 確認する内容                       | 参照先                          |
|-----------|------------------------------|------------------------------|
| 塗布幅が変動する  | 経路にエアーが混入していませんか?            | ○ P.4-15 「経路にエアーが入った場合の復旧手順」 |
|           | エアキャップ内に凝集物はありませんか?          | (2) P.4-14「エアキャップの清掃」        |
|           | 経路にエアーが混入していませんか?            | ○ P.4-15 「経路にエアーが入った場合の復旧手順」 |
| 塗布剤が散らばる、 | エアキャップは緩んでいませんか?             | (2) P.4-14「エアキャップの清掃」        |
| かすれる      | タンク内の塗布剤の残量が少なくなっていま<br>せんか? | ☞ P.1-14「インクニアエンドが表示されたとき」   |
|           | 塗布剤の吐出量が少なくなっていませんか?         | (2) P.2-6「流量調整を行う」           |

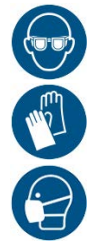

 塗布確認を行う際は、換気に十分注意して、必ず付属の保護メガネ、手袋、マスクなどを着用して ください。インクミストの飛散やインクの液垂れにより、皮膚に付着したり、目やロに入ったりす るおそれがあります。

#### 塗布確認を行う

塗布開始点、終点での塗布品質や、塗布幅の変動がないかを確認します。

| 1 | <b>ローカル状態にする。</b><br>・リモート状態のときは、[REMOTE] キーを押してローカル状態にしま<br>す。                                                                         | < ローカル>                 |
|---|----------------------------------------------------------------------------------------------------|-------------------------|
| 2 | <b>[VALVE] を押す。</b><br>・バルブテストへ移行します。                                                                                                   | バルブテスト<br>ステウチ [ENT]    |
| 3 | ▲ で [トフカクニン]を選択し、[ENTER] キーを押す。                                                                                                    | バルブテスト<br>トフ カクニン [ENT] |
| 4 | ▲ ▼ で [X ナガサ] を選択し、塗布確認の X 軸方向の<br>長さを表示させ、変更する場合は [ENTER] キーを押して<br>数値を変更する。<br>・設定値:10mm~450mm                                        | X ナガサ<br>= 100mm        |
| 5 | <ul> <li>で[Yオフセット]を選択し、繰り返し塗布する</li> <li>場合のY軸方向のオフセットを表示させ、変更する場合は</li> <li>[ENTER] キーを押して数値を変更する。</li> <li>・設定値: 10mm~50mm</li> </ul> | Y オフセット<br>= 50mm       |

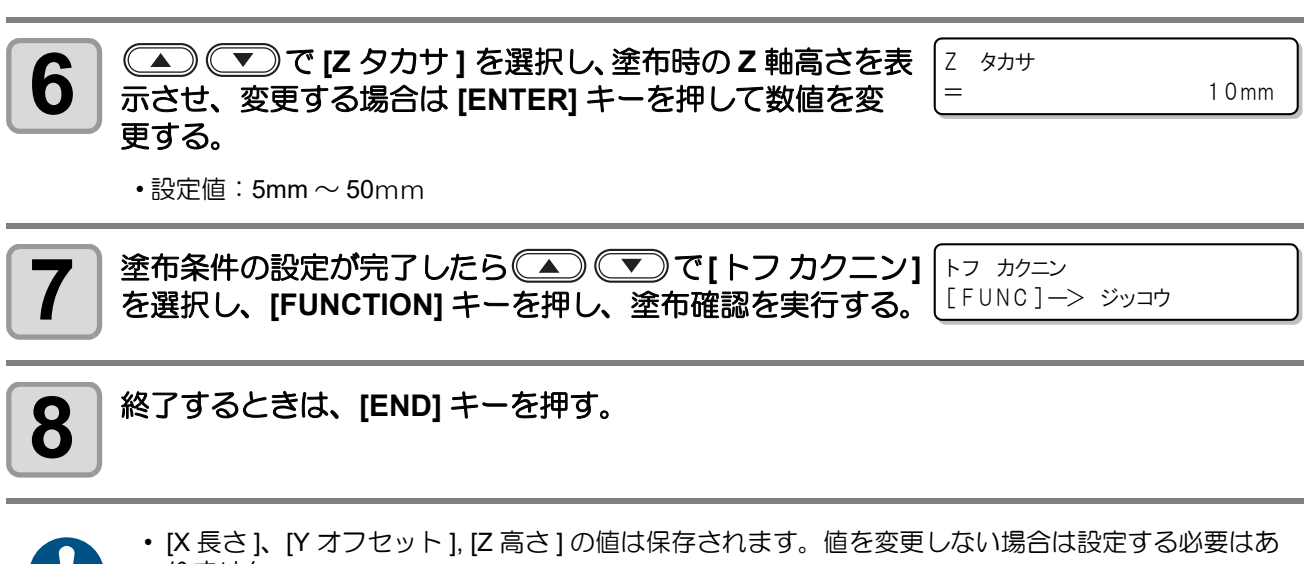

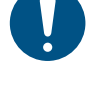

- · [X 長さ ]、[Y オフセット ], [Z 高さ ] の値は保存されます。値を変更しない場合は設定する必要はあ りません。
- -ġ-
- ・ 連続して塗布確認を実行すると、前回の塗布位置から Y オフセットだけ移動した位置に塗布します。
- ローカルモードに戻し、再度塗布確認を実行すると、Y軸方向の塗布位置はリセットされ、最初の 位置に戻って塗布します。

### FineCoat による塗布

FineCut/Coat9 はミマキエンジニアリング製の Adobe® Illustrator® のプラグインソフトウェアです。 詳しくは FineCut/Coat9 リファレンスガイドをご覧ください。

### テスト塗布

FineCut/Coat9 を使用してテスト塗布を行います。

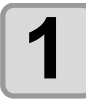

#### FineCut/Coat9 でテスト塗布を行う。

- (1) [ プロッタ/ユーザー設定 ] 画面の [ プロッタ ] タブ [ プロッタ機種 ] で [ 出力条件設定 ] をクリックする。
   (2) [ テストプロット ...] をクリックする。
  - ・テストプロット画面が表示されます。

| fxp2                                                     |           |             |
|----------------------------------------------------------|-----------|-------------|
| 7111-2mm 標準                                              | 清加        | OK          |
| 7/11/ 2mm 厘1.)                                           | All Chief | OK          |
|                                                          | 福集        | キャンセル       |
|                                                          | 削除        | インポート       |
|                                                          | 3Ľ-       | 12/0/100    |
|                                                          | V-b       | エクスポート      |
| * カタ住                                                    |           |             |
|                                                          |           | テストプロット     |
| 二.L.和                                                    |           | DB管理        |
| 17 17 19 17 17 19 17 17 17 17 17 17 17 17 17 17 17 17 17 | 100-100 V |             |
|                                                          | Acrylic   |             |
| - ジージ岸 (mm)                                              | 2 -       |             |
| 7,00917                                                  | 丸 ~       |             |
| 快学                                                       | 20 ~      |             |
| 2112 @ (mm)                                              | 10 ~      |             |
|                                                          | 0++       |             |
| 流量(ml/min)                                               | 3         |             |
| 霧化圧 (MPa)                                                | 0.1       |             |
| スピート ( mm/s )                                            | 300       |             |
| 塗りつぶし間隔(mm)                                              | 7.6       |             |
| スピード調整 (mm/s)                                            | 0 ≑       |             |
| 塗りつぶし間隔調整 (mm)                                           | 0 0       |             |
| 塗りつぶし方向                                                  | 横く        |             |
| 塗布ずれ補正 (mm)                                              | 0 🜩       |             |
| 結合リミット(mm)                                               | 100 🖨     |             |
| 塗りつぶしオフセット (mm)                                          | 3.8 🜩     |             |
|                                                          |           | Fine Coat 9 |

#### (3) テストプロット画面で [ライン] または [塗りつぶし] を選択し、[原点], [サイズ], [ピッチ] を 指定して [OK] をクリックする。 •テスト塗布が実行されます。

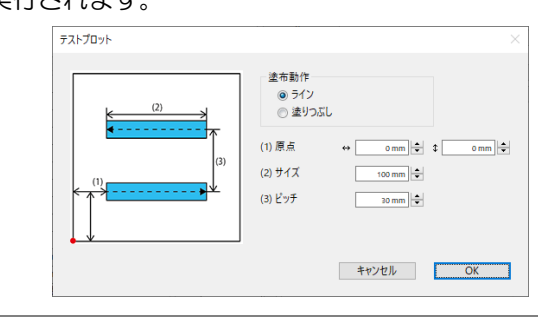

#### 塗布ズレ調整

FineCut/Coat9 で塗布ズレ補正を行います。

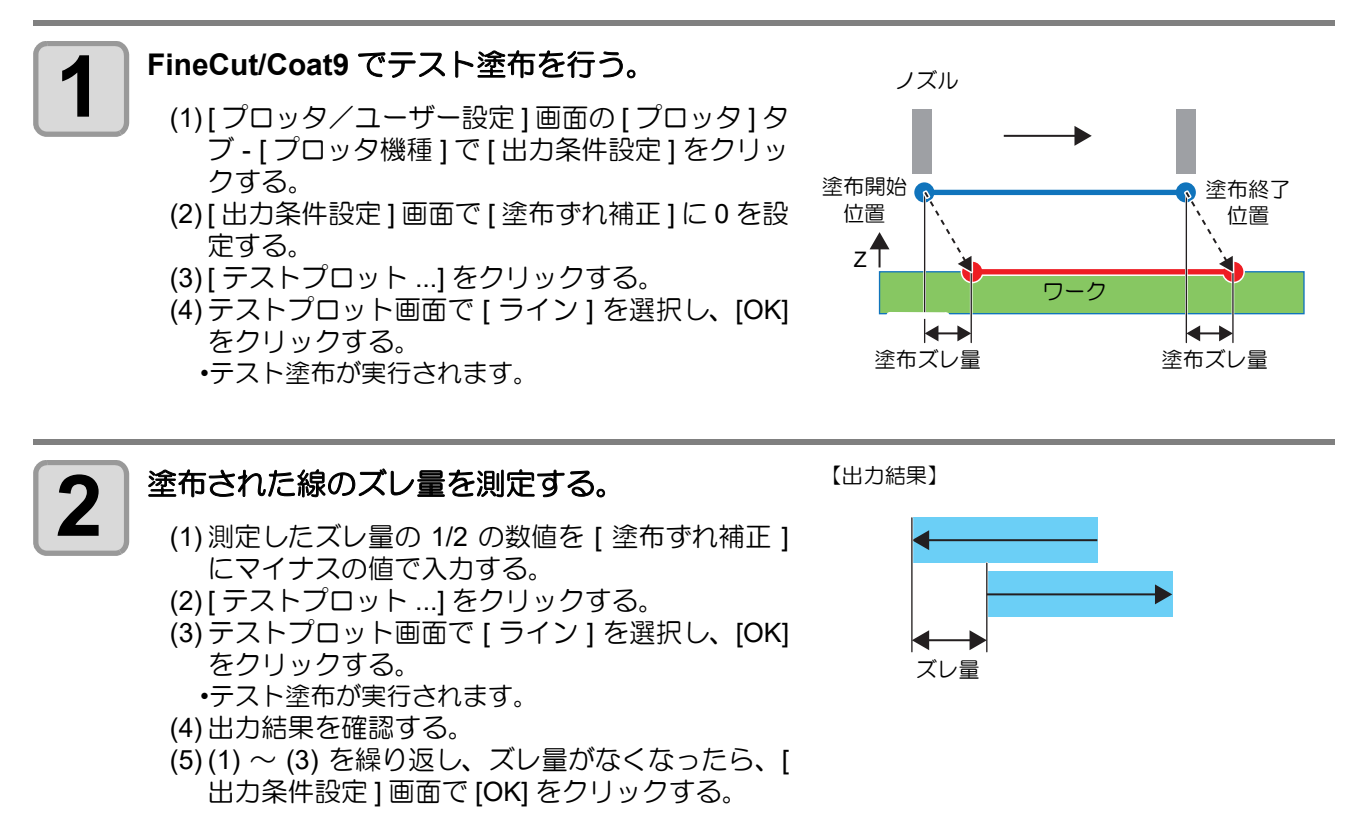

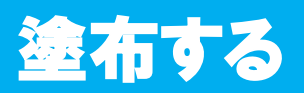

## 有効塗布エリアについて

モデル別の最大有効塗布エリアは右のとおりで す。

| モデル名      | X 軸 (mm) | Y 軸 (mm) |
|-----------|----------|----------|
| DCF-605PU | 520      | 450      |

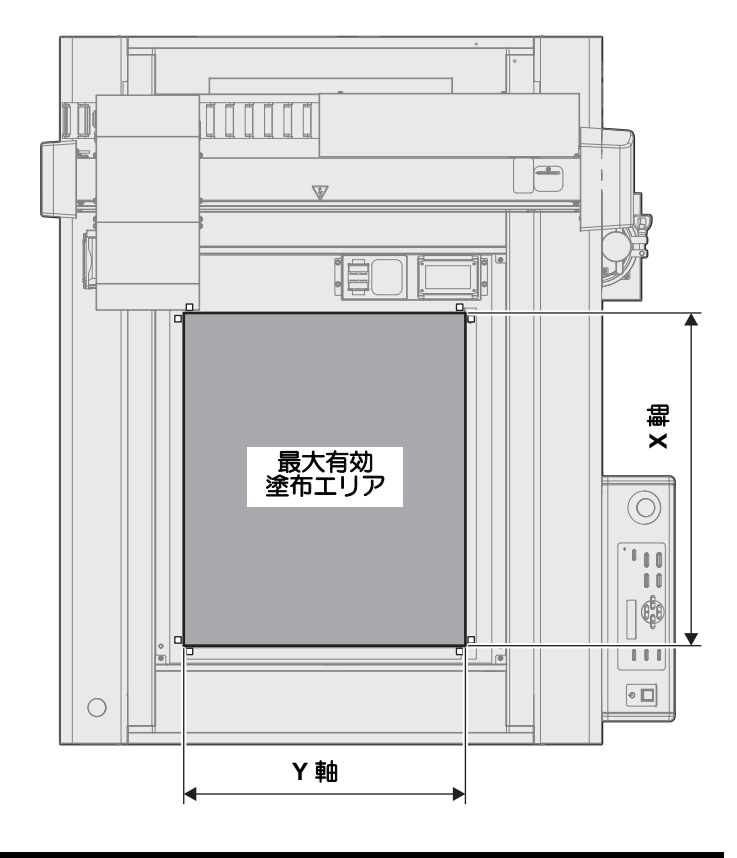

### 塗布する

塗布する際は、換気に十分注意して、必ず付属の保護メガネ、手袋、マスクなどを着用してください。インクミストの飛散やインクの液垂れにより、皮膚に付着したり、目やロに入ったりするおそれがあります。

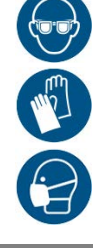

2

| 1 | [REMOTE] キーを押す。                  | (* リモート* |  |
|---|----------------------------------|----------|--|
|   | <ul> <li>リモート状態になります。</li> </ul> |          |  |
|   |                                  |          |  |

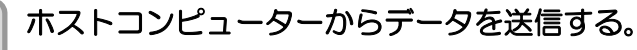

• データを受信すると、自動的に塗布が始まります。

### 処理を中断する

リモート状態で塗布中に、何らかの理由で処理を中断したいときに以下の操作をしてください。

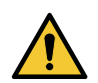

・塗布中に中断すると、塗布幅が変化し、品質に影響が出ます。必要な場合以外は、中断しないでください。

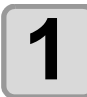

本機が動作中に [REMOTE] キーを押す。

#### 中断後に設定できる機能

● 受信バッファに残っているデータをクリアする。

(27 P.2-14「処理を中止する (データクリア)」

#### 処理を再開する

1

再開するとき、[REMOTE] キーを押す。

・リモート状態になり、処理を再開します。

### 処理を中止する(データクリア)

次の場合にはデータクリアをして、受信済みのデータを受信バッファからクリアします。 (1) 塗布中に一時中断したファイルを、処理の再開をしないで受信バッファからクリアしたいとき (2) 受信済みでまだ塗布をしていないデータを、受信バッファからクリアしたいとき (3) 前回、塗布データを送った PC と異なる PC を使って塗布したいとき

1

#### ローカル状態にする。

- ・リモート状態のときは、[REMOTE] キーを押してローカル 状態にします。
- ・データの処理中に [REMOTE] キーを押すと、処理が中断します。

[DATA CLEAR] キーを押す。

テ゛ータクリア

< ローカル>

[ENT]

テ゛ータアリ

# 3

2

#### [ENTER] キーを押す。

データクリアを実行します。

・データクリアを取り消す場合は、[END] キーを押してください。手順1に戻ります。

基本動作

## 手動で捨て打ちする(捨て打ちモード)

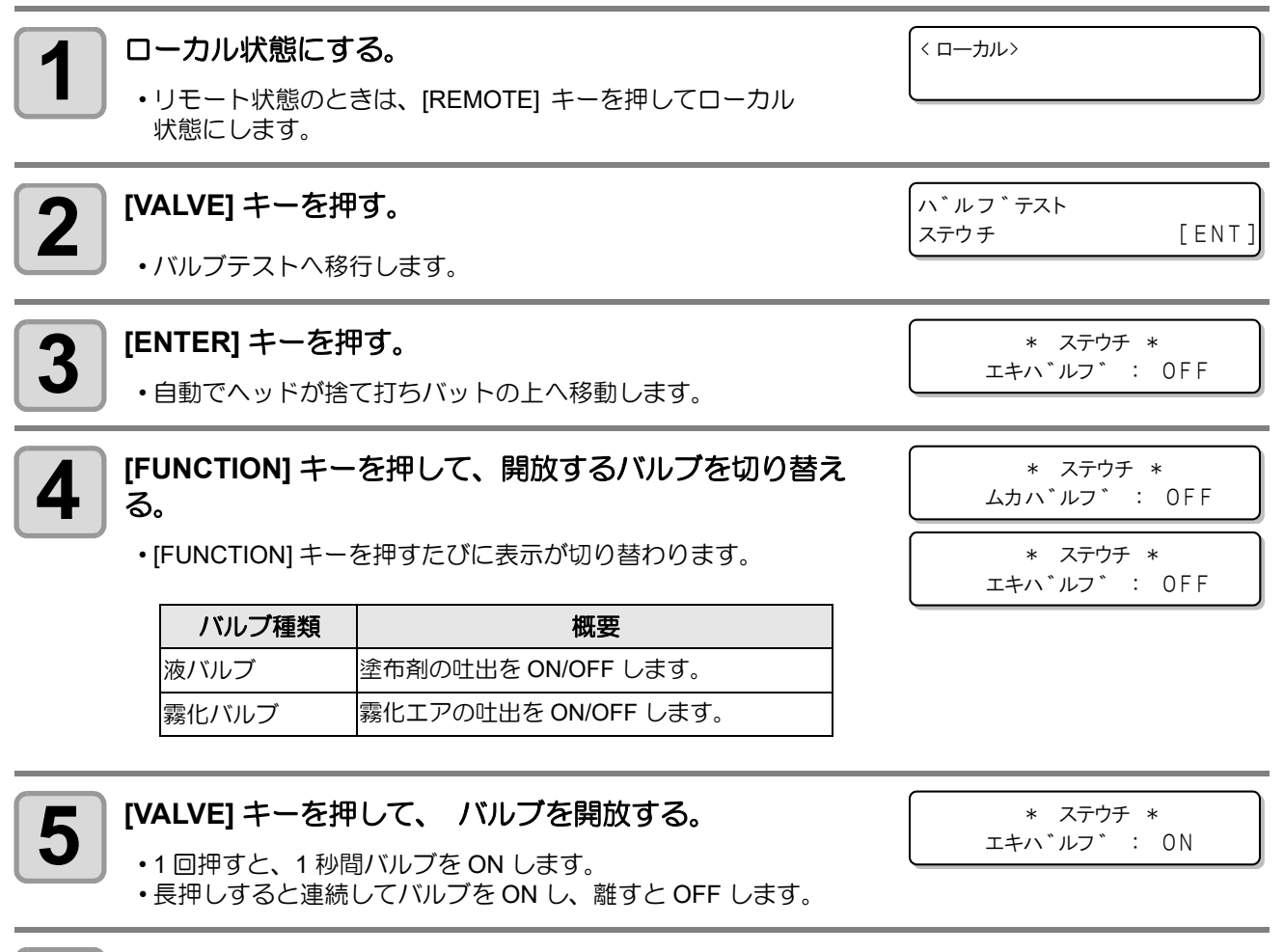

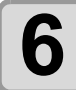

#### 捨て打ちモードを終了する。

•[END] キーを押します。

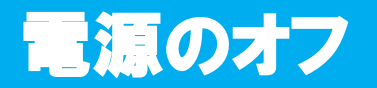

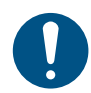

・電源をオフにする前に、データを受信していないか、未出力のデータが残っていないか確認してください。

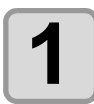

接続しているコンピューターの電源をオフにする。

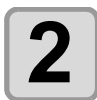

#### 電源スイッチを押して、電源を切る。

- (1) 操作パネルにある電源スイッチを押す。 (2) [ENTER] キーを押す。
  - ・ヘッドが待機位置(浸け置きバット)へ移動します。 ・POWER ランプが消灯して電源がオフになります。

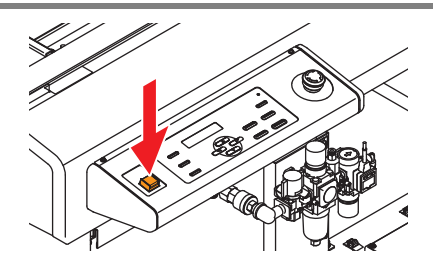

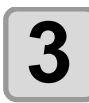

# 本機右側面にある電源スイッチを「O」側に倒す。

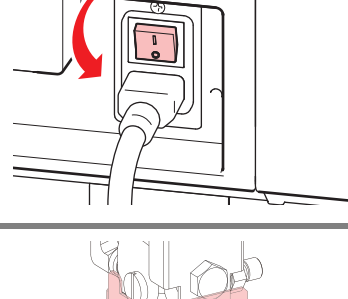

0

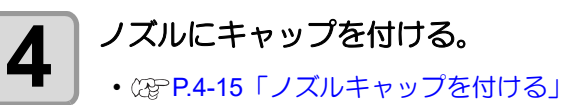

・長期間使用しない場合は、供給エアバルブを閉めてください。

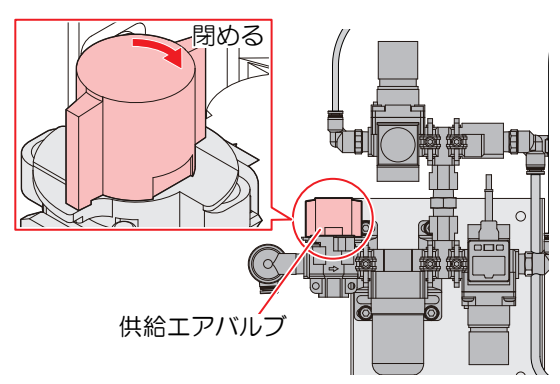

### 未コーティングのデータを確認する

| データを塗布する場合 | (1) [REMOTE] キーを押してリモート状態にする。<br>(2) 受信済みのデータを塗布する。        |
|------------|------------------------------------------------------------|
| データを消去する場合 | (1) [REMOTE] キーを押してローカル状態にする。<br>(2) データクリアをする。(22 P.2-14) |

# 第3章 便利な使い方

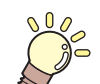

この章では ...

本機をより便利に使うための操作方法や、各種設定方法について説明しています。

| 設定機能一覧表             | 3-2  |
|---------------------|------|
| ジョグモードによる機能         | 3-4  |
| 捨て打ちの設定             | 3-5  |
| ワイピングの設定            | 3-6  |
| 流量確認モードの設定          | 3-7  |
| 圧力の設定               |      |
| スリープの設定             | 3-9  |
| 起動モードの設定            |      |
| データエンドモードの設定        |      |
| その他の便利な機能           |      |
| 時刻の設定               | 3-12 |
| 表示単位の設定             | 3-13 |
| キーブザーの設定            | 3-14 |
| ネットワークの設定           |      |
| LANGUAGE の設定        | 3-17 |
| 設定した内容を初期状態に戻す      | 3-18 |
| 装置情報を確認する           | 3-19 |
| その他の情報を表示する         | 3-20 |
| トンボを使って位置を合わせる      | 3-21 |
| 同じデータをもう一度塗布する(コピー) | 3-22 |

各設定機能の概要と設定値について説明します。

#### マシン設定メニュー一覧表

|                      | 機能名                           | 設定值 <sup>*1</sup>                                  | 概要                                                                             |
|----------------------|-------------------------------|----------------------------------------------------|--------------------------------------------------------------------------------|
| 捨て打ち                 |                               | ナシ、1s ~ <u>3s</u> ~ 20s                            | 捨て打ちの有無と、捨て打ち時間を設定しま<br>す。                                                     |
| ワイピング                |                               | ナシ、1 🗆 ~ <u><b>2 </b></u> ~ 10 🗆                   | ワイピングの有無とワイプ回数を設定します。                                                          |
| 流量確認モー               | ۴                             | <u>オート</u> 、ワーニング、ナシ                               | 塗布開始時に目標流量との誤差を把握し制御<br>を行います。                                                 |
| 圧力                   |                               | 0.000 MPa $\sim$ <u>0.200 MPa</u> $\sim$ 0.500 MPa | タンク圧力を設定します。                                                                   |
| スリープ                 |                               | ナシ、<br>10min~ <u><b>30min</b></u> ~600min          | 本機が一定時間操作されない場合にスリープ<br>状態へ移行する時間を設定します。                                       |
| 起動モード                |                               | ローカル / <b>リモート</b>                                 | 電源 ON 後のモードを設定します。                                                             |
| データエンド               | モード                           | <u>ローカル</u> / リモート                                 | 塗布が終了した際に、ローカルモードに移行するか、リモートモードに留まるかを設定します。                                    |
| 時刻設定                 |                               | +4h $\sim$ -20h ( 日本時間 )                           | 現在の日付と時刻を設定します。                                                                |
| 単位 / 温度              |                               | <u>℃</u> (摂氏)/ °F(華氏)                              | 温度の表示単位を設定します。                                                                 |
| 単位/長さ                |                               | <u>mm</u> / inch                                   | 長さの表示単位を設定します。                                                                 |
| キーブザー                |                               | <u>ON</u> / OFF                                    | キーを押したときのブザー音を設定します。                                                           |
|                      |                               |                                                    | ネットワークの設定をします。                                                                 |
|                      | IP アドレス確認                     |                                                    | 本機が使用中の IP アドレスが表示されます。                                                        |
|                      | MACアドレス確認                     |                                                    | 本機が使用中の MAC アドレスが表示されます。                                                       |
|                      | DHCP                          | <u>ON</u> / OFF                                    | ON の場合、DHCP サーバーより与えられた IP<br>アドレスを使用します。                                      |
| ネットワーク<br>(頌子P.3-15) | AutolP                        | <u>ON</u> / OFF                                    | ON の場合、AutoIP プロトコルにより使用する<br>IP アドレスを決定します。ただし、DHCP が<br>ON の場合は DHCP を優先します。 |
|                      | IP アドレス <sup>*2</sup>         |                                                    | 本機が使用する IP アドレスを設定します。                                                         |
|                      | デフォルト<br>ゲートウェイ <sup>*2</sup> |                                                    | 本機が使用するデフォルトゲートウェイを設<br>定します。                                                  |
|                      | DNS アドレス <sup>*2</sup>        |                                                    | 本機が使用する DNS サーバーのアドレスを設<br>定します。                                               |
|                      | サブネット<br>マスク <sup>*2</sup>    |                                                    | 本機が使用するサブネットマスクの桁数を設<br>定します。                                                  |
| LANGUAGE             |                               | <u>ニホンゴ</u> / English                              | 表示言語を変更します。                                                                    |
| リセット                 |                               |                                                    | すべての設定項目を初期値に戻します。                                                             |

\*1. 設定値の太字下線は工場出荷時の設定を表します。

\*2. [DHCP]、[AutoIP] が両方 OFF の場合のみ設定可能

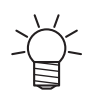

 装置の受信バッファに未コーティングの塗布データが残っている場合、設定値を変更することができません。データクリアを行ってから設定値を変更してください。22 P.2-14「処理を中止する (データクリア)」

# 情報メニューー覧表

| 項目    | 内容                 |
|-------|--------------------|
| バージョン | 本機のバージョン情報が表示されます。 |
| エラー履歴 | 本機で発生したエラーを表示します。  |
| 使用状況  | 本機での使用回数や時間を表示します。 |

# ジョグモードによる機能

ローカル状態から、ジョグキー (A) (マ) (マ) (I-DOWN) を押すとジョグモードに入ります。 ジョグモードでは、ヘッドのX軸、Y軸、Z軸、0軸方向への移動、任意の位置での塗布剤吐出ができます。

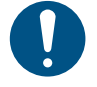

ジョグモードを開始する前に、必ず、塗布するデータが無いことを確認してください。

#### ヘッドを移動する

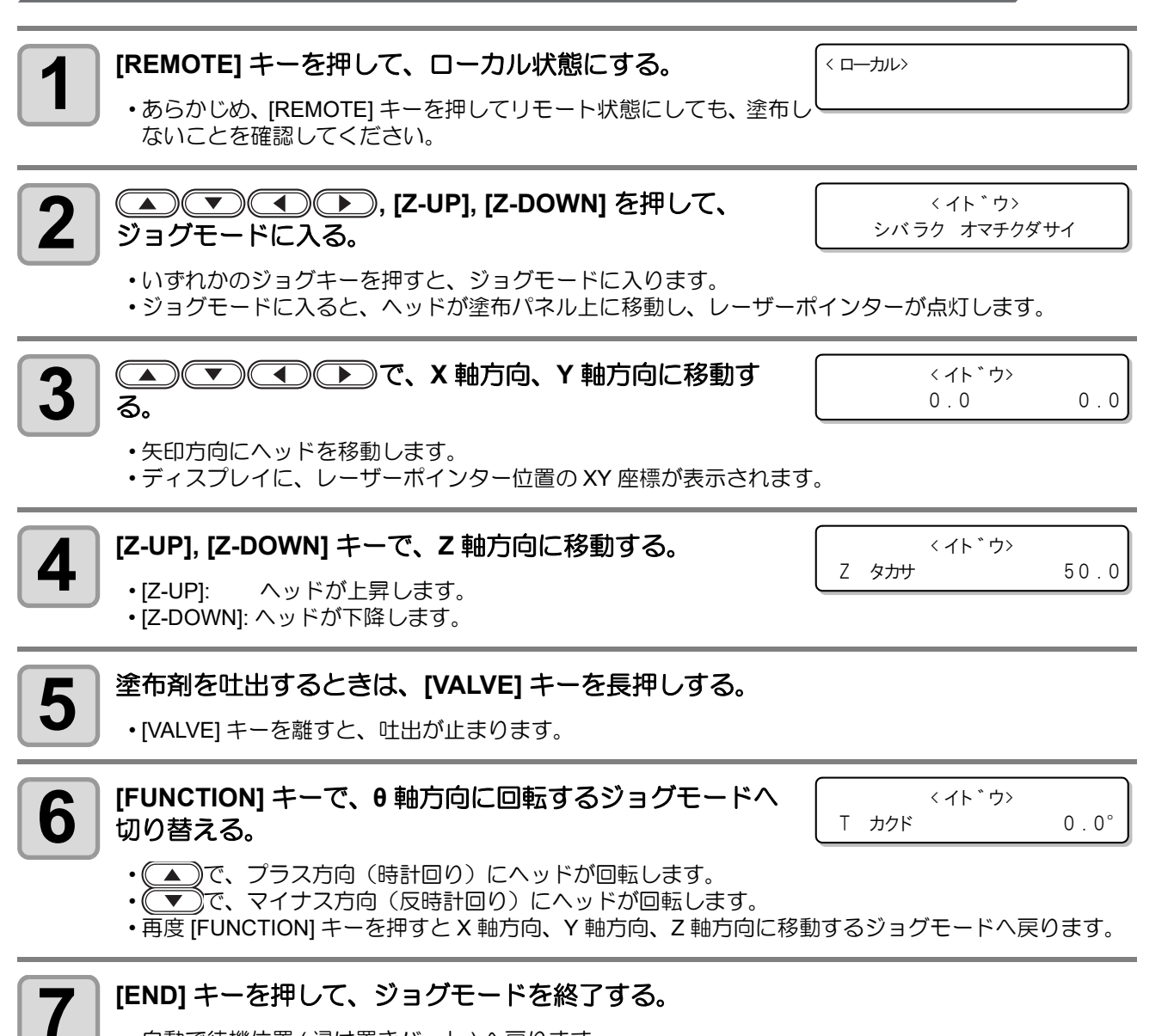

・自動で待機位置(浸け置きバット)へ戻ります。

# 捨て打ちの設定

捨て打ちの有無と捨て打ちの実施時間を設定します。

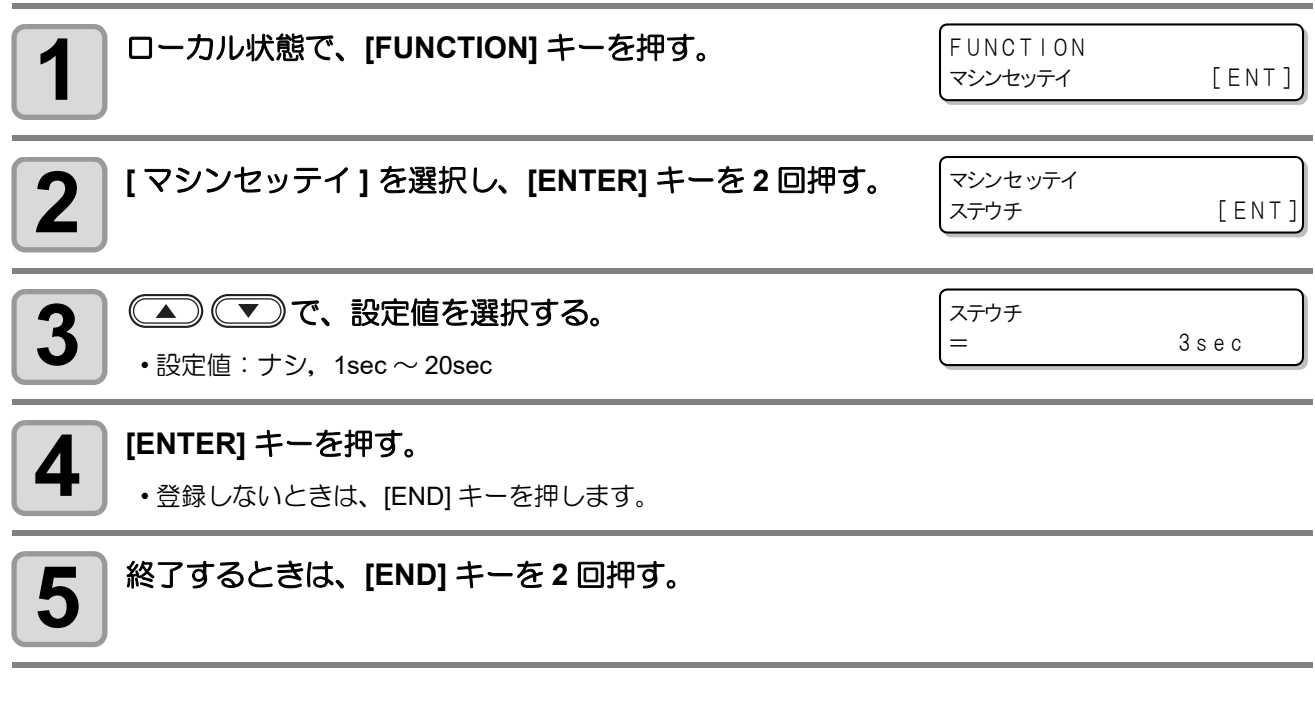

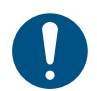

エアキャップの内部に溜まったメンテナンス液を排出させるために、捨て打ちを有効にしてください。

# ワイピングの設定

ワイピングの有無とワイピング実施回数を設定します。

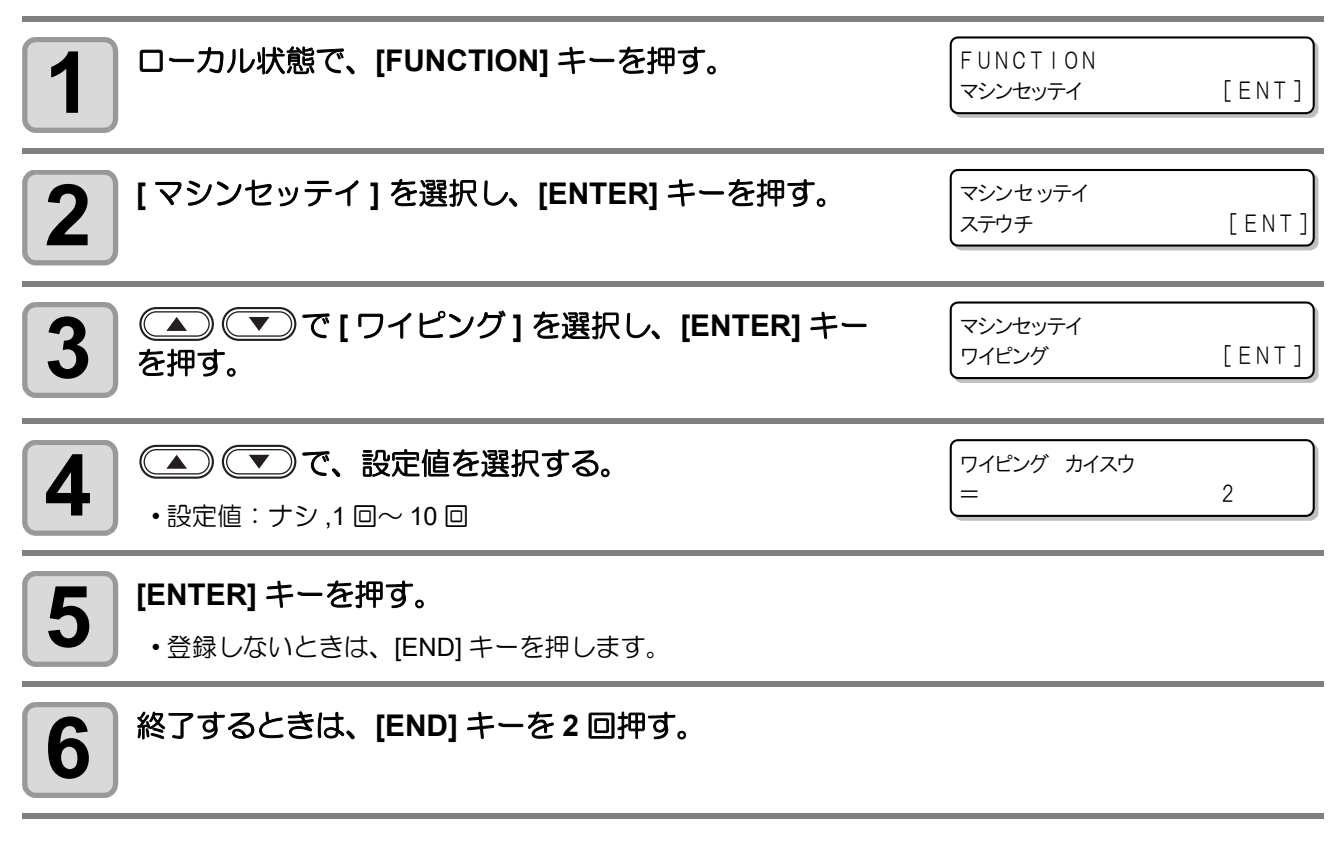

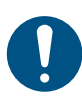

メンテナンス液のボタ落ちを防ぐためにワイピングを有効にしてください。

塗布を開始する前に、塗布剤の流量を測定・調整するかどうかを設定します。

| 設定値   | 概要                                                  |  |
|-------|-----------------------------------------------------|--|
| オート   | 塗布開始前に流量測定を行い、目標流量値と異なっていた場合は<br>自動で調整を行います。        |  |
| ワーニング | 塗布開始前に流量測定を行い、目標流量値と異なっていた場合は<br>ワーニング画面を表示して停止します。 |  |
| ナシ    | 塗布開始前に流量測定・調整ともに実施しません。                             |  |

| <b>1</b> ローカル状態で、[FUNCTION] キーを押す。                                                                                             | FUNCTION<br>マシンセッティ [ENT]       |
|----------------------------------------------------------------------------------------------------|---------------------------------|
| 2 [マシンセッテイ]を選択し、[ENTER] キーを押す。                                                                                                 | マシンセッテイ<br>ステウチ [ENT]           |
| 3 (Interlet) マロン (I リュウリョウカクニンモード )を選択し、<br>[Interlet] キーを押す。                                                                  | マシンセッテイ<br>リュウリョウ カクニンモード [ENT] |
| 4 で、流量確認モードを設定し、[ENTER] キー<br>を押して決定する。<br>・設定値:オート、ワーニング、ナシ                                                                   | リュウリョウ カクニンモード<br>:オート          |
| <ul> <li>手順4で[オート]または[ワーニング]を選択した場合、</li> <li>で目標流量値を設定し、[ENTER]キーを押して決定する。</li> <li>・設定値: 0.5 ml/min ~ 50.0 ml/min</li> </ul> | モクヒョウ リュウリョウ<br>= 3.6 ml/min    |
| 6 終了するときは、[END] キーを2回押す。                                                                                                    |                                 |

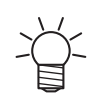

以下の場合、ワーニングメッセージが表示されたあと、確認画面が表示されますので[ケイゾク]または[チョウセイ]を選択してください。

- [ケイゾク] : そのまま塗布を開始する [チョウセイ]:手動で流量を調整する
- ・流量確認モードを[オート]に設定している状態で、塗布開始前の流量調整に失敗した場合
- 流量確認モードを[ワーニング]に設定している状態で、塗布開始前の流量値が目標流量値と一致し なかった場合

# 圧力の設定

タンク圧力を設定します。

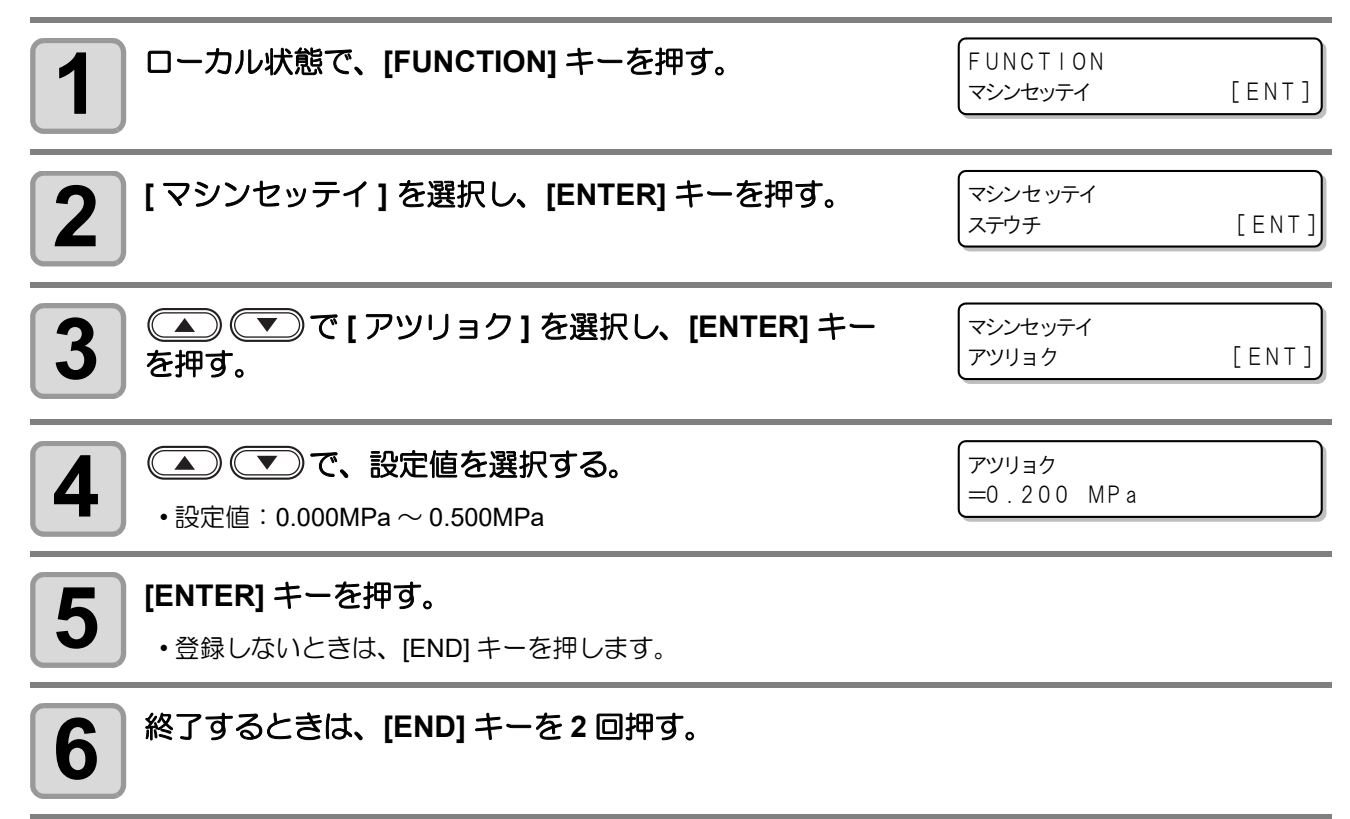

# スリープの設定

本機が一定時間操作されない場合にスリープ状態へ移行する時間を設定します。

- ・スリープ状態へ移行すると、圧送タンクの3方弁を開放し、LCDのバックライトを消灯します。
- スリープ状態は、キー操作が行われた時や塗布データを受信することにより解除されます。
- スリープ状態から復帰する際は、ノズル先端のエアキャップ内に溜まったメンテナンス液を排出するため、自動でメンテナンス動作(捨て打ち)を行います。この動作では、塗布剤を吐出しません。
- ・タンクに加圧を続けていると塗布剤に気泡が混入する事があります。これにより吐出精度や安定性に影響を及ぼさないために、待機時は大気開放して気泡が混入しないようにします。
   ・スリープ状態から復帰する際は自動でメンテナンス動作を行いますので、[スリープ]を有効にしてください。(推奨設定値:30 min)
   ローカル状態で、IFUNCTION1キーを押す。

|                                                                      | マシンセッテイ         | [ENT]     |
|----------------------------------------------------------------------|-----------------|-----------|
| 2 [マシンセッテイ]を選択し、[ENTER] キーを押す。                                       | マシンセッテイ<br>ステウチ | [ENT]     |
| 3 (本) で [スリープ] を選択し、[ENTER] キー<br>を押す。                               | マシンセッテイ<br>スリープ | [ENT]     |
| 4 でスリープ状態への移行時間を設定し、<br>[ENTER] キーで決定する。<br>・設定値:ナシ,10 min ~ 600 min | スリープ<br>=       | 3 0 m i n |
|                                                                      |                 |           |

# 起動モードの設定

電源 ON 後に「ローカルモード」と「リモートモード」のどちらに移行するか設定します。

| 1 ローカル状態で、[FUNCTION] キーを押す。                        | FUNCTION<br>マシンセッテイ | [ENT] |
|----------------------------------------------------|---------------------|-------|
| 2 [マシンセッテイ]を選択し、[ENTER] キーを押す。                     | マシンセッテイ<br>ステウチ     | [ENT] |
| 3 (A) (INTER] キー で [ キドウモード ] を選択し、[ENTER] キー を押す。 | マシンセッテイ<br>キドウモード   | [ENT] |
| 4<br>                                              | キドウモード<br>: リモート    |       |
| 5 終了するときは、[END] キーを2回押す。                           |                     |       |

# データエンドモードの設定

塗布が終了した際に、ローカルモードに移行するか、リモートモードに留まるかを設定します。

| ローカル状態で、[FUNCTION] キーを押す。                                                                                                    | FUNCTION<br>マシンセッテイ                       | [ENT]                  |
|----------------------------------------------------------------------------------------------------|-------------------------------------------|------------------------|
| 2 [マシンセッテイ]を選択し、[ENTER] キーを押す。                                                                                                    | マシンセッテイ<br>ステウチ                           | [ENT]                  |
| 3 (Inter) で [データエンドモード ] を選択し、[ENTER] キーを押す。                                                                                                    | マシンセッテイ<br>データエンドモード                      | [ENT]                  |
| 4 で、データエンドモードを設定し、[ENTER]<br>キーで決定する。<br>・設定値:ローカル,リモート                                                                                                    | データエンドモード<br>:ローカル                        |                        |
| 5 手順4で[リモート]を設定した場合、  で、ヘッド<br>を浸け置きバットのメンテナンス液に浸けずに連続して塗布<br>する回数を指定し、[ENTER] キーで決定する。<br>・設定値:ムコウ,2カイ~10カイ                                                          | ッケオキ ナシ トフ<br>= ムコウ                       |                        |
| 6 手順5で回数を設定した場合、 で、ヘッドを浸け<br>置きバットのメンテナンス液に浸けずに連続して塗布する際<br>の最大待ち時間を指定し、[ENTER] キーで決定する。<br>・設定値:1min~10min                                                           | マチジカン<br>= 5min                           |                        |
| 7 終了するときは、[END] キーを 2 回押す。                                                                                                    |                                           |                        |
| <ul> <li>・塗布を繰り返すと、ヘッド周辺にコート剤が付着し、塗布中にボタ<br/>塗布条件に応じて適切な連続塗布回数を設定してください。</li> <li>塗布後のヘッドをメンテナンス液に浸けずに長時間放置すると、ヘ<br/>硬化し吐出不良などの原因となる恐れがあります。必要以上に長い<br/>い。</li> </ul> | 落ちが発生する場合がす<br>ッド周辺に付着したコー<br>待ち時間を設定しないで | あります。<br>- ト剤が<br>でくださ |

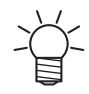

- ・ 塗布後にヘッドを浸け置きバットのメンテナンス液に浸けなかった場合、その次の塗布では塗布前 の流量調整、ワイピング、捨て打ちを行いません。 ・ユーザー操作やエラー発生などによってローカルモードへ移行した際には設定に関わらずヘッドを
- 浸け置きバットのメンテナンス液へ浸けます。
- ・「インクボトルニアエンド」が発生している間は、データエンドモードの設定に関わらず、塗布が 終了するとローカルモードに移行します。

# その他の便利な機能

# 時刻の設定

本機で使用する時刻を設定します。

| <b>1</b> ローカル状態で、[FUNCTION] キーを押す。                                                                | FUNCTION<br>マシンセッテイ   | [ ENT ]  |
|---------------------------------------------------------------------------------------------------|-----------------------|----------|
| 2 [マシンセッテイ]を選択し、[ENTER] キーを押す。                                                                    | マシンセッテイ<br>ステウチ       | [ENT]    |
| 3 (Interview) で[ジコクセッテイ]を選択し、[ENTER] キーを押す。                                                       | マシンセッテイ<br>ジコクセッテイ    | [ENT]    |
| <ul> <li>4 </li> <li>▶ で、時,分,秒を設定を選択し、</li> <li>● 数値を変更する。</li> <li>● 設定値 : +4h ~ -20h</li> </ul> | ジコクセッテイ<br>2021.06.01 | 10:11:12 |
| 5 [ENTER] キーを押す。<br>・登録しないときは、[END] キーを押します。                                                      |                       |          |
| 6 終了するときは、[END] キーを2回押す。                                                                          |                       |          |

### 表示単位の設定

#### 単位 / 温度

ディスプレイに表示する、温度の単位を設定します。

| 設定値 | 概要        |
|-----|-----------|
| °C  | ℃(摂氏)で表示  |
| °F  | °F(華氏)で表示 |

| <b>1</b> ローカル状態で、[FUNCTION] キーを押す。          | <function><br/>マシンセッテイ [ENT]</function> |
|---------------------------------------------|-----------------------------------------|
| 2 [マシンセッテイ]を選択し、[ENTER] キーを押す。              | マシンセッテイ<br>ステウチ [ENT]                   |
| 3 (●) (●) で [タンイ / オンド ] を選択し、[ENTER] キを押す。 | F- マシンセッテイ<br>タンイ/オント* [ENT]            |
| 4<br>・設定値: °C (摂氏), °F (華氏)                 | オント *<br>:° C                           |
| 5 [ENTER] キーを押す。<br>・登録しないときは、[END] を押します。  |                                         |
| 6 終了するとき、[END] キーを2回押す。                     |                                         |

### 単位 / 長さ

ディスプレイに表示する、長さの単位を設定します。

| 設定値  | 概  要      |
|------|-----------|
| mm   | ミリメートルで表示 |
| inch | インチで表示    |

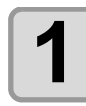

ローカル状態で、[FUNCTION] キーを押す。

FUNCTION マシンセッテイ [ENT]

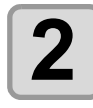

[マシンセッテイ]を選択し、[ENTER] キーを押す。

マシンセッテイ ステウチ

[ENT]

| 3 | ▲ ● で [ タンイ / ナガサ ] を選択し、[ENTER] キー<br>を押す。          | マシンセッティ<br>タンイ/ナカ゛サ [ENT] |
|---|------------------------------------------------------|---------------------------|
| 4 | <ul> <li>で、設定を選択する。</li> <li>・設定値:mm,inch</li> </ul> | ナガ <sup>*</sup> サ<br>:mm  |
| 5 | <b>[ENTER] キーを押す。</b><br>・登録しないときは、[END] を押します。      |                           |
| 6 | 終了するときは、[END] キーを2回押す。                               |                           |

### キーブザーの設定

キーを押したときのブザー音を消すことができます。

| 1 ローカル状態で、[FUNCTION] キーを押す。                                                                                                    | FUNCTION<br>マシンセッテイ [ENT]                          |
|----------------------------------------------------------------------------------------------------|----------------------------------------------------|
| 2 [マシンセッテイ]を選択し、[ENTER] キーを押す。                                                                                                    | マシンセッテイ<br>ステウチ [ENT]                              |
| 3 (Interpretent of the second second secon | マシンセッテイ<br>キーフ <sup>*</sup> サ <sup>*</sup> ー [ENT] |
| 4<br>                                                                                                    | (キーフ <sup>*</sup> サ <sup>*</sup> −<br>: 0N         |
| <b>5</b> [ENTER] キーを押す。<br>・登録しないときは、[END] を押します。                                                                                                    |                                                    |
| 6 終了するときは、[END] キーを2回押す。                                                                                                    |                                                    |

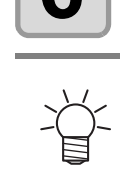

• 設定を "OFF" にしても、エラー / 警告 / 動作完了等のブザー音を消すことはできません。

### ネットワークの設定

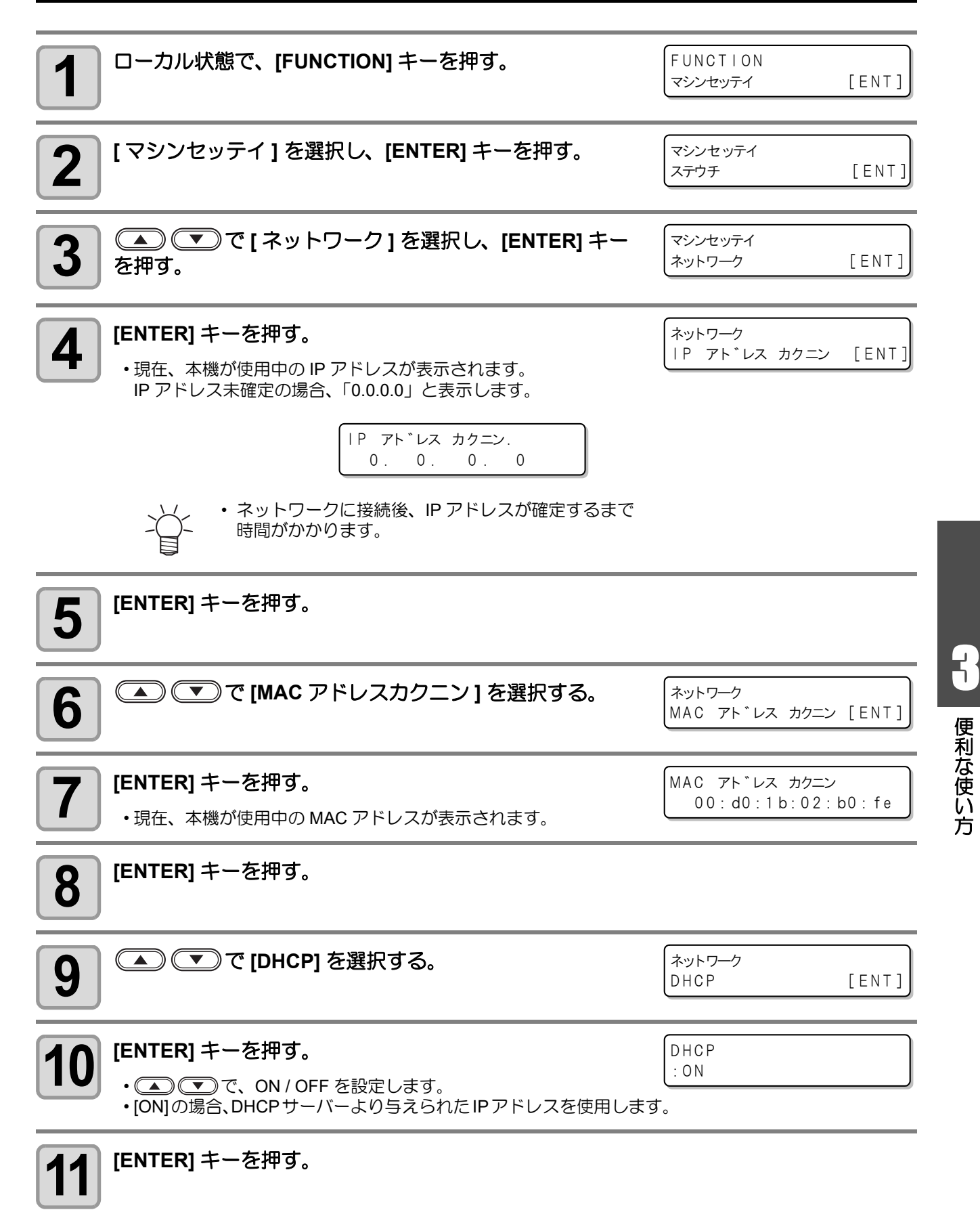

| 12 | ▲ ▼ で [Auto IP] を選択する。                                                                                                    | ネットワーク<br>Auto IP               | [ENT] |
|----|----------------------------------------------------------------------------------------------------|---------------------------------|-------|
| 13 | <ul> <li>[ENTER] キーを押す。</li> <li>         ・         ・         で、ON / OFF を設定します。         ・         [ON] の場合、AutoIP プロトコルにより使用する IP アドレスを決定します。ただし、DHCP が [ON] の場合は DHCP を優先します。     </li> </ul> | Auto IP<br>: ON                 |       |
| 14 | [ENTER] キーを押す。<br>・DHCP か AutolP のどちらかを [ON] に設定した場合は、手順 19 へ進みます。<br>・DHCP と AutolP を両方 [OFF] に設定した場合は、手順 15 へ進みます。                                                                            |                                 |       |
| 15 | <ul> <li>を押して次の各項目を選択する。</li> <li>DHCP、AutoIPを両方[OFF]にした場合は、IP アドレス/デフォルト<br/>ゲートウェイ/DNS アドレス/サブネットマスクを設定します。</li> </ul>                                                                        | ネットワ <i>ー</i> ク<br>IPアドレス       | [ENT] |
|    |                                                                                                    | ネットワ <i>ー</i> ク<br>デフォルト ゲートウェイ | [ENT] |
|    |                                                                                                    | ネットワーク<br>DNS アドレス              | [ENT] |
|    |                                                                                                    | ネットワ <i>ー</i> ク<br>サブネットマスク     | [ENT] |
| 16 | [ENTER] キーを押す。                                                                                                    |                                 |       |
| 17 | ▲●●●●●●●●●●●●●●●●●●●●●●●●●●●●●●●●●●●●                                                                                                    |                                 |       |
| 18 | [ENTER] キーを押して、設定値を確定する。                                                                                                    |                                 |       |
| 19 | 終了するとき、[END] キーを数回押す。                                                                                                    |                                 |       |
|    | <ul> <li>ネットワークの設定を反映するには、一度電源をオフにし、再度</li> </ul>                                                                                                    | 電源をオンにしてく                       | ださい。  |
## LANGUAGE の設定

ディスプレイに表示される言語を、日本語または英語から選びます。

| 1 ローカル状態で、[FUNCTION] キーを押す。                       | FUNCTION<br>マシンセッテイ [EN | VI]   |
|---------------------------------------------------|-------------------------|-------|
| 2 [マシンセッテイ]を選択し、[ENTER] キーを押す。                    | マシンセッテイ<br>ステウチ [E      | NT]   |
| 3 (IANGUAGE) を選択し、[ENTER] キーを<br>押す。              | マシンセッテイ<br>LANGUAGE [EN | 1 T ] |
| 4 ( ) で、言語を選択する。<br>・設定値:ニホンゴ, English            | L ANGUAGE<br>: ニホンコ゛    |       |
| <b>5</b> [ENTER] キーを押す。<br>・登録しないときは、[END] を押します。 |                         |       |
| 6 終了するときは、[END] キーを2回押す。                          |                         |       |

**1** 便利な使い方

## 設定した内容を初期状態に戻す

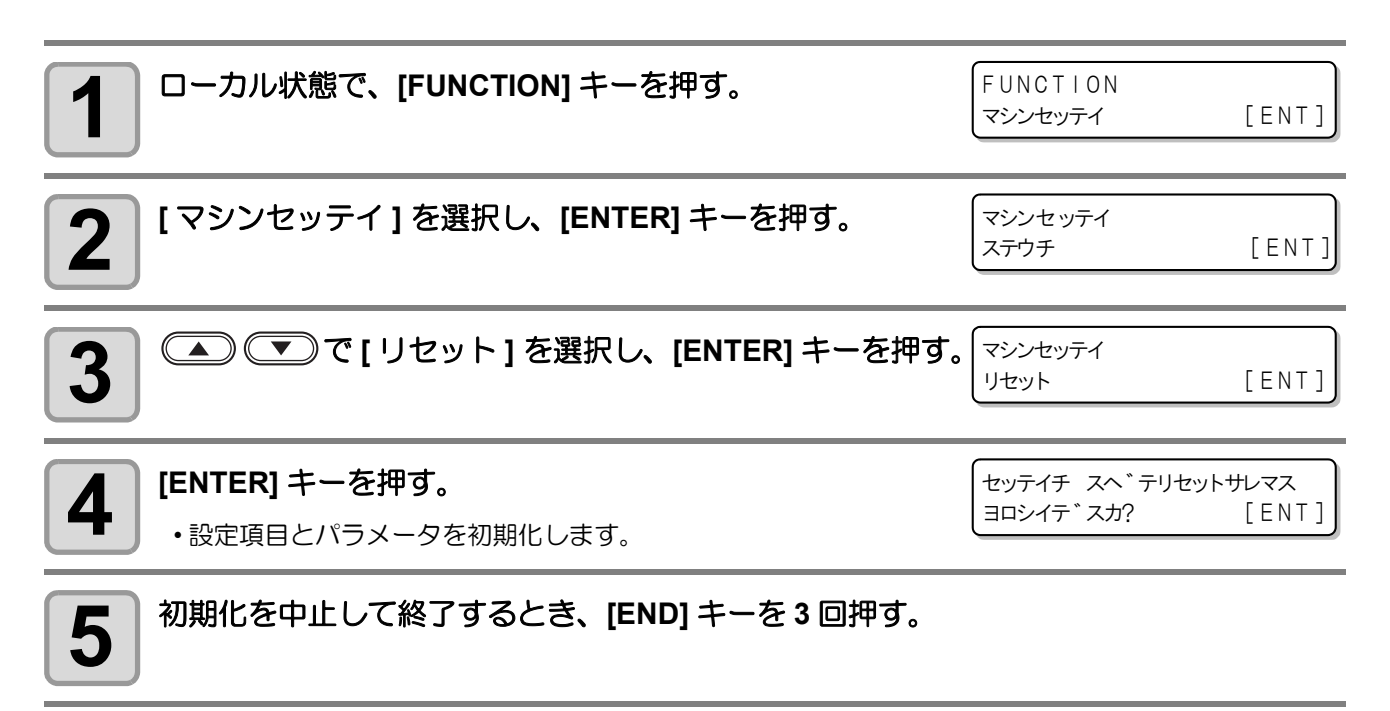

#### 本機の装置情報を確認できます。 確認できる装置情報は以下の通りです。

| 項目            |                                    | <b></b> 为容                                                                                          |                                                                                                    |
|---------------|------------------------------------|----------------------------------------------------------------------------------------------------|----------------------------------------------------------------------------------------------------|
| バージョン         | 本機の機種名、ファーム「<br>コマンド名、コマンドバ・       | ウェアバージョン、モデル名、<br>ージョンを確認します。                                                                       | 機種名<br>アームウェア<br>パージョン<br>DCF-605PU V1.0.0<br>デジタルコートモデル<br>モデル名<br>G_code V2.11<br>コマンド名<br>パージョン |
| エラーリレキ        | 本機で発生したエラー<br>履歴情報を確認します。          | <ul> <li>・発生年月日を表示します。</li> <li>▲ ▼ で、エラー履<br/>歴を切替えます。</li> <li>・ ● で、エラー内<br/>容を表示します。</li> </ul> | [00000]<br>2020/09/02 16:13:04<br>ERROR 91e<br>テイシスイッチ                                             |
|               | 本機でのワイピング回<br>数、捨て打ちバットイン          | • 廃海祥島を管理している場                                                                                      | ワイピング<br>= ****<br>ステウチ バット                                                                        |
| シヨウジョウキョウ<br> | 数、店CIDOバットイン<br>ク量、使用時間を確認し<br>ます。 | 合のみ表示されます。                                                                                          | =     ***%       ショウ ジカン       =     ***h                                                          |

| ローカル状態で、[FUNCTION] キーを押す。             | FUNCTION<br>マシンセッテイ | [ENT] |
|---------------------------------------|---------------------|-------|
| 2 へで[ジョウホウ]を選択し、[ENTER]キーを押す。         | FUNCTION<br>ジョウホウ   | [ENT] |
| 3 へで、表示したい情報を選択する。                    | ジョウホウ<br>バージョン      | [ENT] |
| <b>4</b> [ENTER] キーを押す。<br>・情報を表示します。 |                     |       |
| 5 終了するときは、[END] キーを3回押す。              |                     |       |

## その他の情報を表示する

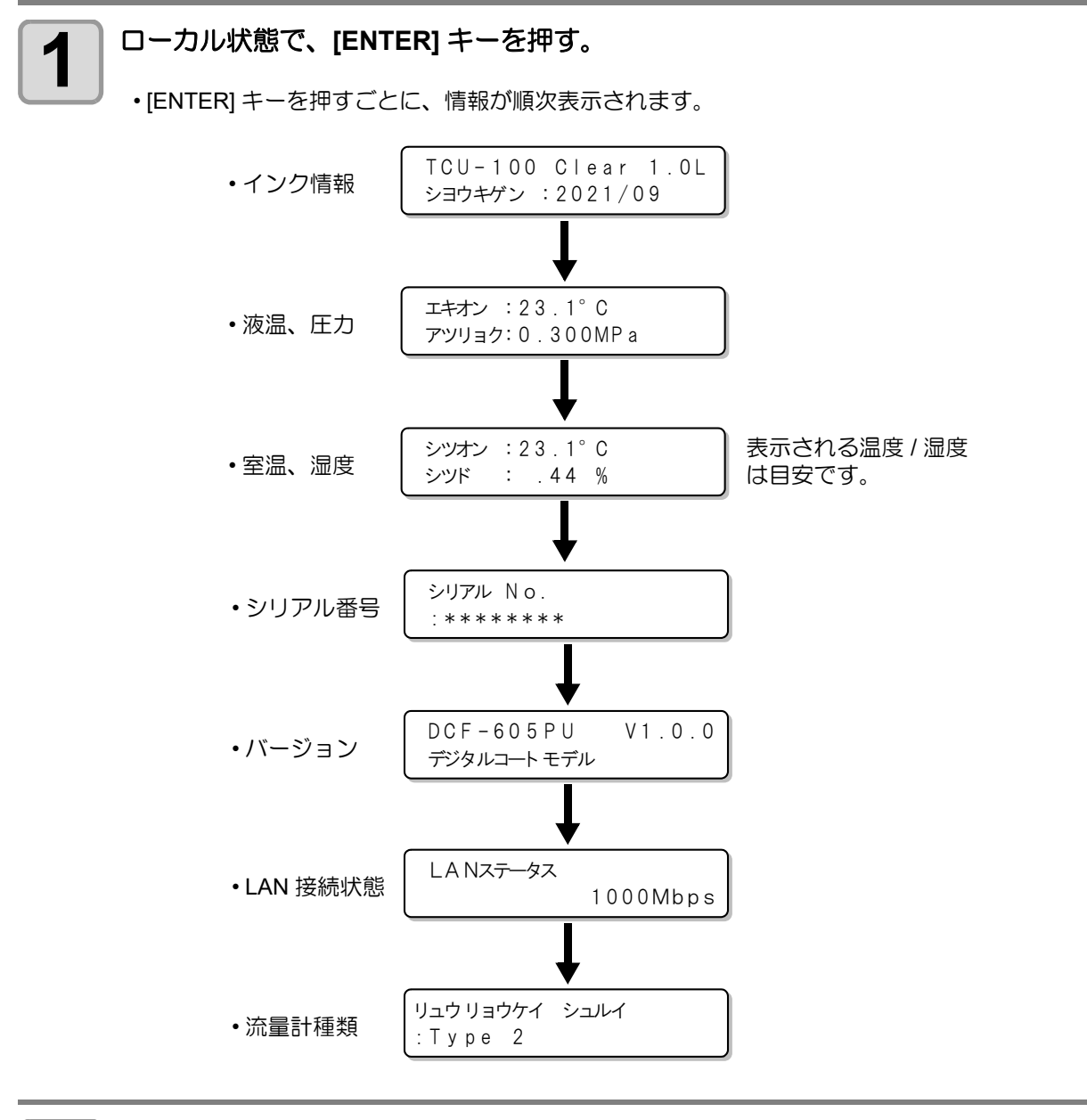

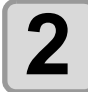

終了するときは、[ENTER] キーまたは [END] キーを数回押す。

# トンボを使って位置を合わせる

FineCut/Coat9 で塗布する際に、トンボを使って塗布位置を合わせることができます。

トンボ付きデータをプリントしたワークを塗布パネルにセットし、FineCut/Coat9の指示に従いジョグキーを 操作してレーザーポインターをトンボの中心に合わせます。(1~3点)

ワークをセットする際、トンボの中心が [最大有効塗布エリア]+[30mm] より内側になるように配置してください。

トンボを使って塗布する手順は FineCut/Coat9 リファレンスガイドをご覧ください。

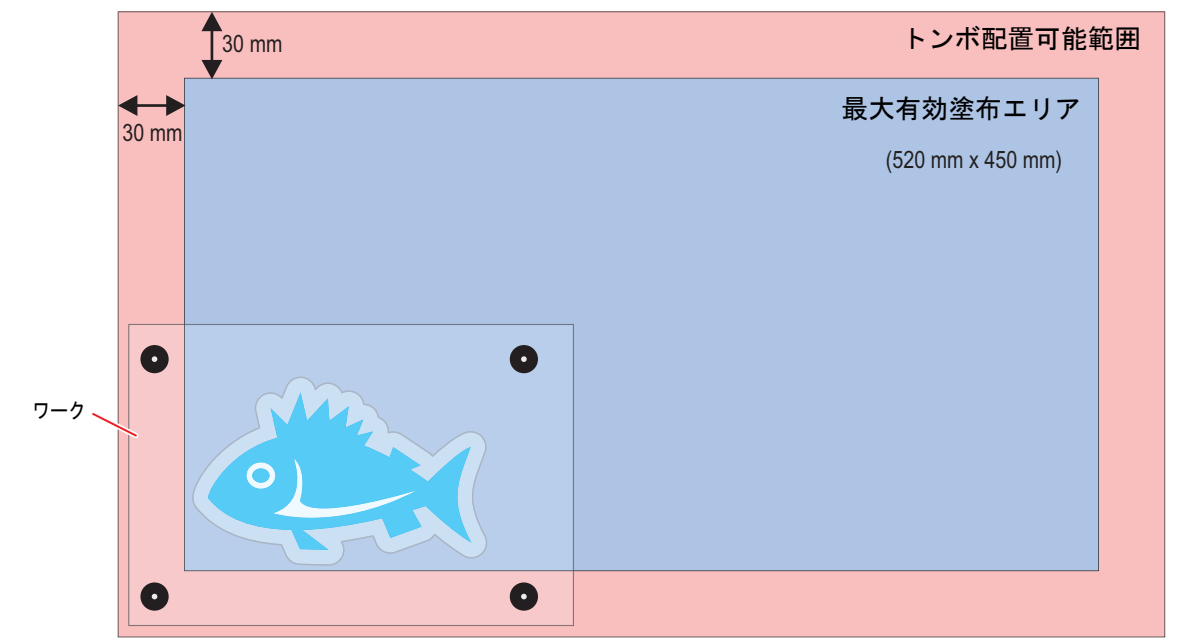

[FUNCTION] キーを押すと、移動ステップを切り替えることができます。

- 表示単位が mm のとき: 0.1mm、1.0mm
- 表示単位が inch のとき: 1/16inch、1/160inch

位置合わせが完了したら、[ENTER] キーを押して終了します。

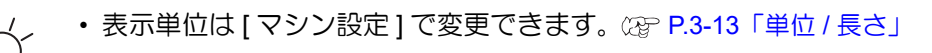

| < | トンボ<br>0. | ∃ミ⊐ミ<br>0 | > | 0.1mm<br>0.0 |
|---|-----------|-----------|---|--------------|
| < | トンボ       | ∃ミ⊐ミ<br>0 | > | 1.0mm<br>0.0 |

# 同じデータをもう一度塗布する(コピー)

1度塗布したデータをオフライン状態で再度塗布することができます。 これにより、同じデータを何回もコンピュータから送信する必要がありません。

□ピーしたいデータを塗布する。(<sup>公</sup> P.2-13)

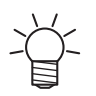

• FineCut/Coat9 を使用してトンボを使った位置合わせ( (27) P.3-21)を行った場合、位置合わせに よる補正が加味されたデータがコピーの対象となります。

| <ul> <li>・受信バッファには1データのみ保存できます。</li> <li>新しいデータを受信すると、それまで保存されていたデータに上書</li> <li>(複数のデータや前に受信したデータを指定してコピーすることはで</li> </ul> | きされます。<br>ごきません。)       |
|----------------------------------------------------------------------------------------------------|-------------------------|
| 2 リモート状態にする。<br>・ローカル状態のときは、[REMOTE] キーを押してリモート状態に<br>します。                                                                  | *リモート*                  |
| 3<br>[FUNCTION] キーを押す。<br>・リモート状態で塗布を行っている間や、起動後に1度も塗布データ<br>を受信していない場合には、コピーを開始することができません。                                 | □ピー<br>[REMOTE] -> ジッコウ |
| 4<br>[REMOTE] キーを押して、コピーを開始する。<br>・コピーを実行しないときは、[END] キーを押してください。                                                           | *'J <del>T</del> ->*    |

・コピーを実行しないときは、[END] キーを押してください。
 ・もう一度、コピーしたい場合は、手順2から操作を行ってください。

第4章 メンテナンス

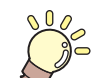

この章では…

本機の精度を保ちながら末永くお使いいただけるように、使用頻度に応じて定期的にお 手入れをしてください。 メンテナンスに関する注意事項をよくお読みになってから、お手入れをしてください。

| メンテナンスに関するご注意                 | 4-2  |
|-------------------------------|------|
| メンテナンス項目とタイミング                | 4-3  |
| メンテナンスに必要な道具                  | 4-4  |
| メンテナンス方法                      | 4-5  |
| 液供給ホース                        | 4-5  |
| 浸け置きバットへのメンテナンス液の補充           | 4-5  |
| 捨て打ちバットの点検 / 廃棄               | 4-8  |
| 外装のお手入れ                       | 4-9  |
| 塗布パネル面 / タンク周辺 / 浸け置き・捨て打ちバット | 4-9  |
| サックフィルターを交換する                 | 4-10 |
| ミストフィルターを交換する                 | 4-11 |
| エアキャップに溜まったメンテナンス液を排出する       | 4-13 |
| エアキャップの清掃                     | 4-14 |
| インクのメンテナンス                    | 4-15 |
| 経路にエアーが入った場合の復旧手順             | 4-15 |
| ノズルキャップを付ける                   | 4-15 |
| ワイパーを交換する                     | 4-16 |
| フラッシングメッシュの交換                 | 4-18 |
| ボードホルダーの交換                    |      |
| インクを排出する                      |      |
| インク経路を洗浄する                    |      |
| サプライ品について                     | 4-26 |
|                               |      |

# メンテナンスに関するご注意

Ť

・定期的に交換しなければならない部品がありますので、保守契約をしていただくことをお勧めします。
 また品質不良や事故を未然に防ぐために、本機の清掃や消耗品の交換をしてださい。

|              | ▲警告                                                                                                    |
|--------------|----------------------------------------------------------------------------------------------------|
|              | <ul> <li>・定期的に清掃してください。本機を長年使用していると、電気部品にゴミやホコリがたまってしまいます。<br/>漏電による本機の故障や感電、もしくは火災につながるおそれがあります。</li> <li>・エアブローなどエアー吹き付けによる清掃はしないでください。飛散したゴミやホコリが電気部品に侵入して、本機の故障や感電、もしくは火災につながるおそれがあります。柔らかい布に水で薄めた中性洗剤を含ませて、固く絞ってからふき取ってください。もしくは、掃除機などで吸い取ってください。</li> </ul> |
| $\bigotimes$ | <ul> <li>本機の内部に液体が入らないようにしてください。本機の故障や感電、もしくは火災につながるおそれがあります。</li> </ul>                                                                                                    |
|              |                                                                                                    |
|              | <ul> <li>・塗布剤やインク、メンテナンス液を取り扱う前に必ず安全データシート(SDS)をご覧ください。<br/>https://japan.mimaki.com/supply/sds/</li> </ul>                                                                                                    |
|              | <ul> <li>・汚れが目立つときは、柔らかい布に水で薄めた中性洗剤を含ませて、固く絞ってからふき取ってください。</li> </ul>                                                                                                    |
|              | <ul> <li>・塗布剤やインク、メンテナンス液、廃インク、その他本機で使用されている液体を取り扱うときは、換気に十分注意して、必ず付属の保護メガネ、手袋、マスクなどを着用してください。インクなどの液体が跳ねて、皮膚に付着したり、目やロに入ったりするおそれがあります。</li> </ul>                                                                                                    |
|              | 注記                                                                                                    |
| $\Diamond$   | <ul> <li>カバーに塗布剤やインク、メンテナンス液が付着しないようにしてください。カバーの表面が変質したり、<br/>変形したりする原因になります。</li> <li>ベンジン、シンナーや研磨剤の入った薬品は使用しないでください。部品が変質したり、変形したりする<br/>原因になります。</li> </ul>                                                                                                    |

# メンテナンス項目とタイミング

| タイミング                          | 項目                                         | 参照先                                                                       |
|--------------------------------|--------------------------------------------|---------------------------------------------------------------------------|
| 1日の作業の前に                       | 液供給ホースに亀裂や漏れがないかを確認してください。                 | 23 「液供給ホース」(P.4-5)                                                        |
|                                | 浸け置きバット内のメンテナンス液の量を確認し、少ない<br>場合は補充してください。 | <sup>C2P</sup> 「浸け置きバットへの<br>メンテナンス液の補充」<br>(P.4-5)                       |
|                                | 捨て打ちバット内の廃液を廃棄してください。                      | ○2℃「捨て打ちバットの点検/廃棄」(P.4-8)                                                 |
| 1 週間の作業が終わった<br>とき             | カバー(外装)を清掃してください。                          | <sup>C2</sup> F「外装のお手入れ」<br>(P.4-9)                                       |
| 汚れが目立つとき                       | 塗布パネル面/タンク周辺/浸け置き・捨て打ちバットを<br>清掃してください。    | (28)「塗布パネル面 / タン<br>ク周辺 / 浸け置き・捨て打<br>ちバット」(P.4-9)                        |
| 塗布剤やインクの流量<br>が少なくなってきたら       | サックフィルター (SPC-0875) を交換してください。             | ⑦ 「サックフィルターを<br>交換する」(P.4-10)                                             |
| 1年に1回程度                        | ミストフィルター (SPC-0889) を交換してください。             | ③ア「ミストフィルターを<br>交換する」(P.4-11)                                             |
| 電源をオフにしたとき                     | ノズルに遮光用のノズルキャップを付けてください。                   | ② 「ノズルキャップを付ける」(P.4-15)                                                   |
| 電源をオンの状態で装<br>置を長時間放置したと<br>き  | エアキャップに溜まったメンテナンス液を排出してください。               | ☞「エアキャップに溜<br>まったメンテナンス液を<br>排出する」(P.4-13)                                |
| エアキャップを取り外<br>したとき             | エアキャップを取り外し清掃を行ってください。                     | 遼「エアキャップの清<br>掃」(P.4-14)                                                  |
| 1カ月に1回程度                       | インクボトルを振ってください。                            | (2音「インクのメンテナン<br>ス」(P.4-15)                                               |
| 定期的に<br>( ディスプレイにメッ            | インクボトルを交換します。                              | ③ア「インクボトルを交換<br>する」(P.1-14)                                               |
| セージが表示されたら)                    | タンクキャリブレーションを行います。                         | ③ア「タンクキャリブレー<br>ション」(P.1-21)                                              |
|                                | ノズルワイパ — セット (SPC-0890) を交換します。            | ③ア「ワイパーを交換する」(P.4-16)                                                     |
| 捨て打ちバット内の<br>メッシュが汚れたとき        | フラッシングメッシュ (SPC-0891) を交換してください。           | ③ア「フラッシングメッシュの交換」(P.4-18)                                                 |
| ボードホルダーを紛失<br>した、または破損したと<br>き | ボードホルダー (SPC-0900) を交換してください。              | <sup>CG</sup> F「ボードホルダーの交<br>換」(P.4-20)                                   |
| 本機を1か月以上使用し<br>ない場合            | インクの排出と経路の洗浄を行ってください。                      | <ul> <li>(P-「インクを排出する」</li> <li>(P.4-20)</li> <li>(空「インク経路を洗浄す</li> </ul> |
|                                |                                            | る」 (P.4-23)                                                               |

# メンテナンスに必要な道具

| 品名                  | 品番         |
|---------------------|------------|
| メンテナンス液 07 (1L ボトル) | ML007-Z-BA |
| 綿棒 6 木軸 "S"         | A101438    |
| 紙タオル(メンテナンス用キムタオル)  | SPC-0499   |
| キムワイプ S-200         | SPA-0207   |
| メンテナンス用クロス          | SPC-0574   |
| 保護メガネ               |            |
| 手袋                  |            |

その他の消耗品は、弊社ホームページにてご覧になれます。 https://japan.mimaki.com/supply/

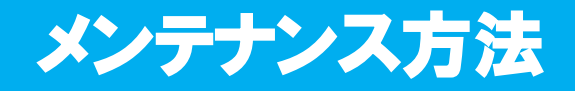

## 液供給ホース

目視で亀裂や漏れがないかを確認します。 一日の作業の前に必ず確認してください。

● 確認箇所

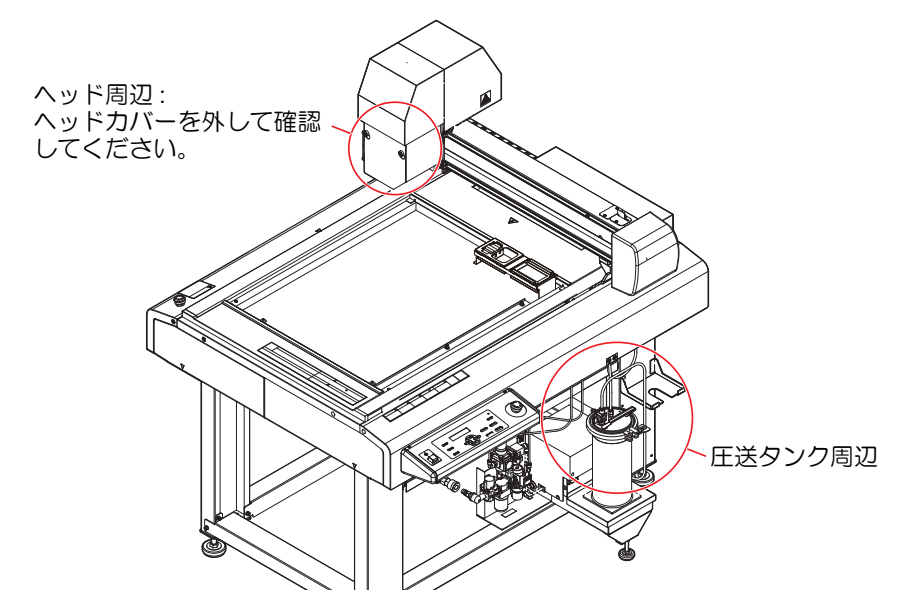

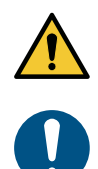

ホースに異常があった場合は、電源をオフにし、本機を停止してください。

• ホースの交換は、販売店または弊社営業所、コールセンターにお問い合わせください。

## 浸け置きバットへのメンテナンス液の補充

浸け置きバットは、ヘッドの待機位置となり、メンテナンス液によりノズルの先端の固着を防ぎます。 定期的に確認、補充をしてください。

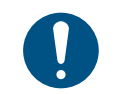

メンテナンス液の補充の際は、必ず適切な保護メガネ、手袋、マスクを着用して作業を行ってください。
 一日の作業の前に必ず実施してください。

| 1 | 電源を入れる。 | ( <sup>(22</sup> P.2-5) |
|---|---------|-------------------------|
|   |         |                         |

(1) 主電源スイッチを入れる。 (2) 電源スイッチを入れる。

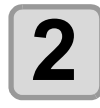

#### ヘッドを移動させる。

(1) [REMOTE] キーを押して、ローカル状態にする。
 (2) 
 (2) 
 (2) 
 (2) 
 (2) 
 (2) 
 (2) 

 (2) 
 (2) 

 (2) 
 (2) 

 (2) 

 (3) 
 ジョグキーでヘッドを浸け置きバットから離れた位置へ移動させる。

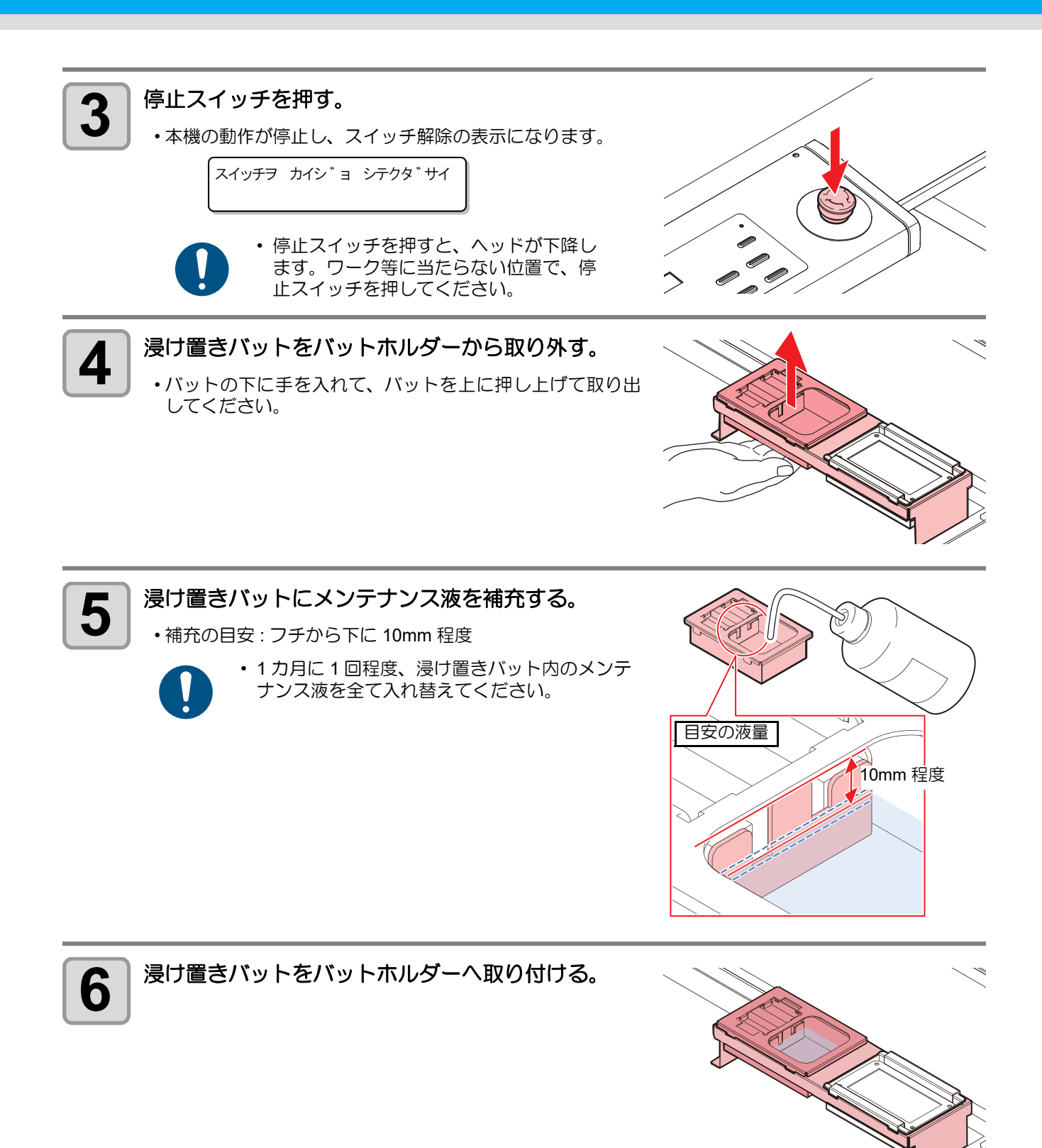

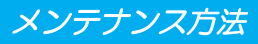

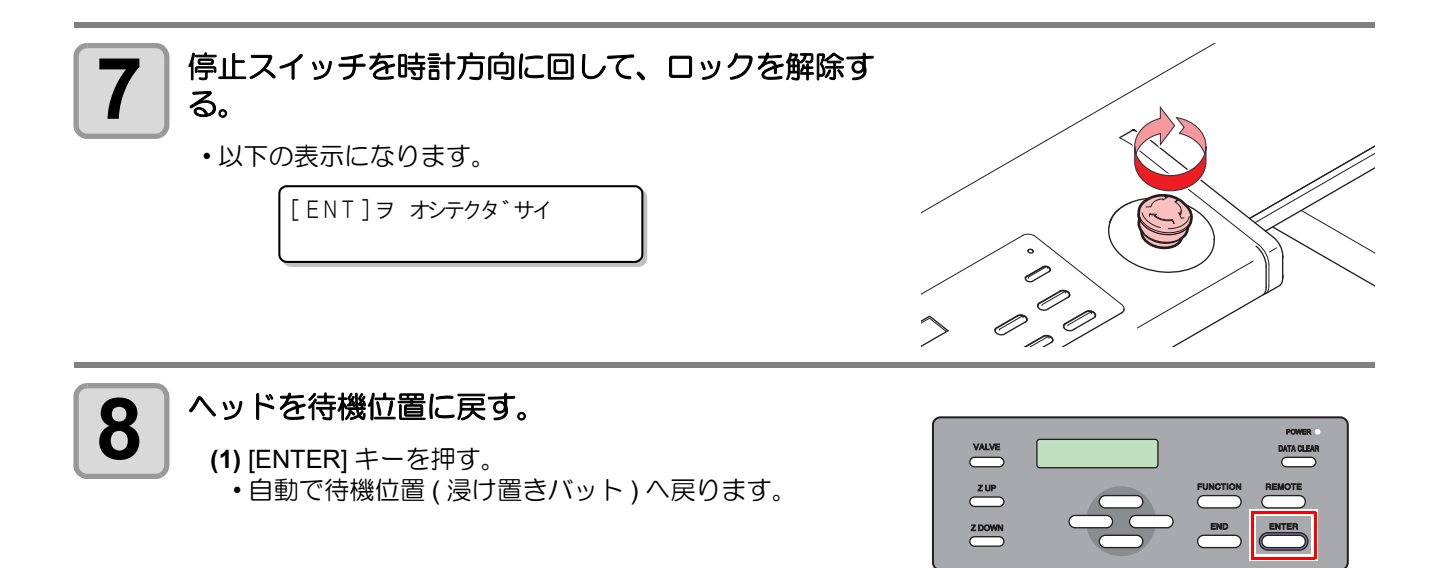

## 捨て打ちバットの点検 / 廃棄

一日の作業の前に必ず点検を行い、捨て打ちバットが空であることを確認してください。

作業の際は、必ず適切な保護メガネ、手袋、マスクを着用してください。

捨て打ちバット内のインクを廃棄します。

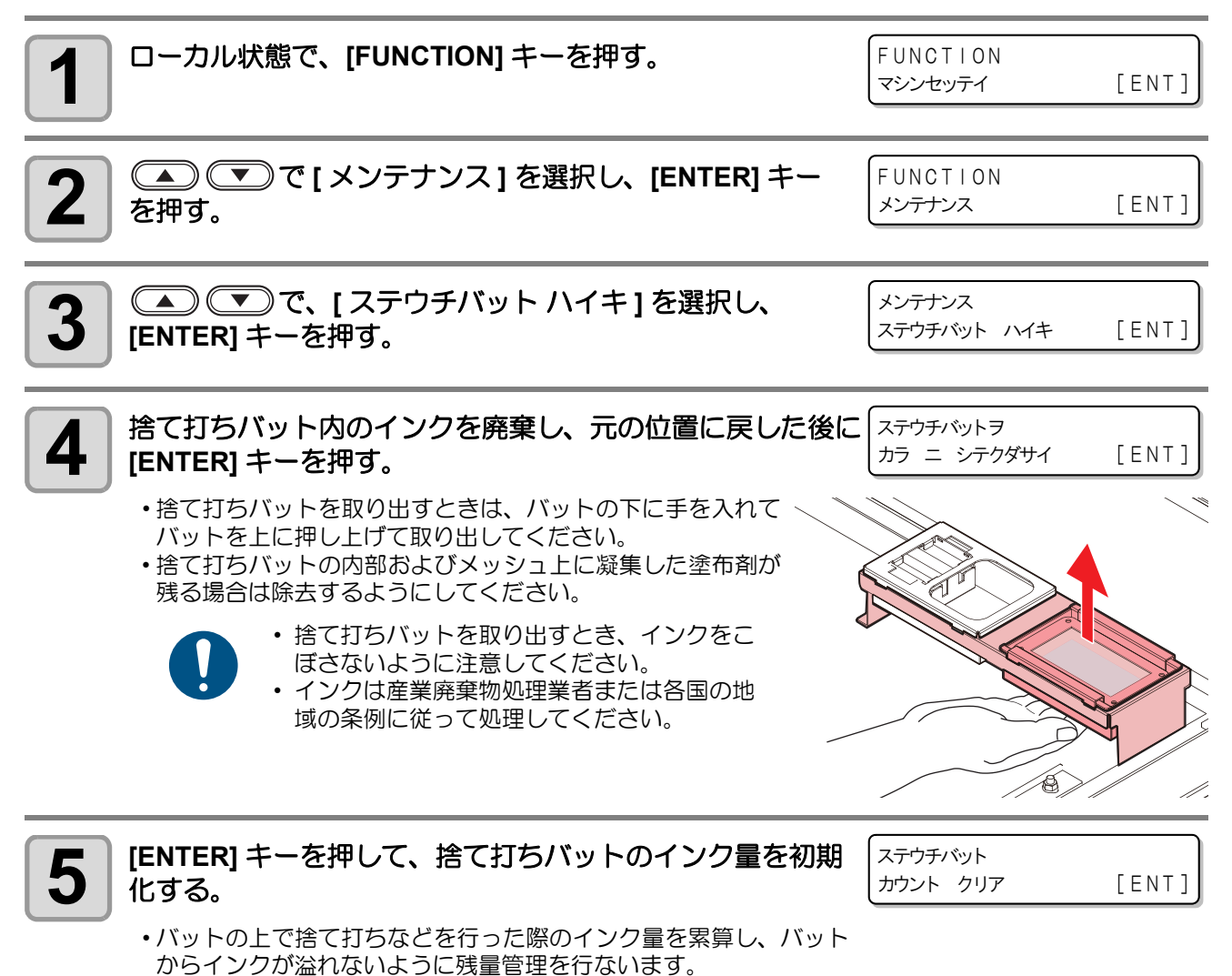

## 外装のお手入れ

本体の外装が汚れた場合は、柔らかい布に水、または水で薄めた中性洗剤を含ませ、堅くしぼってから拭き取ってください。

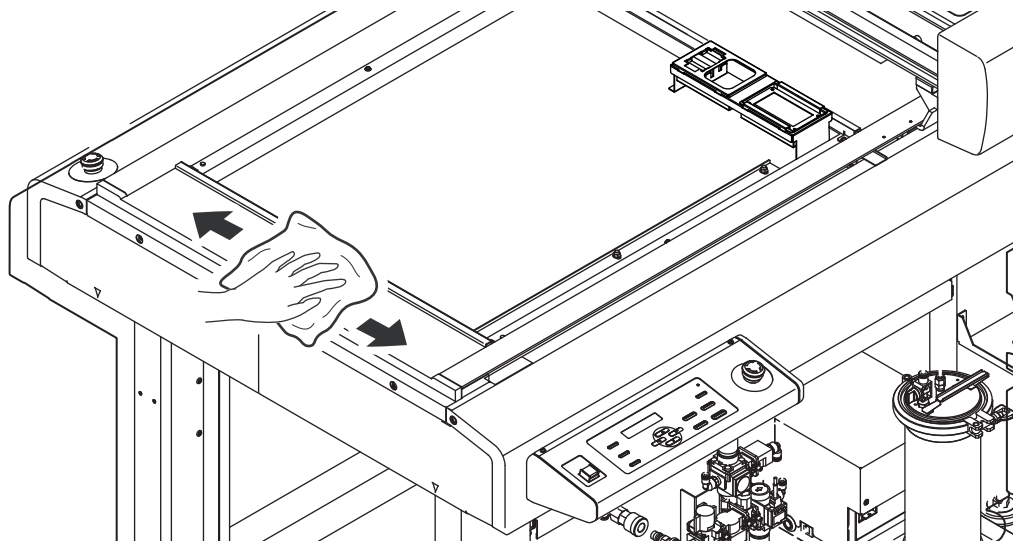

## 塗布パネル面 / タンク周辺 / 浸け置き・捨て打ちバット

塗布剤がこぼれてしまった場合や、違うところへ塗布してしまった場合は、乾いたきれいな布や紙タオル等で 拭き取ってください。汚れが目立つときは、柔らかい布に水、または水で薄めた中性洗剤を含ませ、堅くし ぼってから拭き取ってください。

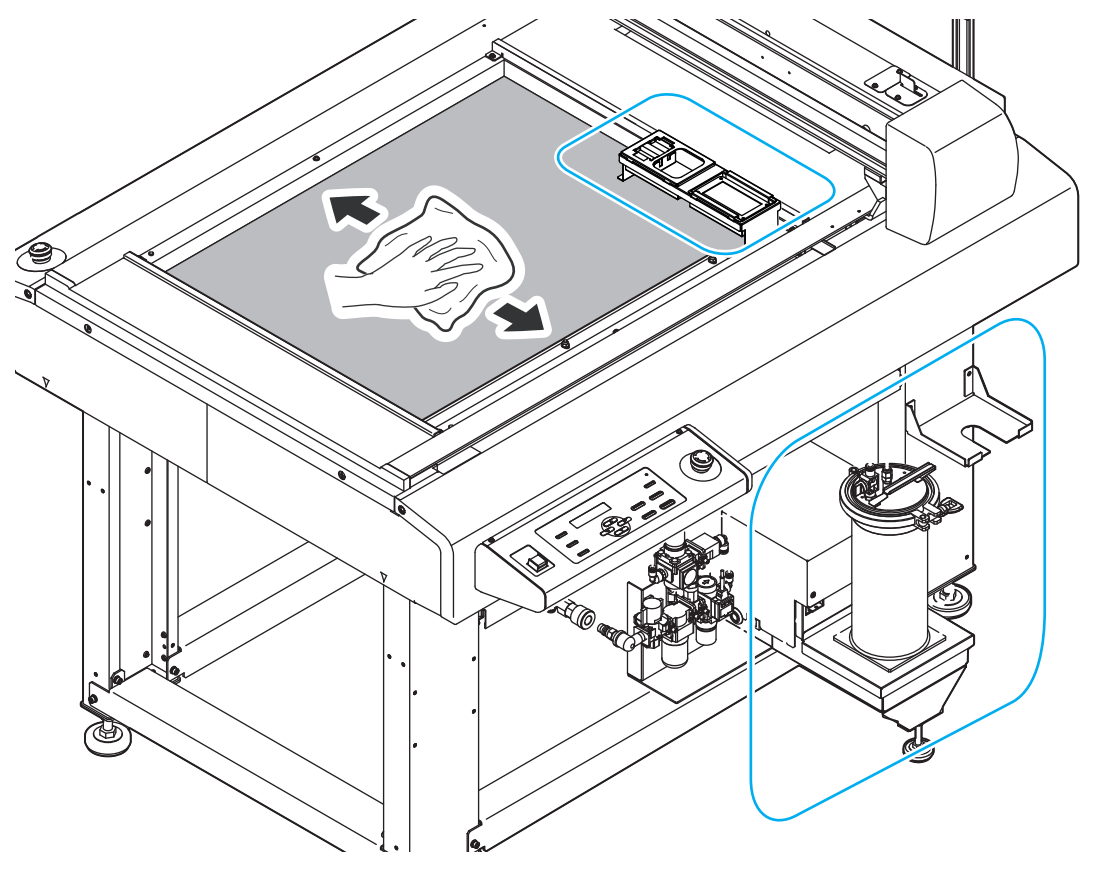

## サックフィルターを交換する

塗布剤やインクの流量が少なくなってきたら新しいサックフィルタ SUS200 メッシュ(SPC-0875) に交換して ください。

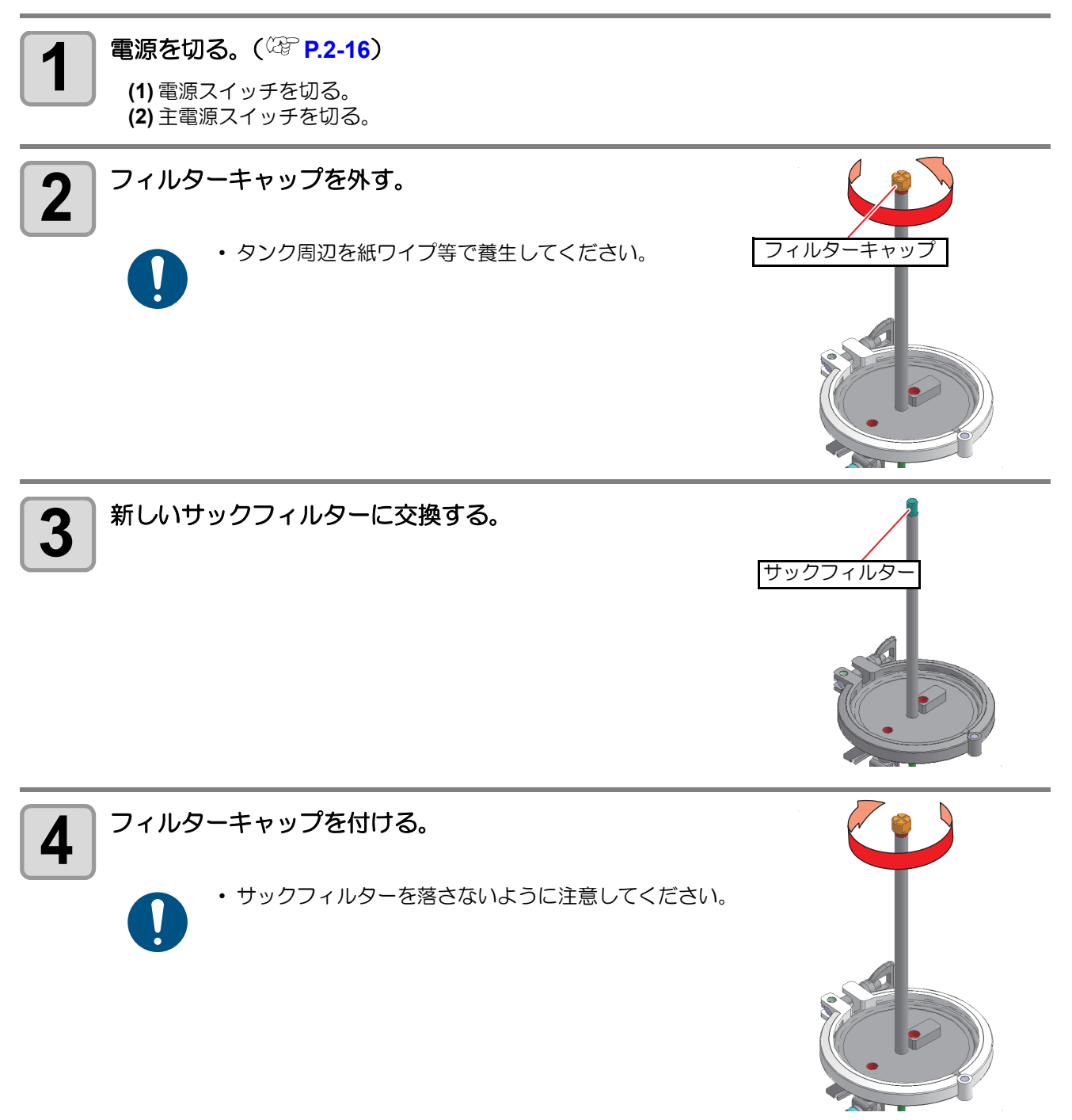

## ミストフィルターを交換する

ミストフィルターは、ヘッドから塗布剤/インク滴を吐出した際に発生するミストを吸収しています。汚れたまま使い続けると、成果物を汚してしまう原因になります。

ミストフィルターの状態を確認して、汚れが激しいときは新しいミストフィルターカバー (SPC-0889) に交換してください。

1年に1回程度の交換をおすすめします。

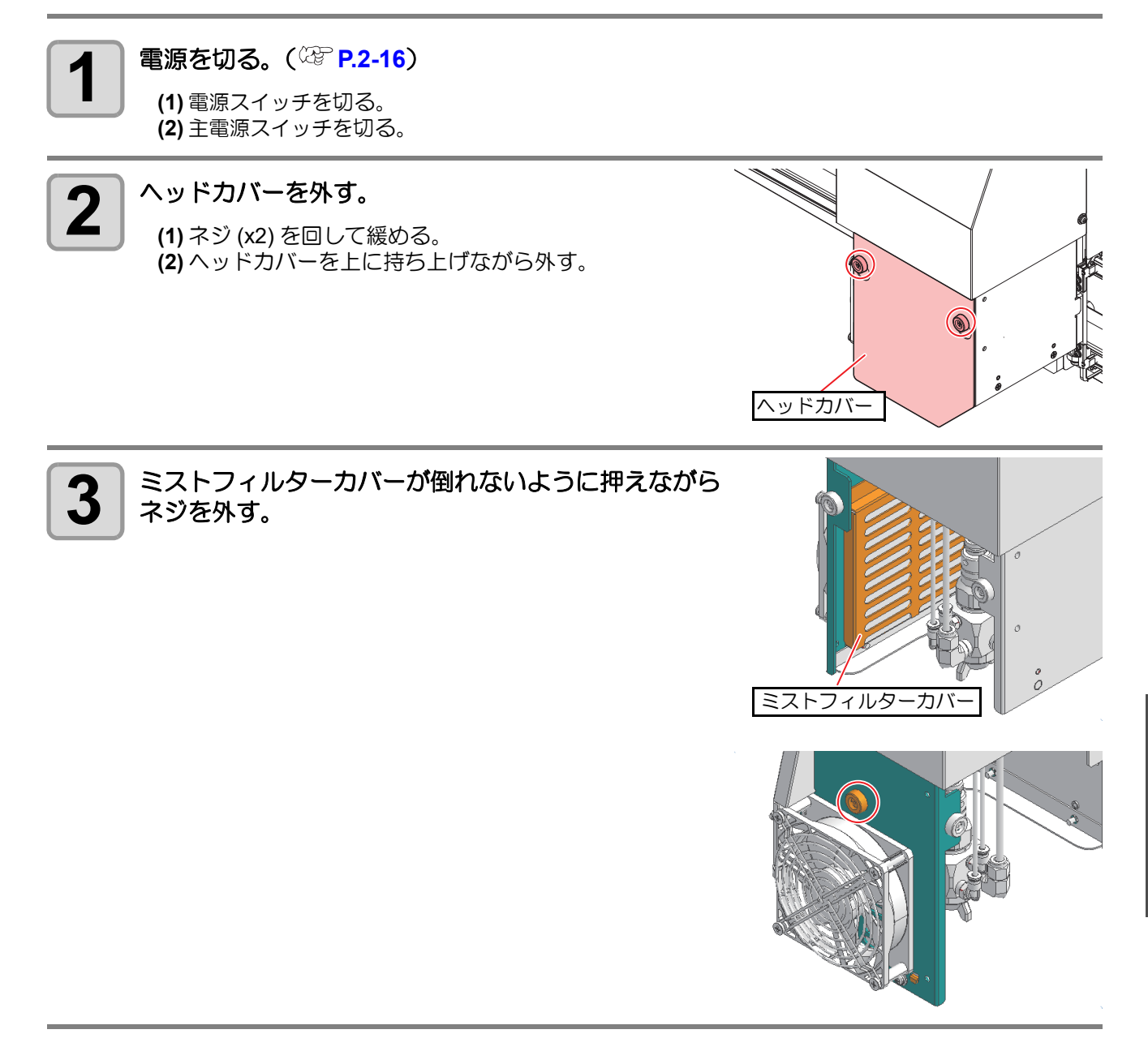

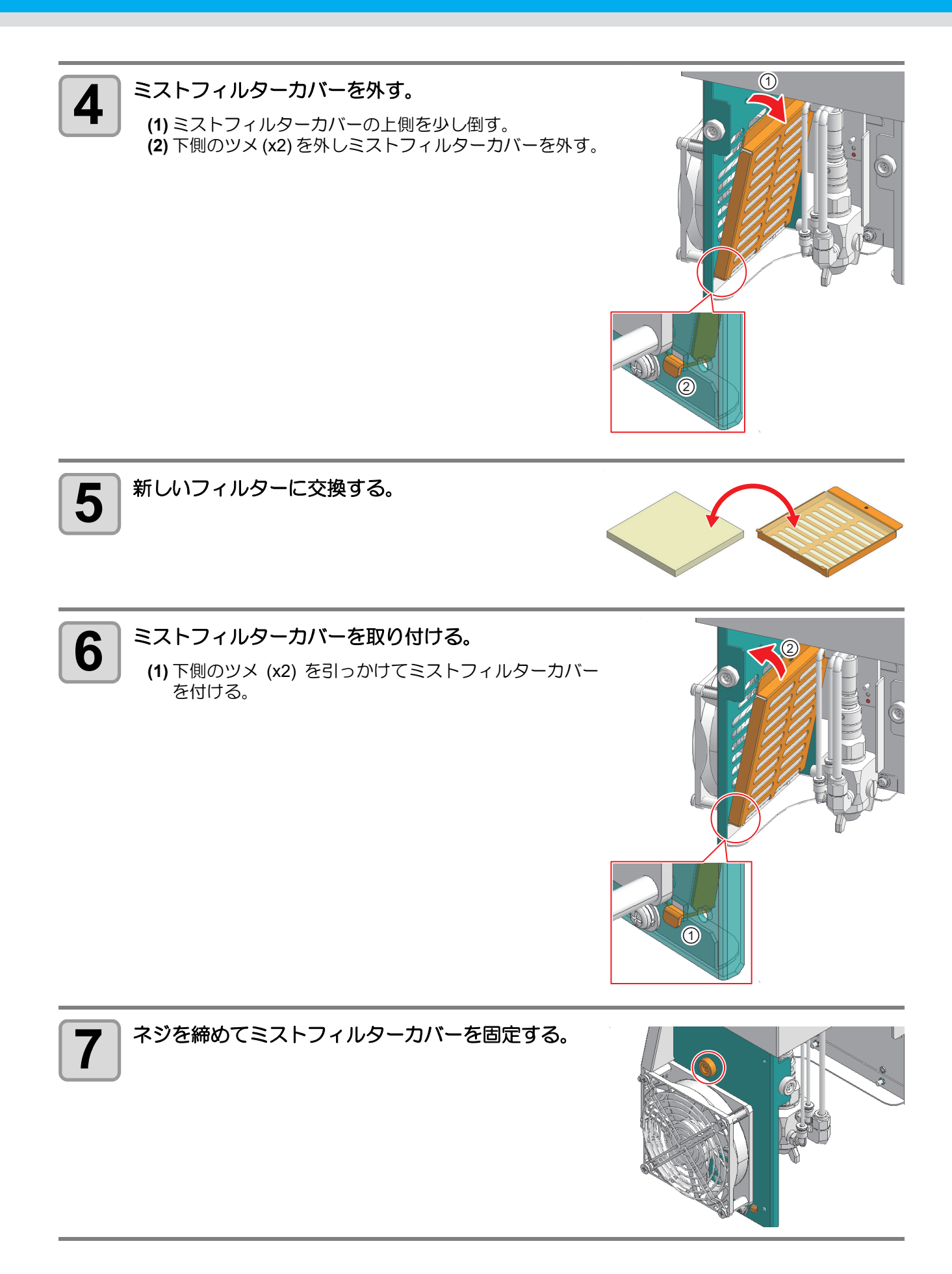

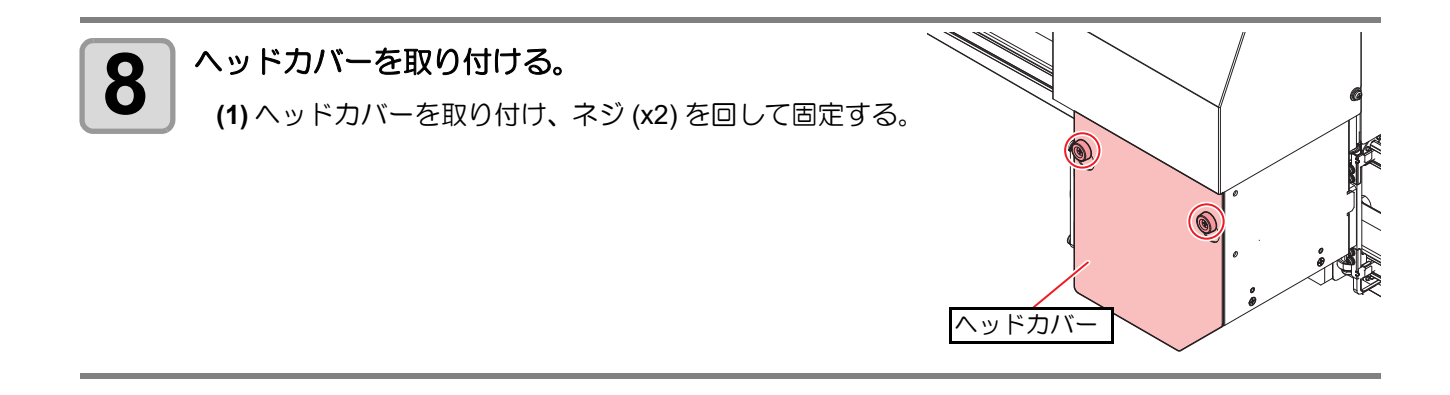

## エアキャップに溜まったメンテナンス液を排出する

ヘッドを長時間、漬け置きバットのメンテナンス液に浸けると、ノズル先端のエアキャップ内にメンテナンス 液が溜まります。

この状態で塗布を開始すると、塗布中にワークの上にメンテナンス液が落ちることがあります。 スリープモードから復帰する際は、自動で本メンテナンスと同じ動作を行いますが、スリープ復帰時以外にエ アキャップ内のメンテナンス液を排出したい場合は、以下の手順に従って操作をしてください。

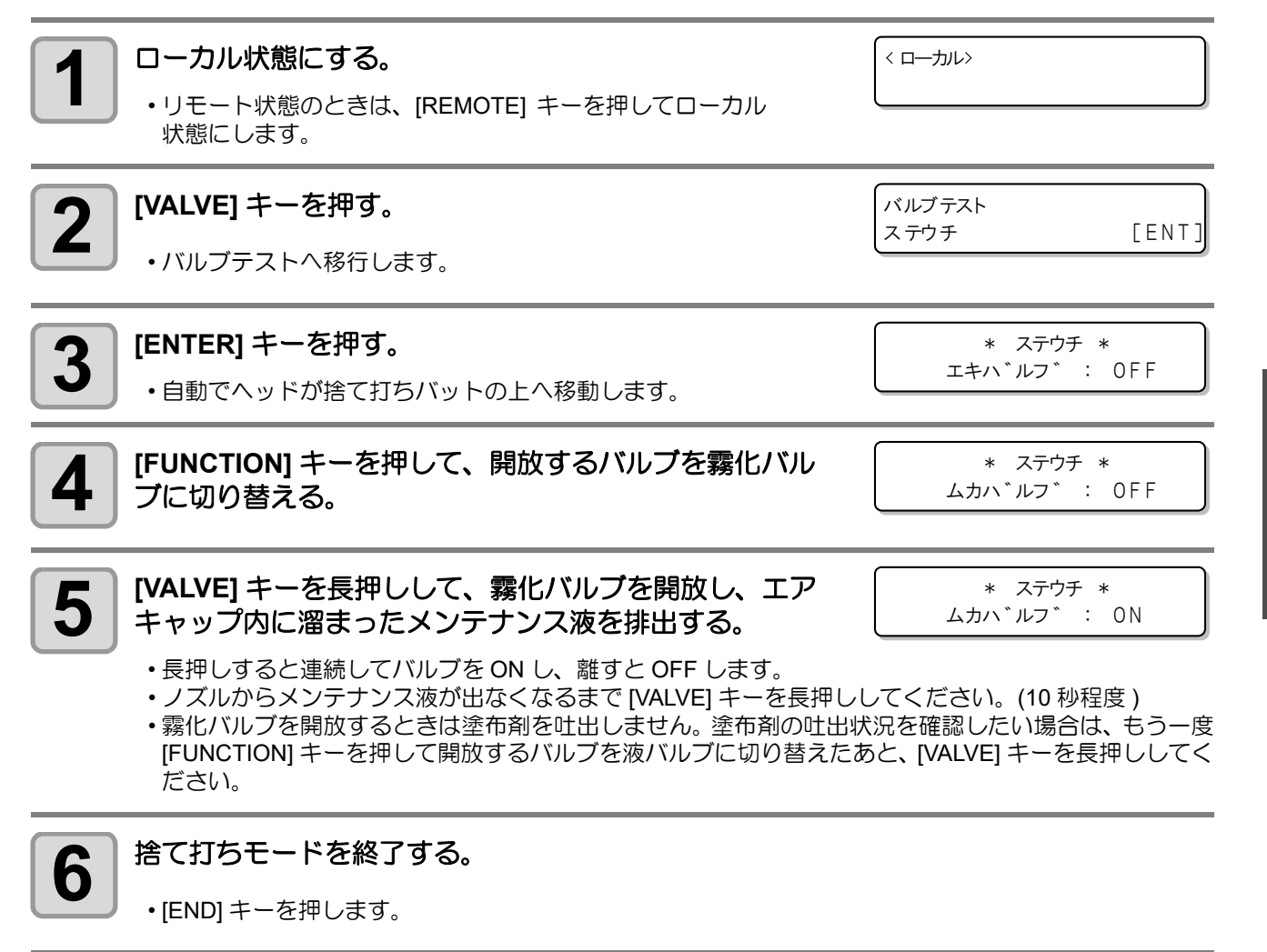

日常のお手入れ

## エアキャップの清掃

エアキャップの清掃方法を説明します。

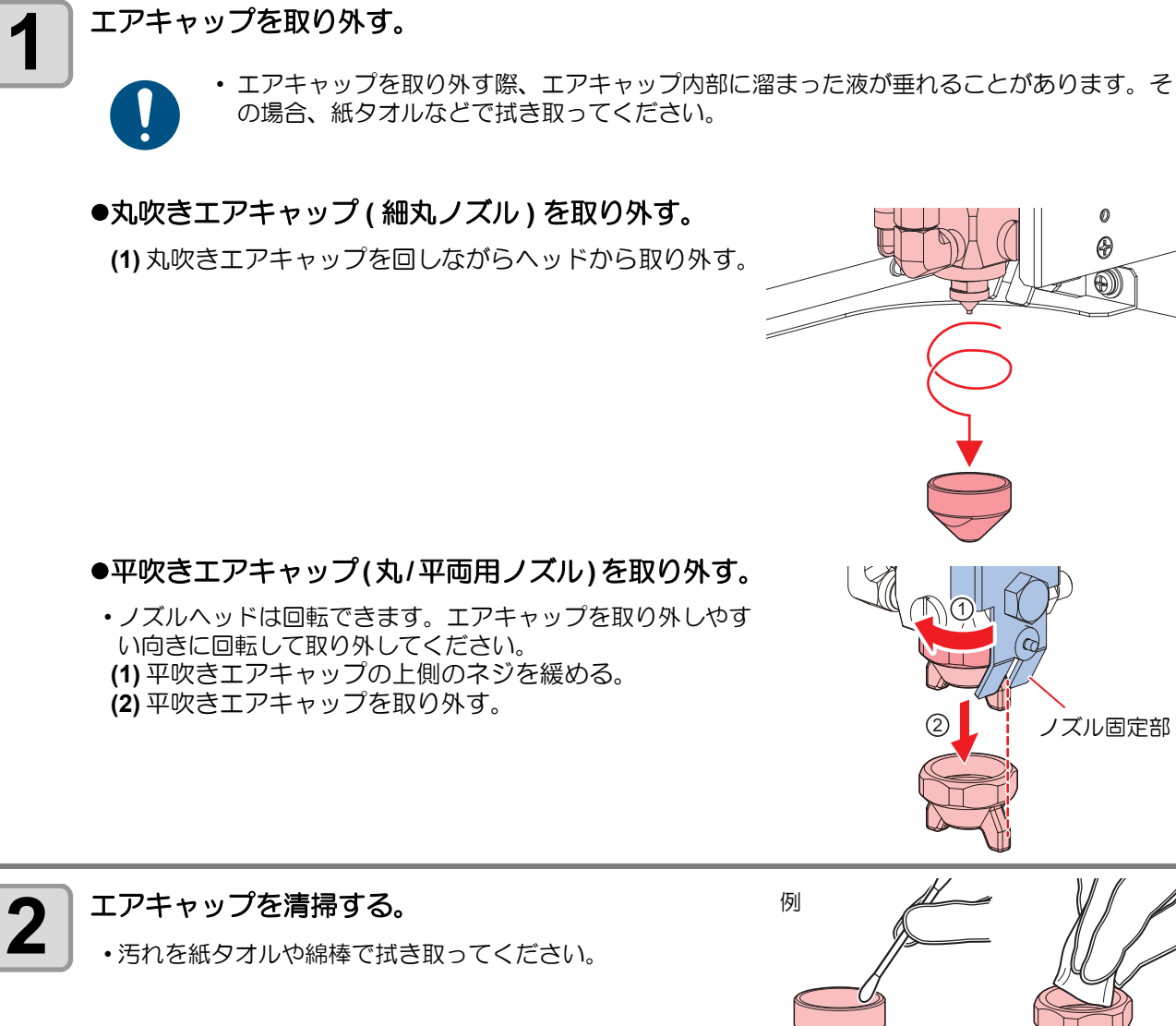

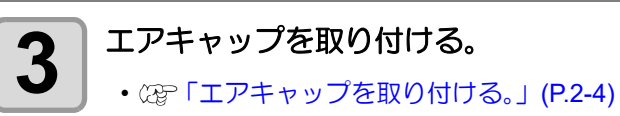

## インクのメンテナンス

インクに含まれている成分が沈降すると、インクの濃度が不均等になってしまうおそれがあります。安定して 塗布するために、定期的にインクボトルを振ることをお勧めします。 UV インク:1か月に1回程度。

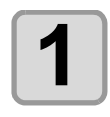

2

#### 電源を切る。(<sup>22</sup> P.2-16)

(1) 電源スイッチを切る。 (2) 主電源スイッチを切る。

#### インクボトルを圧送タンクから取り出し、20回以上ゆっくりと左右に振る。

 ・インクボトルのフタをしっかりと締めて、紙タオルなどでインクボトルのフタを押さえて、インクを流 すように左右に振ってください。

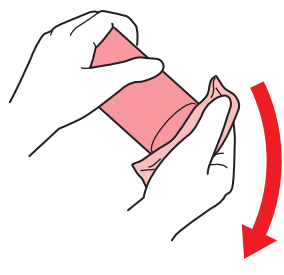

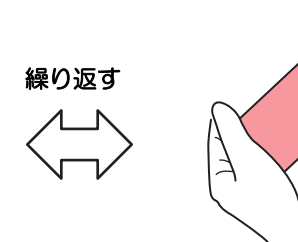

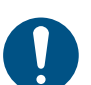

・ゆっくりと振ってください。強く振るとインクが漏れたり、インクの中に空気が入り込んでノズル 詰まりになったりするおそれがあります。

使いかけのインクボトルの場合は、インクボトルが縦になるまで傾けてゆっくりと振ってください。

## 経路にエアーが入った場合の復旧手順

インク交換時に経路にエアーが入ることがあります。その場合は手動で捨て打ち(P.2-15)を行い、塗布剤が 安定して吐出するようになるまで [VALVE] キーを長押ししてください。

## ノズルキャップを付ける

電源をオフした際は、必ずノズルに遮光用のノズルキャップを付けてください。

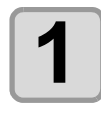

#### 電源を切る。(<sup>227</sup> P.2-16)

(1) 電源スイッチを切る。 (2) 主電源スイッチを切る。

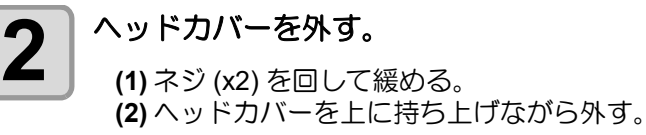

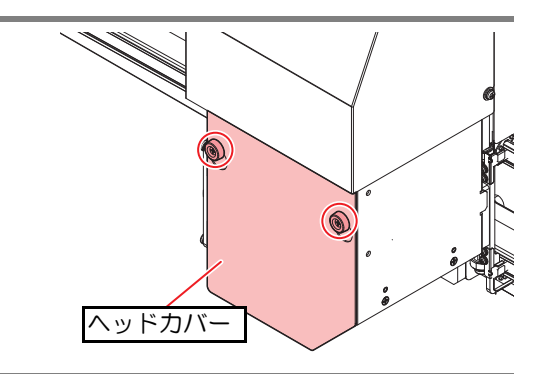

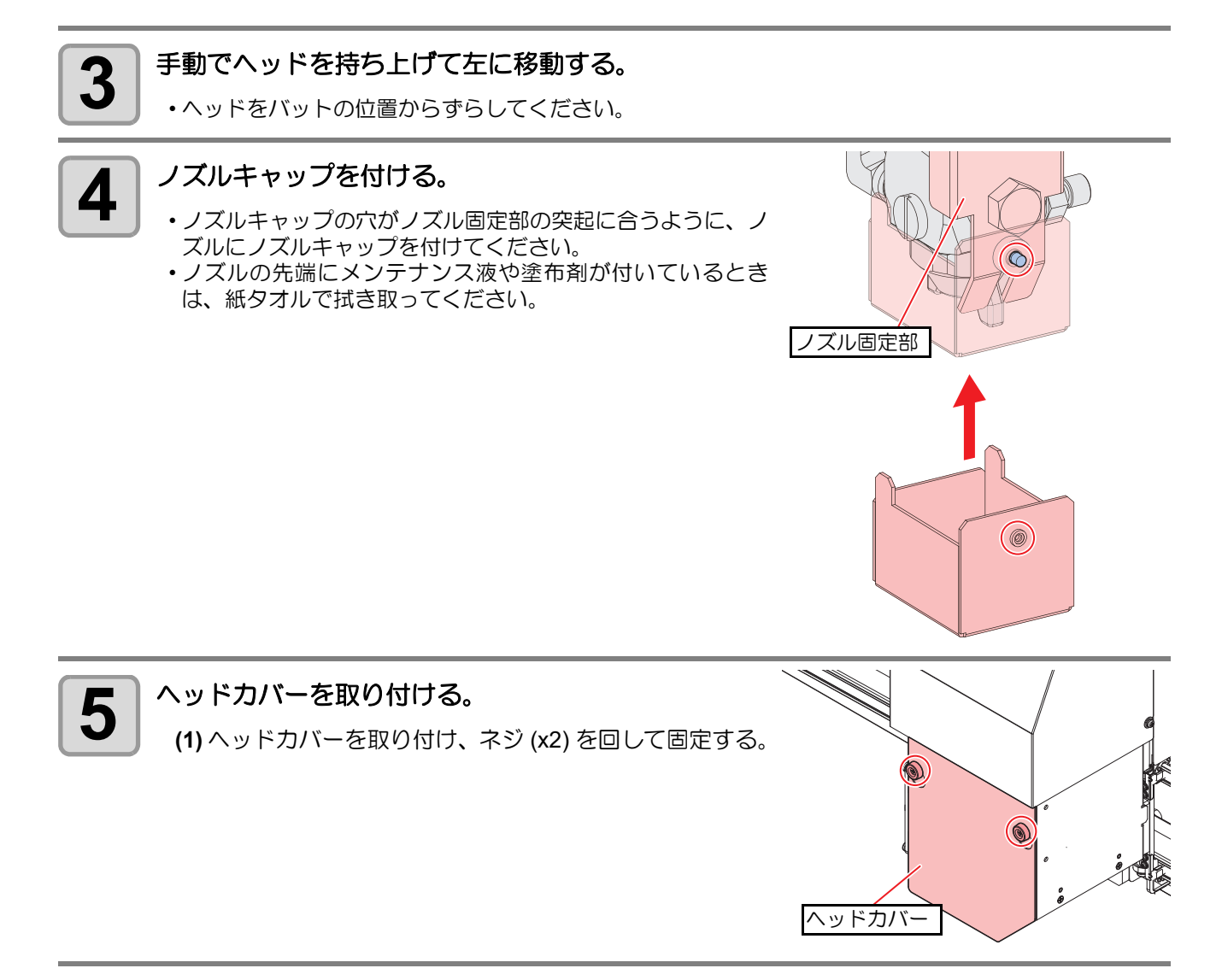

使用する際は必ずノズルキャップを外してください。(公で「ノズルキャップが付いている場合は外す。」(P.2-3)) 起動時、ディスプレイにメッセージが表示されます。

### ワイパーを交換する

ワイパーで、ヘッドノズルに付着したインクを拭き取っています。 汚れたまま使い続けると、固まったインクやホコリの付着したワイパーがノズル面を傷つけて、吐出不良の原 因になります。 ディスプレイに [ ワイパ コウカン ] が表示されたら、新しいワイパー (SPC-0890) に交換してください。

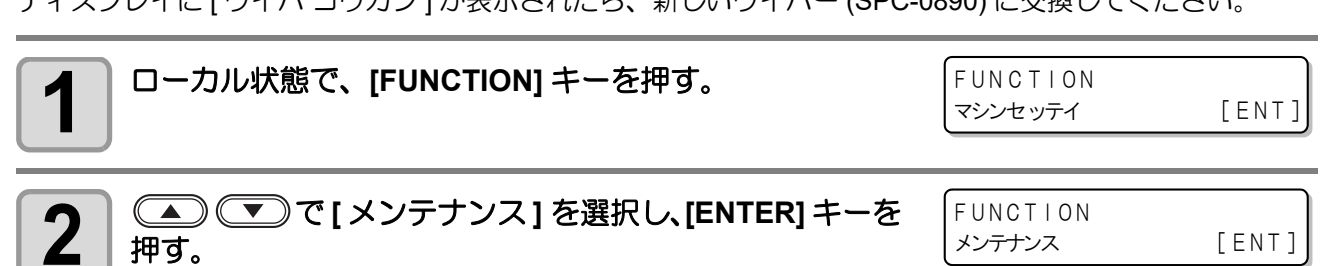

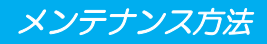

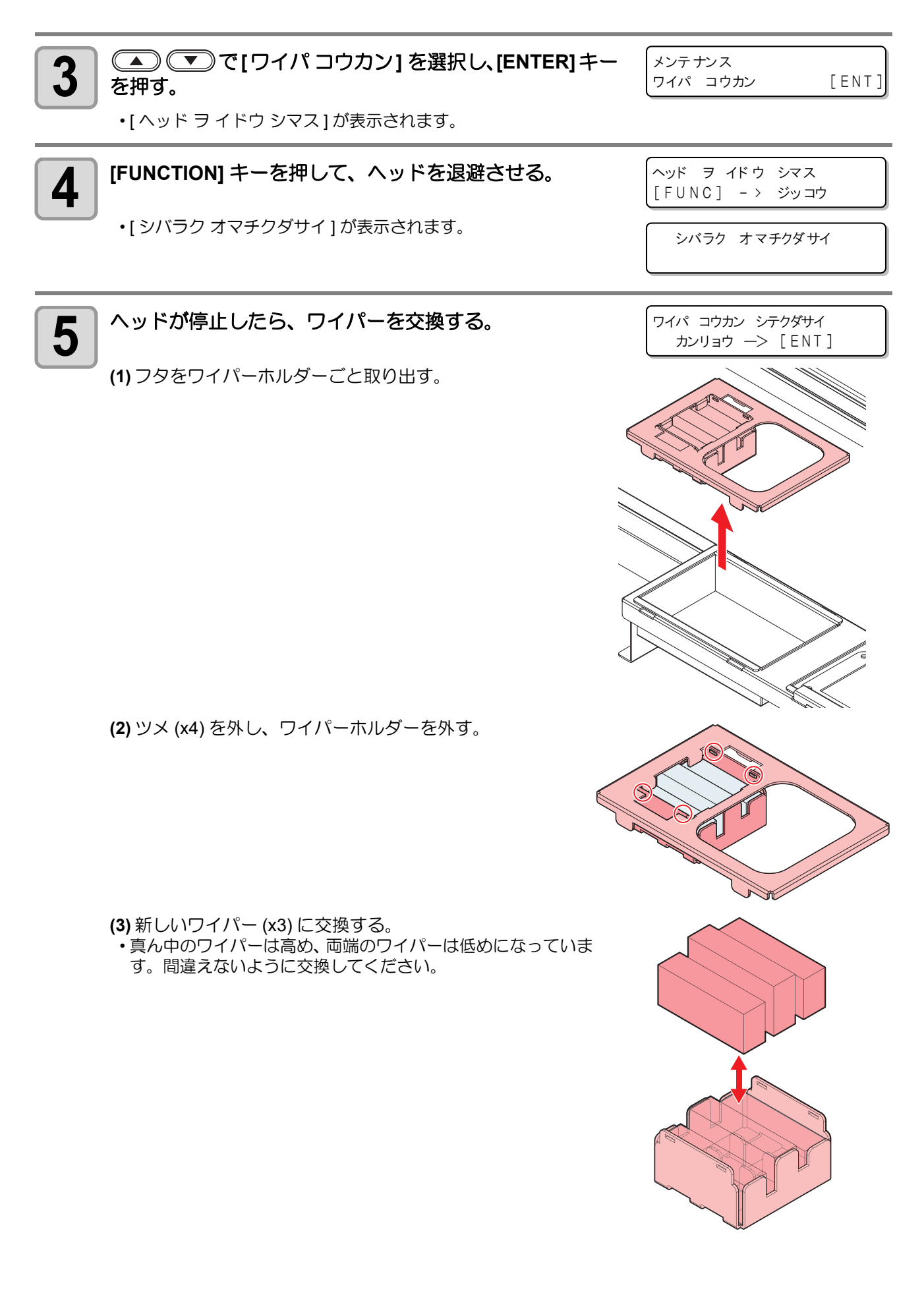

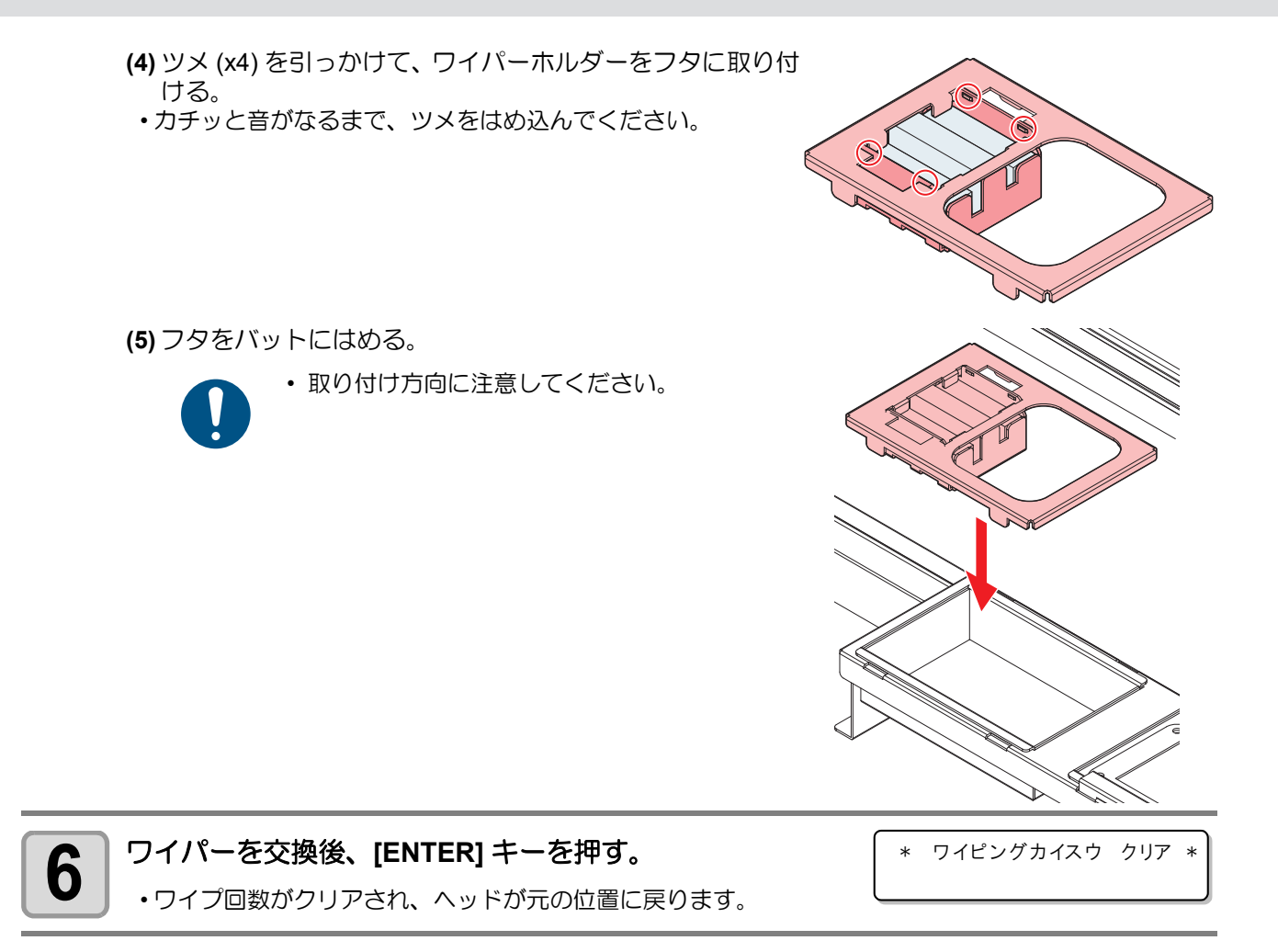

## フラッシングメッシュの交換

捨て打ちバット内のメッシュが汚れた場合、フラッシングメッシュ (SPC-0891) を交換してください。

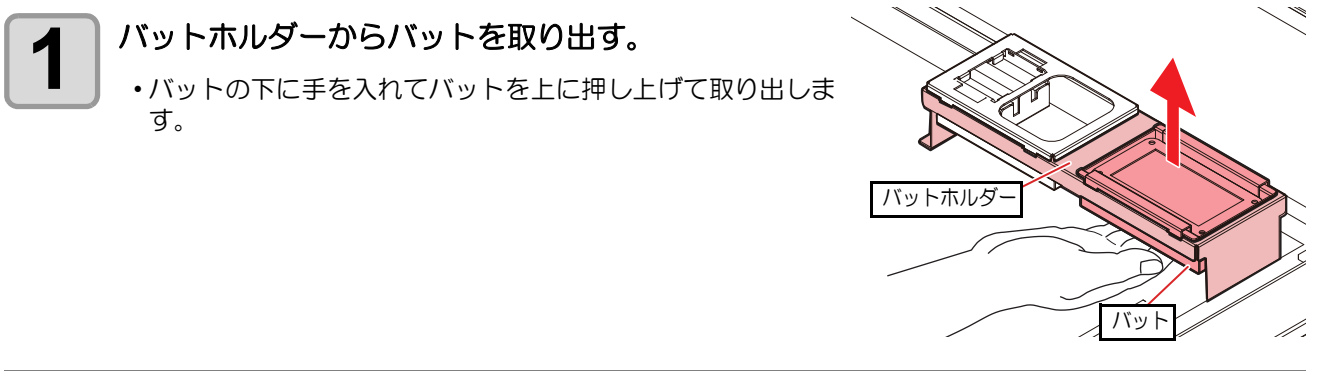

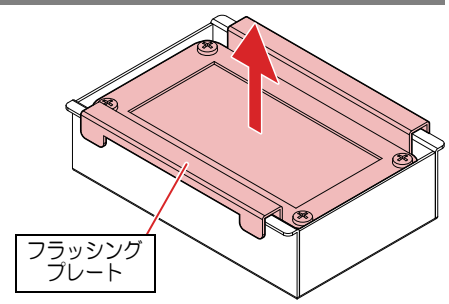

フラッシングプレートを取り外す。

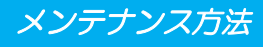

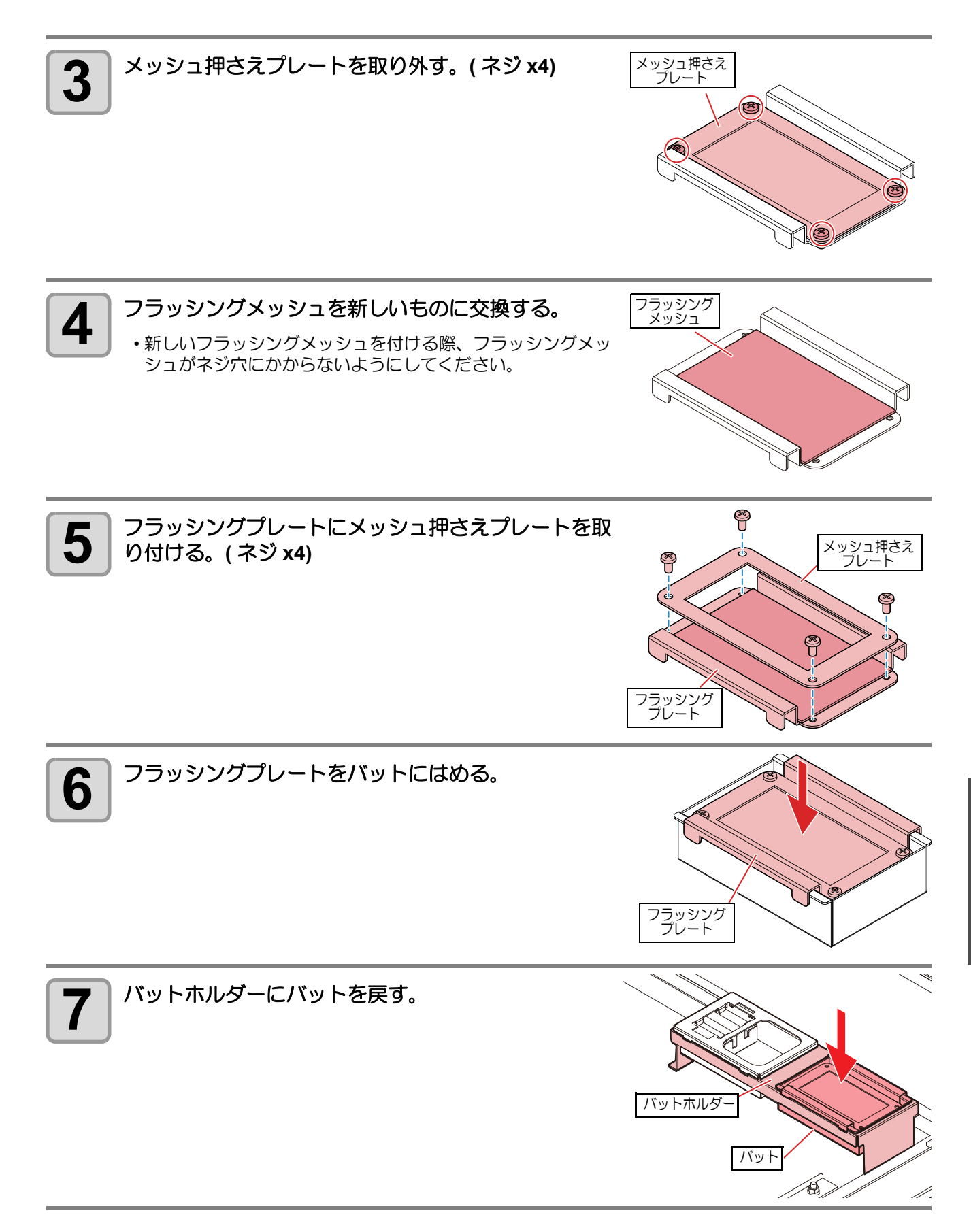

4

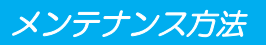

## ボードホルダーの交換

ボードホルダーを紛失した、または破損した場合、ボードホルダー (SPC-0900) を交換してください。

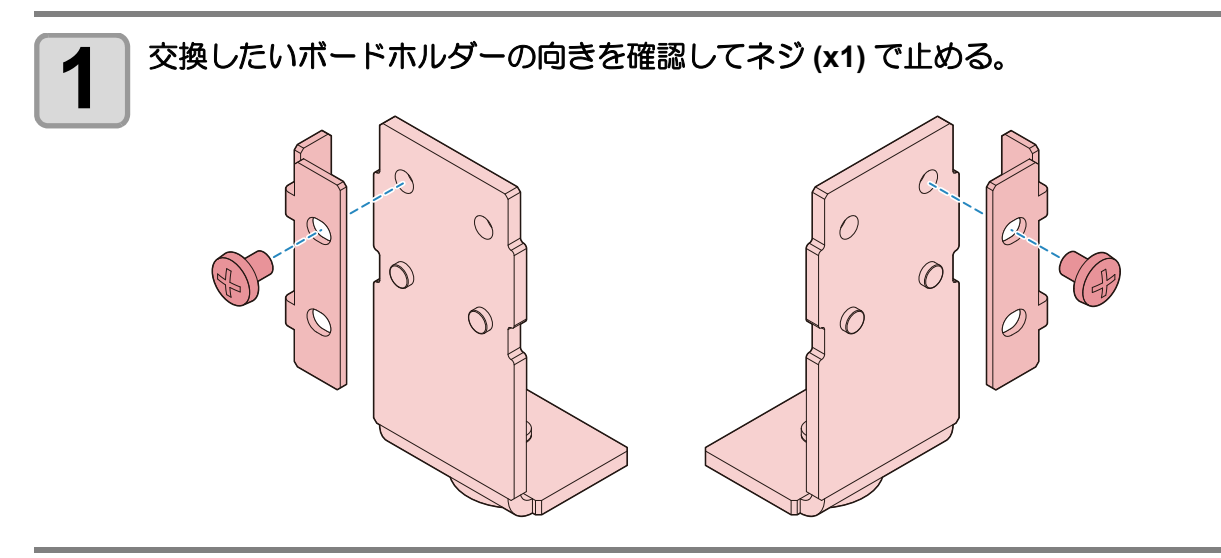

## インクを排出する

インクや塗布剤を取り扱う場合は (2) P.1-ix 「塗布剤やインク、その他本機で使用されている液体について」 をよくお読みのうえ、十分に理解してから作業を行ってください。

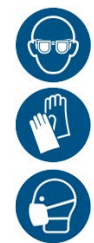

 インクやメンテナンス液、その他本機で使用されている液体を取り扱うときは、換気に十分注意して、必ず付属の保護メガネ、手袋、マスクなどを着用してください。インクなどの液体が跳ねて、 皮膚に付着したり、目やロに入ったりするおそれがあります。

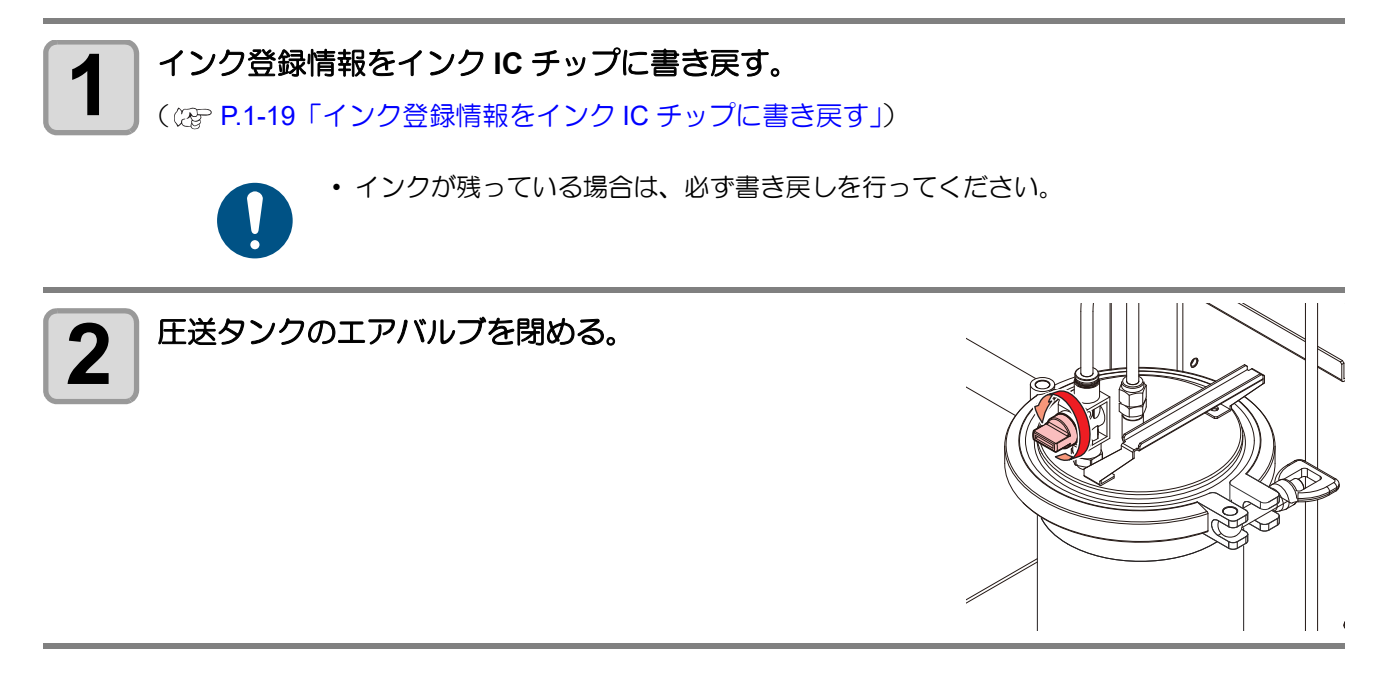

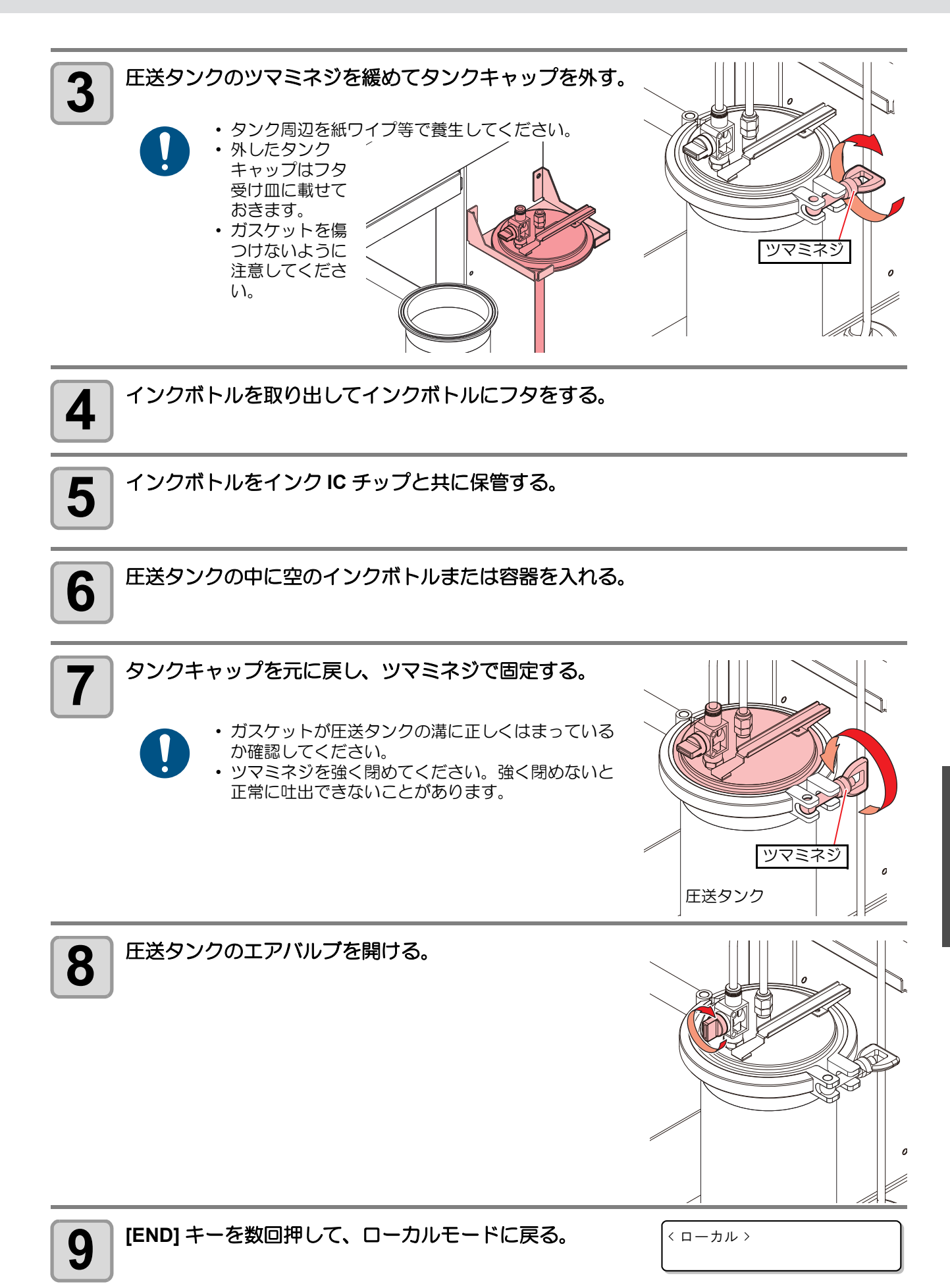

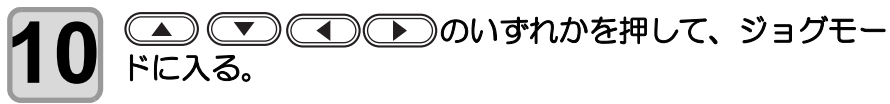

< イドウ > シバラク オマチクダサイ

・ジョグモードに入ると、ヘッドが塗布パネル上に移動します。

11 ヘッドから排出するインクを入れる容器(容積500ml以上) を用意し、ヘッドの下に設置する。 < イドウ > 0.0 0.0

 ヘッドは、▲
 ●
 ●
 (Z-UP), [Z-UP], [Z-DOWN] キーを操作し、容器を設置しやすい任意の位置に 移動させてください。

2 マイクロメーターヘッドを反時計方向に大きく回転させ、 ノズルを十分に開く。

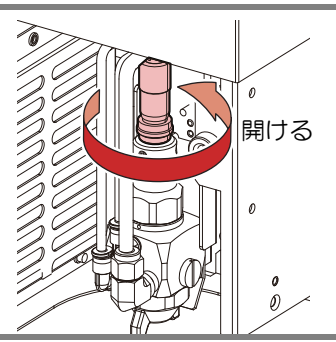

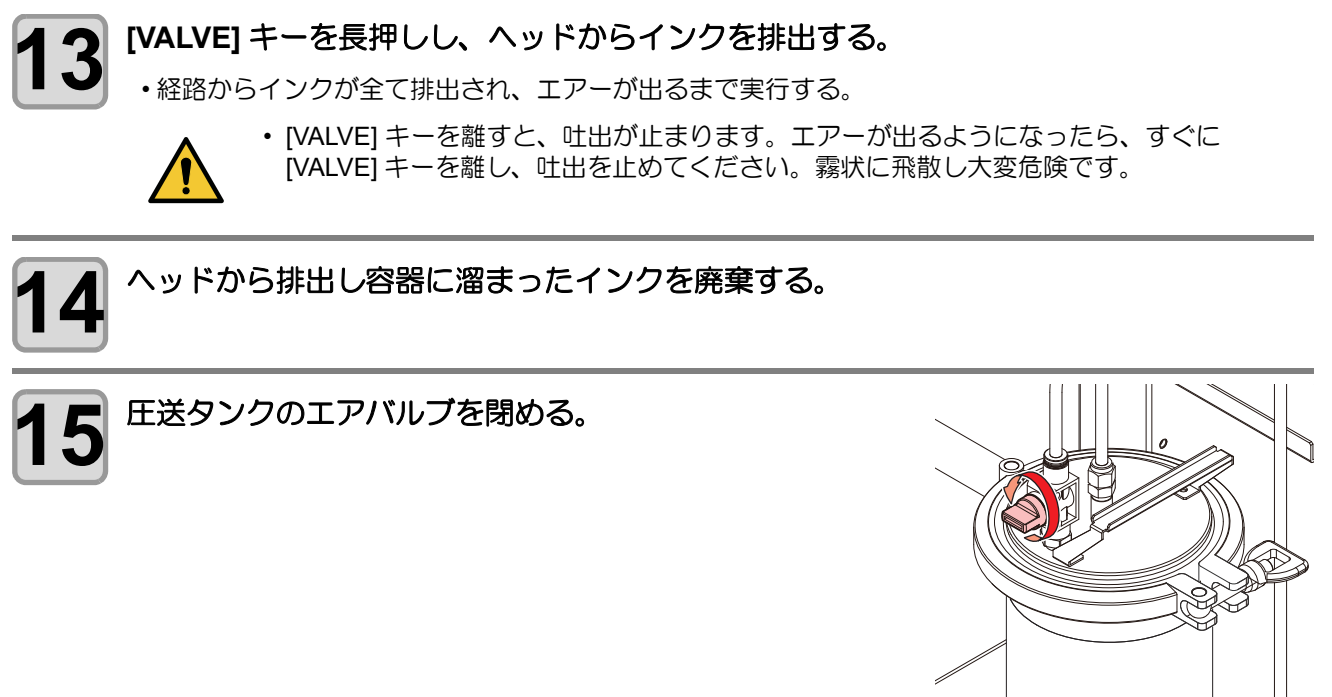

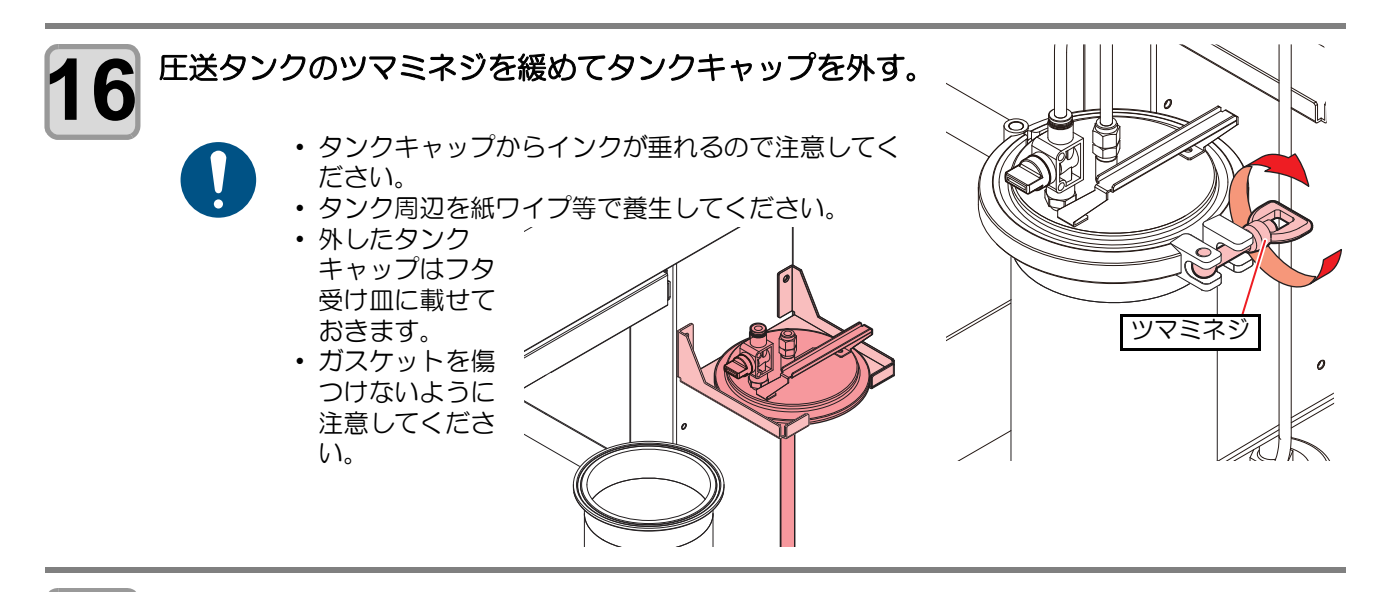

手順6で圧送タンクに入れた容器を取り出す。

中に溜まったインクは廃棄してください。

## インク経路を洗浄する

インクの排出(22) P.4-20)を行ったのち、経路をメンテナンス液で洗浄します。 洗浄にはメンテナンス液 07 (1L ボトル、品番: ML007-Z-BA)を使用してください。

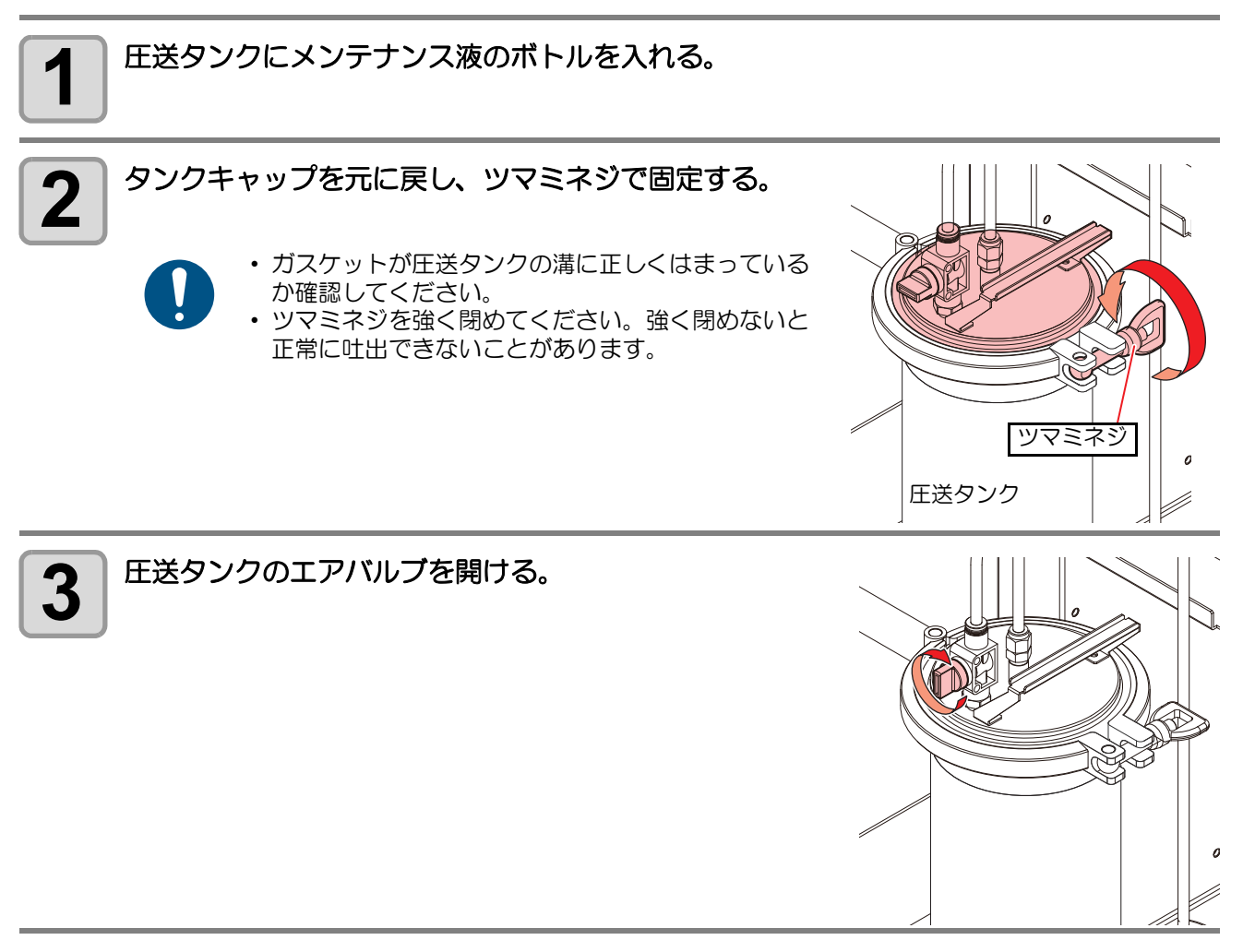

日常のお手入れ

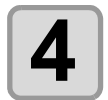

## ヘッドから排出するメンテナンス液を入れる容器を用意し、JOG モードでヘッドの下に設置する。

< イドウ > 0.0

0.0

• ヘッドは、 ▲ ● ● ●, [Z-UP], [Z-DOWN] キーを操作し、 容器を設置しやすい任意の位置に 移動させてください。

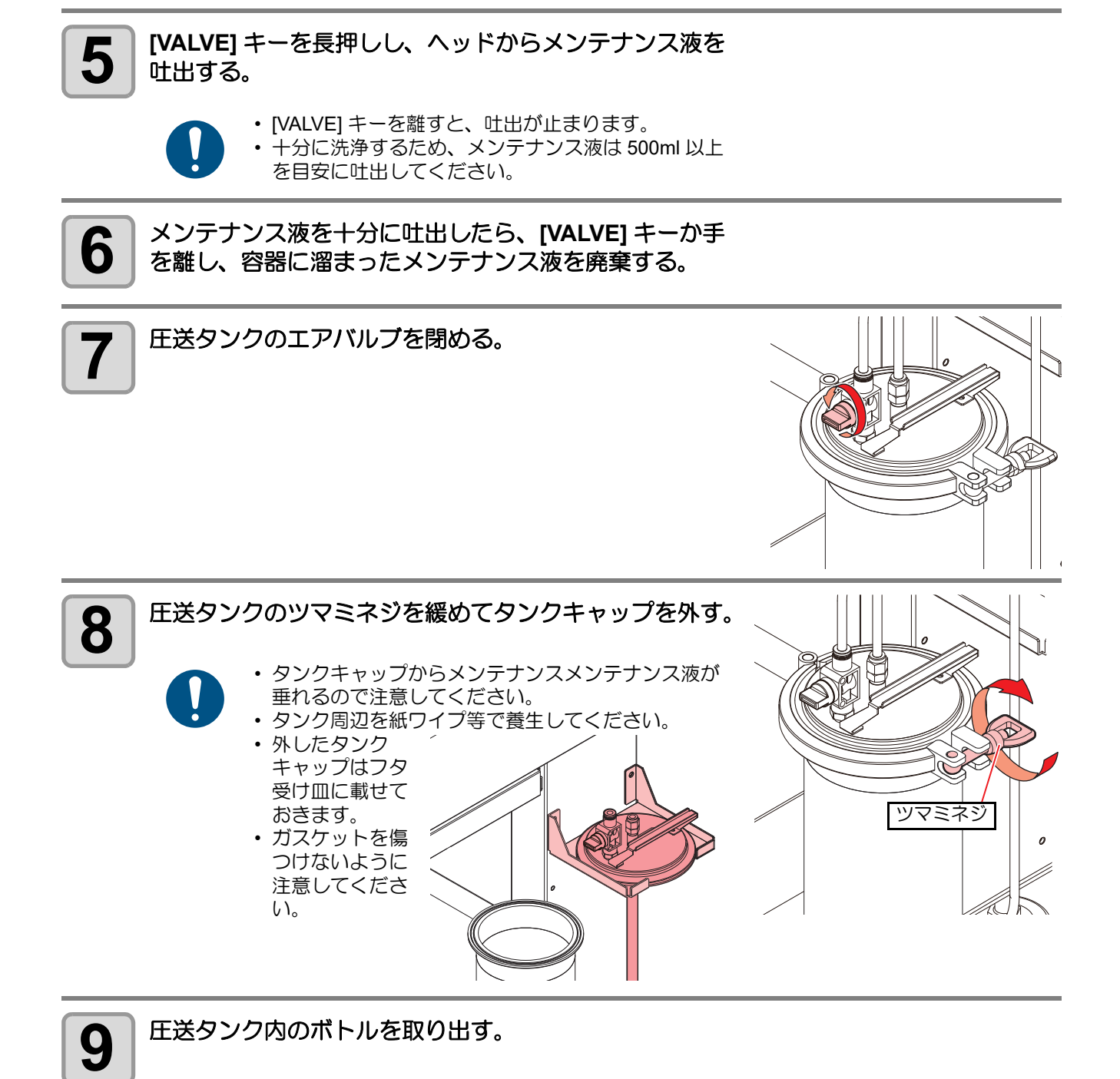

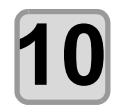

圧送タンク内に空のインクボトルまたは容器を入れ、手順2~9を繰り返す。

• 経路からメンテナンス液を取り除きます。

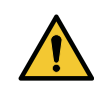

• [VALVE] キーを長押しして排出する際、エアーが出るようになったら、すぐに [VALVE] キーを離し、吐出を止めてください。霧状に飛散し大変危険です。

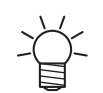

・ 長期間使用しない場合は、排出・経路洗浄のあと、あわせて下記も行ってください。 ・ 浸け置きバットのメンテナンス液を廃棄(参考:222 P.4-5 浸け置きバットへのメン

- テナンス液の補充)
- ・捨て打ちバット内のインクを廃棄(
  27 P.4-8 捨て打ちバットの点検/廃棄)
- ・エアキャップの清掃(22 P.4-14 エアキャップの清掃)
- ・電源を OFF し、ノズルキャップを付ける(CPP P.4-15 ノズルキャップを付ける)

# サプライ品について

サプライ品は、販売店、またはお近くの弊社営業所にてお買い求めください。

弊社ホームページにて最新の情報をご確認ください。 https://japan.mimaki.com/supply/

| サプラノロの活料 | サプライ品                |          |    |       |
|----------|----------------------|----------|----|-------|
| リノノイロの相対 | 品名                   | 品番       | 個数 | 備考    |
| ノズル      | 液ノズル・ピストンセット         | SPC-0893 | 1  | 消耗品   |
|          | 0 リングセット             | SPC-0894 | 1  | 消耗品   |
|          | 平吹きエアキャップ            | SPC-0898 | 1  | 消耗品   |
|          | 丸吹きエアキャップ            | SPC-0899 | 1  | 消耗品   |
| その他      | フィルム置台               | SPC-0874 | 1  | 標準添付品 |
|          | ミストフィルター             | SPC-0889 | 1  | 標準添付品 |
|          | ノズルワイパーセット           | SPC-0890 | 1  | 標準添付品 |
|          | サックフィルタ SUS 200 メッシュ | SPC-0875 | 1  | 標準添付品 |
|          | クリーニングトレイ            | SPC-0892 | 1  | 標準添付品 |
|          | フラッシングメッシュ           | SPC-0891 | 1  | 標準添付品 |
|          | 「ボードホルダー             | SPC-0900 | 1  | 標準添付品 |
|          | ボードサポーター             | SPC-0901 | 1  | 標準添付品 |
|          | ボードレシーバー             | SPC-0904 | 1  | 標準添付品 |

# 第5章 困ったときは

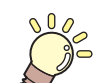

この章では ...

故障かな?と思ったときの対処方法や、ディスプレイに表示するエラー番号の解消方法 などを説明をしています。

| <ul> <li>故障?と思う前に</li></ul>                                                                                                    | こんなときは              | 5-2 |
|----------------------------------------------------------------------------------------------------|---------------------|-----|
| <ul> <li>電源をオンにしても動作しない</li> <li>5-3</li> <li>アプリからデータを送信しても動作しない</li> <li>5-3</li> <li>データを送信するとエラーが発生する</li> <li>5-3</li> <li>ツールがワークの上を引きずる</li> <li>ジールがワークの上を引きずる</li> <li>5-4</li> <li>塗布した線が点線になる/かすれる</li> <li>5-4</li> <li>メッセージを表示するトラブル</li> <li>5-5</li> <li>モータに関するエラー</li> <li>5-5</li> <li>リモートで表示されるエラー</li> <li>5-6</li> <li>使用状況に応じたエラー</li> </ul> | 故障?と思う前に            | 5-3 |
| アプリからデータを送信しても動作しない                                                                                                    | 電源をオンにしても動作しない      | 5-3 |
| データを送信するとエラーが発生する                                                                                                    | アプリからデータを送信しても動作しない | 5-3 |
| <ul> <li>ツールがワークの上を引きずる</li></ul>                                                                                                    | データを送信するとエラーが発生する   | 5-3 |
| <ul> <li>塗布した線が点線になる/かすれる</li> <li>5-4</li> <li>メッセージを表示するトラブル</li> <li>5-5</li> <li>モータに関するエラー</li> <li>リモートで表示されるエラー</li> <li>センサーに関するエラー</li> <li>5-6</li> <li>使用状況に応じたエラー</li> </ul>                                                                                                    | ツールがワークの上を引きずる      | 5-4 |
| メッセージを表示するトラブル       5-5         モータに関するエラー       5-5         リモートで表示されるエラー       5-5         センサーに関するエラー       5-6         使用状況に応じたエラー       5-6                                                                                                    | 塗布した線が点線になる/かすれる    | 5-4 |
| モータに関するエラー                                                                                                    | メッセージを表示するトラブル      | 5-5 |
| リモートで表示されるエラー5-5<br>センサーに関するエラー5-6<br>使用状況に応じたエラー5-6                                                                                                    | モータに関するエラー          | 5-5 |
| センサーに関するエラー5-6<br>使用状況に応じたエラー                                                                                                    | リモートで表示されるエラー       | 5-5 |
| 使用状況に応じたエラー                                                                                                    | センサーに関するエラー         | 5-6 |
|                                                                                                    | 使用状況に応じたエラー         | 5-6 |
| インクに関するエラー5-7                                                                                                    | インクに関するエラー          | 5-7 |

# こんなときは

| 現象                      | 対処方法                                                                                                    |
|-------------------------|----------------------------------------------------------------------------------------------------|
| 塗布できない                  | ・エアーの圧力を確認します。 (27) P.3-20 「その他の情報を表示する」<br>・エアーの圧力を調整します。 (27) P.3-8 「圧力の設定」<br>・エアキャップを清掃します。 (27) P.4-14 「エアキャップの清掃」               |
| 塗布位置がずれる                | <ul> <li>・流量を調整します。☆ P.2-6「流量調整を行う」</li> <li>・タンク内の塗布剤の量を確認します。☆ P.3-20「インク情報」</li> <li>・エアキャップをしっかり締めます。☆ P.2-3「ツールの取り付け」</li> </ul> |
| 塗布幅が違う                  |                                                                                                    |
| ノズル先端から液漏れしている          |                                                                                                    |
| スプレーガン本体の穴から液漏れして<br>いる |                                                                                                    |
| スプレーガン本体                | 販売店またはお近くの弊社営業所にスプレーガンの部品交換を依頼してく<br>ださい。                                                                                             |

# 故障?と思う前に

故障?と思う前にもう一度確認してください。対処しても正常に戻らない場合は、販売店または弊社営業所、 コールセンターにお問い合わせください。

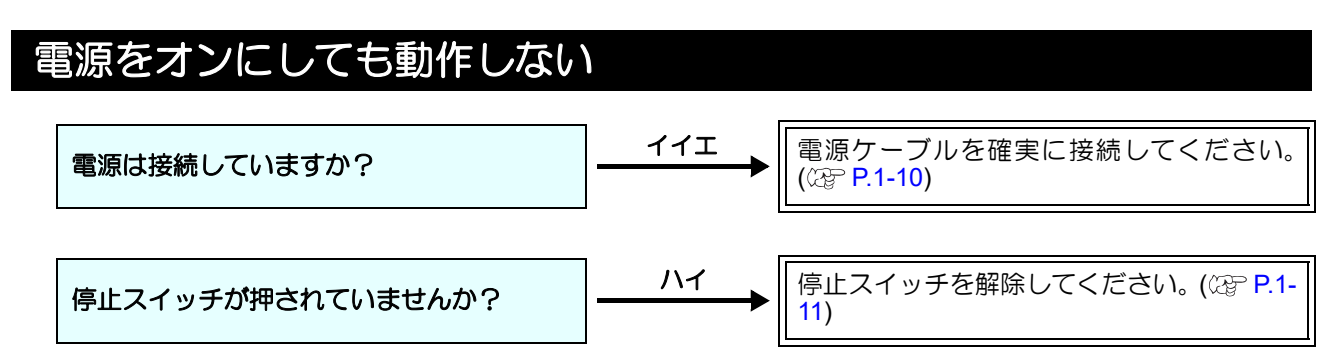

## アプリからデータを送信しても動作しない

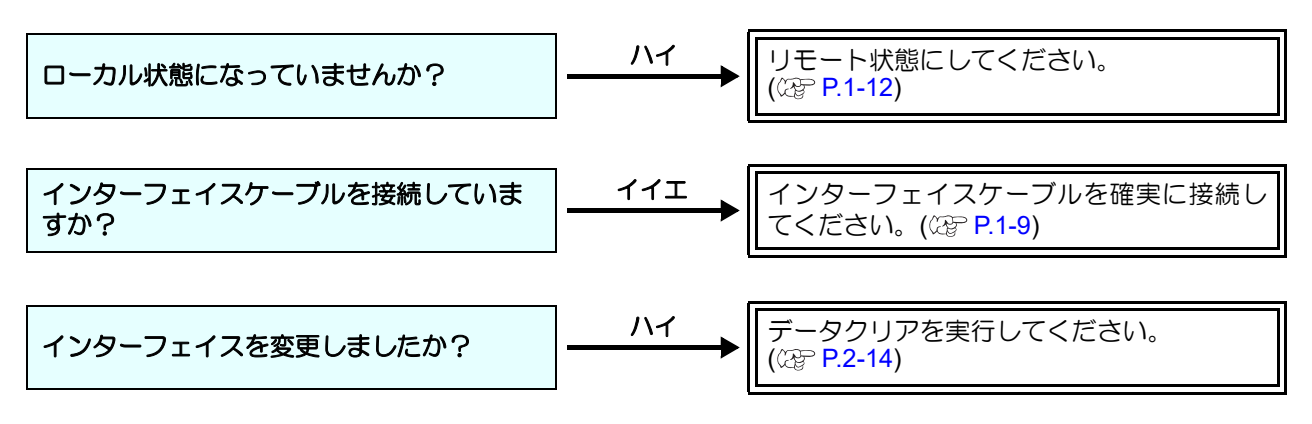

## ツールがワークの上を引きずる

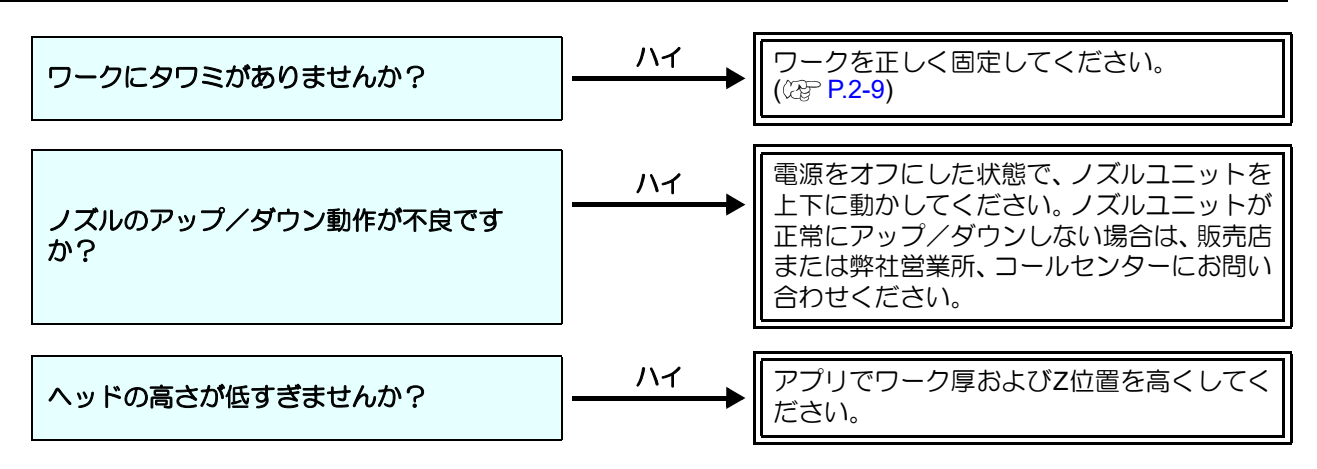

## 塗布した線が点線になる/かすれる

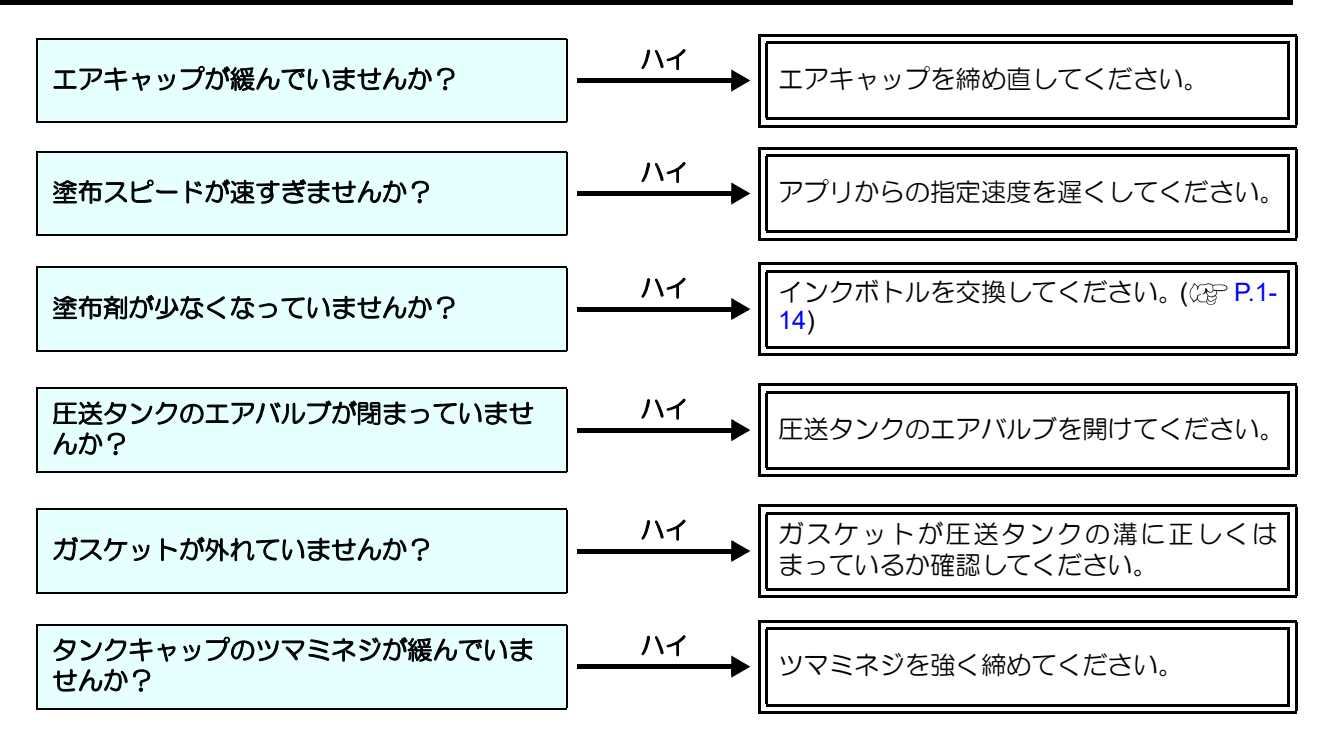
# メッセージを表示するトラブル

本機に異常が発生すると、ディスプレイにメッセージが表示されます。 メッセージの内容に応じて、対処してください。 対処しても正常に戻らない場合は、販売店、お近くの弊社営業所、またはコールセンターにお問い合わせくだ さい。

# モータに関するエラー

| 表示                        | 原因                            | 対処方法                                                   |
|---------------------------|-------------------------------|--------------------------------------------------------|
| ERROR 401<br>モータアラーム X    | Yバーを動かすモータに過大な負荷が<br>かかった。    | 市酒な切って 」 げこくたってかこ                                      |
| ERROR 403<br>X オーバーカレント   | Yバーを動かすモータの過電流エラー<br>を検出した。   | 電源を入れてください。<br>再度表示する場合は、販売店、お近く                       |
| ERROR 402<br>モータアラーム Y    | キャリッジを動かすモータに過大な<br>負荷がかかった。  | の弊社営業所、またはコールセンター<br>にお問合せください。                        |
| ERROR 404<br>Y オーバーカレント   | キャリッジを動かすモータの過電流<br>エラーを検出した。 |                                                        |
| ERROR 462<br>モータアラーム θ    | ヘッドを回転させるモータに過大な負荷がかかった。      |                                                        |
| ERROR 464<br>θ オーバーカレント   | ヘッドを回転させるモータの過電流エ<br>ラーを検出した。 | 主電源を切って、しばらくたってから<br>電源を入れてください。<br>再度表示する場合は、販売店、お近く  |
| ERROR 461<br>モータアラーム Z    | ヘッドを上下させるモータに過大な負<br>荷がかかった。  | の弊社営業所、またはコールセンターにお問合せください。                            |
| ERROR 463<br>Z オーバーカレント   | ヘッドを上下させるモータの過電流エ<br>ラーを検出した。 | T                                                      |
| ERROR 50a<br>Y ゲンテン ケンシュツ |                               |                                                        |
| ERROR 510<br>X ゲンテン ケンシュツ |                               | 主電源を切って、しばらくたってから<br>電源を入れてください。<br>西度まニオス提合は、販売店、お店く  |
| ERROR 511<br>Ζ ゲンテン ケンシュツ | 凉黒ヒノリーの快山ひ くさなひつた。            | 母皮衣がする場合は、販売店、の近く<br>の弊社営業所、またはコールセンター<br>  にお問合せください。 |
| ERROR 532<br>θ ゲンテン ケンシュツ |                               |                                                        |

# リモートで表示されるエラー

| 表示                       | 原因                       | 対処方法                                                 |
|--------------------------|--------------------------|------------------------------------------------------|
| ERROR c10<br>コマンドエラー     | コマンドデータ以外のデータを受信<br>した。  | 装置および塗布データを送信しているパソコンの電源を一度切って、入れ                    |
| ERROR c11<br>パラメータエラー    | 数値範囲外のパラメータを受信した。        | ししてくたさい。再度表示する場合は、販売店、お近くの弊社営業所、またはコールセンターにお問合せください。 |
| ERROR ca0<br>G コードオフスケール | データが有効塗布エリアからはみ出<br>ている。 | 有効塗布エリア内にデータを入れて<br>ください。                            |

5

困ったときは

# センサーに関するエラー

| 表示                               | 原因                                   | 対処方法                                                                                     |
|----------------------------------|--------------------------------------|------------------------------------------------------------------------------------------|
| ERROR 531<br>インクタンクセンサー イジョウ     | インクタンクのロードセルセンサー<br>に異常を検出した。        | 主電源を切って、しばらくたってから<br>電源を入れてください。再度表示する<br>場合は、販売店、お近くの弊社営業<br>所、またはコールセンターにお問合せ<br>ください。 |
| ERROR 539<br>タンクキャリブレーション        | インクタンクのキャリブレーション<br>が未実施である。         | タンクキャリブレーションを実施し<br>てください。28° P.1-21「タンクキャリ<br>ブレーション」                                   |
| ERROR 553<br>デンクウレギュレータツウシン      | タンク圧力を調整する電空レギュ<br>レーターの通信に異常を検出した。  | 主電源を切って、しばらくたってから<br>電源を入れてください。再度表示する<br>場合は、販売店、お近くの弊社営業<br>所、またはコールセンターにお問合せ<br>ください。 |
| ERROR 554<br>レギュレータアツリョク イジョウ    |                                      | <ul> <li>装置に空圧が正しく供給されている<br/>か確認してください。</li> </ul>                                      |
| モトアツカクニンシテクダサイ<br>リトライく >キャンセル   | タック圧力を調整する電空レキュ<br>レーターの圧力値に異常を検出した。 | <ul> <li>・装置に供給する圧力が低下していないか確認してください。</li> <li>・リトライを選択すると、圧力の再確認を行います。</li> </ul>       |
| ERROR 555<br>リュウリョウケイ イジョウ       | 流量計の値が取得できなかった。                      | 主電源を切って、しばらくたってから<br>電源を入れてください。再度表示する<br>場合は、販売店、お近くの弊社営業<br>所、またはコールセンターにお問合せ<br>ください。 |
| ERROR 92d<br>リュウリョウチョウセイ フカ      | 涂本前の白動泣星囲敷に生助した                      | 継続(そのまま塗布を開始する)また                                                                        |
| リュウリョウ 3.0 / 3.6<br>チョウセイく >ケイゾク | 一 至1月1100日 到所 重 詞 至 に 天 取 し に 。      | は調整(手動で加重調整を実施する)<br>を選択してください。                                                          |
| ERROR 92e<br>リュウリョウ フイッチ         | 塗布前の流量確認で目標流量値とー                     | 継続(そのまま塗布を開始する)また<br>は調整(手動で流量調整を実施する)                                                   |
| リュウリョウ 3.0 / 3.6<br>チョウセイく >ケイゾク | 致しなかった。                              | を選択してください。                                                                               |

# 使用状況に応じたエラー

| 表示                         | 原因                                | 対処方法                                   |
|----------------------------|-----------------------------------|----------------------------------------|
| ERROR 604<br>ステウチバットフル     | 捨て打ちバットが廃液で満杯になっ                  | " ジッシ " を選択して捨て打ちバット<br>内の廃液を廃棄してください。 |
| ステウチバット ハイキ<br>ジッシく >キャンセル | た。                                | (27) P.4-8「捨て打ちバットの点検 / 廃<br>棄」        |
| ERROR 605<br>ワイパーコウカン      | ワイパーが交換時期になった<br>(ワイピングが規定回数に達した) | ワイパーを交換してください。<br>☞ P.4-16「ワイパーを交換する」  |

# インクに関するエラー

| 表示                               | 原因                                              | 対処方法                                                                                                    |
|----------------------------------|-------------------------------------------------|----------------------------------------------------------------------------------------------------|
| ERROR 601<br>インクボトル ニアエンド        | インクボトルのインクが少なくなっ<br>た。                          | 使用可能なインクが少なくなっているため、まもなく塗布ができなくなります。早めに新しいインクボトルに交換してください。22 P.1-14「インクニアエンドが表示されたとき」                     |
| ERROR 602<br>インクボトル エンド          | インクボトルのインクが無くなっ<br>た。                           | 使用可能なインクがなくなったため、塗布ができません。新しいイン<br>クボトルに交換してください。<br>2 P.1-14「インクボトルを交換する」                                |
| ERROR 603<br>インクボトル ナシ           | インクタンクにボトルがセットされ<br>ていない。                       | インクタンクを確認してください。<br>問題のない状態で本エラーが表示さ<br>れている場合は、タンクキャリブ<br>レーションを実施してください。<br>20 P.1-21「タンクキャリブレー<br>ション」 |
| ERROR 60f<br>インク キゲンギレ           | インクの消費有効期限が切れた。                                 | 新しいインクに交換する、もしくは<br>早めに使い切ってください。塗布す<br>ることは可能です。<br>(翌月末まで使用することができま<br>す。)                              |
| ERROR 625<br>インクボトル カクニン         | インク量の異堂な減少を検出した。                                | インクボトルを交換した場合、<br>「YES」を選択して「インクボトル                                                                       |
| インクボトル コウカン シマシタカ?<br>NO < > YES | またはインクボトル交換メニューを<br>実行していない状態でタンク内のインク量増加を検出した。 | 交換」を行ってください。22 P.1-14<br>「インクボトルを交換する」<br>交換していない場合、「NO」を選択し<br>て表示に従ってください。                              |
| ERROR 629<br>インク キゲンギレ (1 カゲツ )  | インクの消費有効期限から、1 か月経<br>過した。                      | 新しいインクに交換する、もしくは<br>早めに使い切ってください。塗布す<br>ることは可能です。<br>(当月末まで使用することができま<br>す。)                              |
| ERROR 62a<br>インク キゲンギレ (2 カゲツ )  | インクの消費有効期限から、2か月経<br>過した。                       | 塗布することができません<br>新しいインクに交換してください。<br>②PP.1-14「インクボトルを交換す<br>る」                                             |
| ERROR 644<br>チャージニアエンド           | 本機にチャージ(登録)したインク<br>残量が少なくなった                   | インクボトル交換を実施してくださ                                                                                          |
| ERROR 645<br>チャージインクエンド          | 本機にチャージ(登録)したインク<br>残量がゼロになった                   | - い。(2) P.1-14 - インクホトルを父換<br>する」                                                                         |
| ERROR 67a<br>インク IC トウロクナシ       | インクIC が登録されていない。                                | インクボトルを交換してください。<br>27 P.1-14「インクボトルを交換す<br>る」                                                            |

# その他のエラー

| 表示                    | 原因                                           | 対処方法                              |
|-----------------------|----------------------------------------------|-----------------------------------|
| ERROR 902<br>データ アリ   | 塗布データが残っている。                                 | データクリアを実行してください。<br>( 227 P.2-14) |
| ERROR C32<br>データガオオキイ | コピー機能を実行したが、受信済みの<br>データが大きすぎて、コピーができな<br>い。 | データサイズを変更してください。                  |

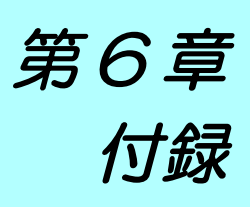

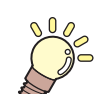

この章では ...

本機の仕様などを説明しています。

| 仕様              | 6-2 |
|-----------------|-----|
| LICENSE Library | 6-3 |

# 仕様

| Į              | 頁目             | 仕様                                                                   | 備考                         |  |
|----------------|----------------|----------------------------------------------------------------------|----------------------------|--|
| 本体 DCF-605PU-2 |                |                                                                      |                            |  |
| 駆動方式           |                | X, Y, Z, θ 軸 : DC サーボモータ                                             |                            |  |
| 塗布可能範囲         | ]              | 520 mm (X) × 450 mm (Y)                                              |                            |  |
| 塗布可能ワー         | ·ク厚            | 最大 40 mm                                                             |                            |  |
| セット可能ワ         | ークサイズ          | $50\sim 550$ mm (X) × 50 $\sim$ 450 mm (Y)                           |                            |  |
| セット可能ワ         | ーク重量           | 最大 10 kg ( 点荷重不可 )                                                   |                            |  |
| 最大塗布速度         | -              | XY 軸 : 300 mm/sec                                                    |                            |  |
| 塗布膜厚           |                | 10 μm / 20 μm / 30 μm / 40 μm / 100 μm / 150 μm ± 20%                |                            |  |
| コマンド           |                | Gコマンド                                                                |                            |  |
| インターフェ         | イス             | Ethernet / USB                                                       | USB は FW のアップ<br>デートの際のみ使用 |  |
|                | 使用環境           | 15~30℃, 35~65%(Rh) 結露しないこと                                           |                            |  |
|                | 精度保証範囲         | 18~25℃, 35~65%(Rh) 結露しないこと                                           |                            |  |
| 動作環境           | 動作最高高度         | 2,000 m                                                              | 左記範囲外境境では<br>安定性が低下する      |  |
|                | 温度勾配           | ±10℃/h 以下                                                            |                            |  |
|                | 粉塵             | オフィス相当                                                               |                            |  |
| 適合規格           |                | VCCI-classA, CE マーキング , IEC62368-1, RoHS, FCC<br>Part 15-ClassA, EAC |                            |  |
|                | 幅              | 1,170 mm                                                             | 突起部含む                      |  |
| ᄡᇏᅻᅷ           | 奥行き            | 1,050 mm                                                             |                            |  |
| 2 L C C L C    | 高さ             | 1,180 mm                                                             |                            |  |
|                | テーブル面高さ        | 770 mm                                                               |                            |  |
| 重量             |                | 104 kg                                                               |                            |  |
| タンク容量          |                | 1,000 ml                                                             |                            |  |
| 電源仕様           |                | 単相 AC100 ~ 120V / 200 ~ 240V ±10%                                    |                            |  |
|                |                | 50 / 60Hz ±1Hz                                                       |                            |  |
| 消費電力           |                | 500W 以下                                                              |                            |  |
|                | 使用エアー          | 清浄乾燥クリーン圧縮空気(結露および凍結しないこと)                                           | カプラ(付属品)に                  |  |
| エアー供給          | 最高使用圧力         | 0.5 MPa                                                              | 接続可能なエア                    |  |
| 流量             |                | 51 L/min 以上                                                          | チューフ径:φ6                   |  |
| 装着可能<br>ツール    | デジタルコート<br>モデル | スプレーコートセット<br>・スプレーガン<br>・丸 / 平 両用ノズル<br>・細丸ノズル                      |                            |  |

Mimaki printer Firmware

Copyright @2020 MIMAKI ENGINEERING CO., LTD. All rightsreserved.

This product contain open source software listed in the tables below.

| Component                                       | License |
|-------------------------------------------------|---------|
| StarterWare for ARM® based TI Sitara Processors | BSD-TI  |

The following license terms and conditions shall apply to the open source software listed in the table above:

BSD-TI

Copyright (C) 2010 Texas Instruments Incorporated - http://www.ti.com/

Redistribution and use in source and binary forms, with or without modification, are permitted provided that the following conditions are met:

1. Redistributions of source code must retain the above copyright notice, this list of conditions and the following disclaimer.

2. Redistributions in binary form must reproduce the above copyright notice, this list of conditions and the following disclaimer in the documentation and/or other materials provided with the distribution.

3. Neither the name of Texas Instruments Incorporated nor the names of its contributors may be used to endorse or promote products derived from this software without specific prior written permission.

THIS SOFTWARE IS PROVIDED BY THE COPYRIGHT HOLDERS AND CONTRIBUTORS "AS IS" AND ANY EXPRESS OR IMPLIED WARRANTIES, INCLUDING, BUT NOT LIMITED TO, THE IMPLIED WARRANTIES OF MERCHANTABILITY AND FITNESS FOR A PARTICULAR PURPOSE ARE DISCLAIMED. IN NO EVENT SHALL THE COPYRIGHT OWNER OR CONTRIBUTORS BE LIABLE FOR ANY DIRECT, INDIRECT, INCIDENTAL, SPECIAL, EXEMPLARY, OR CONSEQUENTIAL DAMAGES (INCLUDING, BUT NOT LIMITED TO, PROCUREMENT OF SUBSTITUTE GOODS OR SERVICES; LOSS OF USE, DATA, OR PROFITS; OR BUSINESS INTERRUPTION) HOWEVER CAUSED AND ON ANY THEORY OF LIABILITY, WHETHER IN CONTRACT, STRICT LIABILITY, OR TORT (INCLUDING NEGLIGENCE OR OTHERWISE) ARISING IN ANY WAY OUT OF THE USE OF THIS SOFTWARE, EVEN IF ADVISED OF THE POSSIBILITY OF SUCH DAMAGE.

# 索引

| F                                                                                             |                                                      |
|-----------------------------------------------------------------------------------------------|------------------------------------------------------|
| -<br>FineCoat による塗布                                                                           | 2-11                                                 |
| L                                                                                             |                                                      |
| LAN コネクター<br>LANGUAGE の設定<br>LAN 接続状態<br>LICENSE Library                                      | 1-5<br>3-17<br>3-20<br>6-3                           |
| Y                                                                                             |                                                      |
| Y / \~                                                                                        | 1-5                                                  |
| あ                                                                                             |                                                      |
| 圧力の設定<br>安全にお使いいただくために                                                                        | 3-8<br>0-vii<br>0-ix<br>0-viii<br>0-ix               |
| <u></u> لا                                                                                    |                                                      |
| インク経路を洗浄する<br>インクエンドが表示されたとき<br>インク仕様<br>インク情報<br>インク意録情報を書き戻す<br>インクニアエンドが表示されたとき<br>インクについて | 4-23<br>1-14<br>1-13<br>3-20<br>1-19<br>1-14<br>1-13 |
| インクの消費有効期限についく                                                                                | 1-13                                                 |

| インクのメンテナンス      | 4-15 |
|-----------------|------|
| インクボトルを交換する     | 1-14 |
| インクを排出する        |      |
| インターフェイスケーブルの接続 | 1-9  |
|                 |      |

# え

| エアキャップに溜まった洗浄液を排出する | 4-13 |
|---------------------|------|
| エアキャップの清掃           | 4-14 |
| エアキャップの取り付け         | 2-3  |
| エアレギュレーター           | 1-7  |
| 液供給ホース              | 4-5  |
| エリア制限               | 1-2  |

#### か

| 外装のお手入れ    |  |
|------------|--|
| 各部の名称とはたらき |  |

## き

| キーブザーの設定 |  |
|----------|--|
| 起動モードの設定 |  |

| 基本操作の流れ | 2- |
|---------|----|
| 基本操作の流れ | 2- |

#### け

| ケーブルの接続           | 1-9  |
|-------------------|------|
| 警告ラベル             | 0-xi |
| 経路にエアーが入った場合の復旧手順 | 4-15 |

# c

| 故障?と思う前に |     |
|----------|-----|
| コピー      |     |
| こんなときには  | 5-2 |

# さ

サプライ品 ......4-26

#### し

|             | 3-12<br>1-5 |
|-------------|-------------|
| 手動で捨て打ちする   | 2-15        |
| 仕様          | 6-2         |
| 使用者の制限      | 1-2         |
| 使用上の制限について  | 1-2         |
| 情報メニュー      | 3-3         |
| 初期状態        | 3-18        |
| ジョグモードによる機能 | 3-4         |
| 処理を再開する     | 2-14        |
| 処理を中止する     | 2-14        |
| 処理を中断する     | 2-14        |
| シリアル番号      | 3-20        |
|             |             |

#### す

| 捨て打ちの設定         | 3-5 |
|-----------------|-----|
| 捨て打ちバットの点検 / 廃棄 | 4-8 |
| 捨て打ちモード         |     |
| スプレーコートセット      | 0-v |
| スリープの設定         |     |
|                 |     |

#### せ

| 設置について       |     |
|--------------|-----|
|              |     |
| セットガイドプレート   |     |
| セット可能なワークの厚み | 2-9 |
|              |     |

# そ

| 操作パネル       |  |
|-------------|--|
| 装置情報        |  |
| その他の情報を表示する |  |

### た

| 待機位置         |      |
|--------------|------|
| 单位 / 温度      |      |
| 単位/長さ        |      |
| タンク Assy     |      |
| タンクキャリブレーション | 1-21 |
| ゼロチョウセイで補正   |      |
| ノーマルで補正      | 1-21 |
| ロードセルセンサーの補正 | 1-21 |
|              |      |

#### っ

| ツールの取り付け        |  |
|-----------------|--|
| 浸け置きバット         |  |
| 浸け置きバットへの洗浄液の補充 |  |

### τ

|                  | (    |
|------------------|------|
| データエンドモードの設定     | 3-11 |
| データクリア           |      |
| テーブル             | 1-5  |
| 停止スイッチ           | 1-5  |
| 停止スイッチについて       | 1-11 |
| 停止からの回復          | 1-11 |
| 停止の方法            | 1-11 |
| テスト塗布            |      |
| テレビ/ラジオの受信障害について | 0-vi |
| 電源インレット          | 1-5  |
| 電源ケーブルの接続        | 1-10 |
| 電源スイッチ           | 1-5  |
| 電源のオフ            |      |
| 電源のオン            | 2-5  |
| 電波障害自主規制         | 0-v  |
|                  |      |

#### と

| 塗布確認を行う           |      | . 2-10 |
|-------------------|------|--------|
| 塗布剤の吐出量を調整する      | 2-6, | 2-8    |
| 塗布する              |      | . 2-13 |
| 塗布ズレ調整            |      | . 2-12 |
| 塗布パネル             |      | 1-5    |
| 塗布パネル面            |      | 4-9    |
| トンボを使って位置を合わせる3-2 | 1,   | 3-22   |

| に<br>        |     |
|--------------|-----|
| 日常のお手入れ      |     |
| タンク周辺        | 4-9 |
| 浸け置き・捨て打ちバット |     |

#### ね

| ネットワーク経由接線 | 読の注意事項 | 1-10 |
|------------|--------|------|
| ネットワークの設定  |        | 3-15 |

| <u> </u>                                    |
|---------------------------------------------|
| ノズル<br>平ノズル                                 |
| は                                           |
| はじめに0-v, 0-vi                               |
| J                                           |
| 表示単位の設定3-13                                 |
| 131                                         |
| 付属品について0-vi<br>蓋受け台1-5<br>フラッシングメッシュの交換4-18 |
| ~                                           |
| ヘッド1-5, 1-6<br>ヘッドを移動する3-4<br>便利な機能3-12     |
|                                             |
| ボードサポーターの使い方                                |
|                                             |
|                                             |

| マーク表示について | 0-vii |
|-----------|-------|
| マシン設定メニュー |       |

#### み

未コーティングのデータを確認する ......2-16

#### め

| メッセージを表示するトラブル | 5-5 |
|----------------|-----|
| 免責事項           | 0-v |
| メンテナンス         | 4-5 |
| メンテナンス項目とタイミング | 4-3 |
| メンテナンスに関するご注意  | 4-2 |
|                |     |

| メンテナンスに必要な道具4-4                                                       |
|-----------------------------------------------------------------------|
| Ø                                                                     |
| <br>有効塗布エリア2-13                                                       |
|                                                                       |
| リモート状態とディスプレイ表示1-12<br>流量確認モードの設定3-7                                  |
| 3                                                                     |
| ローカル状態とディスプレイ表示1-12                                                   |
| わ                                                                     |
| ワークを固定する2-9<br>外形で固定する2-9<br>ワイパーを交換する4-16, 4-20, 4-23<br>ワイピングの設定3-6 |

### DCF-605PU 取扱説明書

2023年1月

発行者 株式会社ミマキエンジニアリング 発行所 株式会社ミマキエンジニアリング 〒 389-0512 長野県東御市滋野乙 2182-3

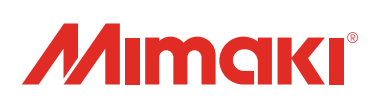